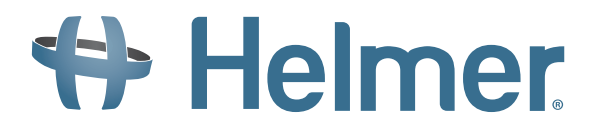

i.Series<sup>™</sup> and Horizon Series<sup>™</sup>

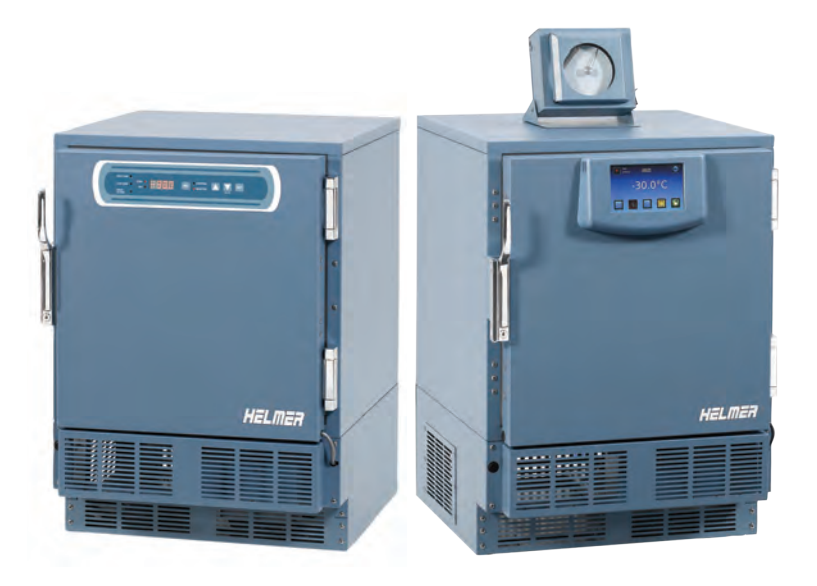

### **Plasma Models**

- i.Series: iPF105 (Version B)
- Horizon Series: HPF105 (Version B)

### Laboratory Models

- i.Series: iLF105 (Version B)
- Horizon Series: HLF105 (Version B)

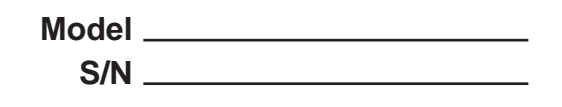

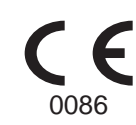

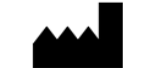

HELMER, INC. 14395 Bergen Boulevard Noblesville, IN 46060 USA Phone +1 (317) 773-9073 USA and Canada (800) 743-5637

ISO 13485:2003 CERTIFIED

i,

## Contents

| Se | tion I: General Information                                                                                                    | .1                                                                        |
|----|----------------------------------------------------------------------------------------------------|---------------------------------------------------------------------------|
| 1  | About this Manual                                                                                                    | 3                                                                         |
| 2  | Safety       .1       Labels       .2       Avoiding injury                                                                                                    | <b>4</b><br>4                                                             |
| 3  | Configuration         .1       Finding model and input power information         .2       Identifying the control system         .3       Preparing the temperature probe         .4       Preparing the chart recorder                                                                                                    | <b>5</b><br>5<br>6<br>7                                                   |
| Se | tion II: i.Series™ Models                                                                                                    | .9                                                                        |
| 4  | Product Configuration         .1       Installing batteries for backup power         .2       Freezer setpoint configuration         .3       Automatic defrost cycle configuration         .3       Automatic defrost cycle configuration         .4       External monitoring devices         .5       Moving drawers, shelves, and baskets         .6       Leveling the freezer         .7       Door characteristics         .8       Optional adapter kits for medication dispensing locks         .9       Door hinge and handle reversal, all models         .10       Hinge reversal (glass door and solid door)         .11       Hinge spring assembly reversal         .11       Stacking undercounter units | .11<br>.12<br>.13<br>.14<br>.15<br>.16<br>.17<br>.17<br>.22<br>.24<br>.24 |
| 5  | emperature Controller Programs         .1       Temperature setpoint settings         .2       Temperature calibration settings                                                                                                    | .25<br>.26<br>.27                                                         |
| 6  | Maintenance         .1       Recharging refrigerant .         .2       Checking the monitoring system backup battery .         .3       Cleaning the freezer .         .4       Defrosting the freezer .         .5       Removing and installing the unit cooler cover .         .6       Removing and replacing the Access Control cartridge .         .7       Supplies .                                                                                                    | .29<br>.30<br>.30<br>.31<br>.32<br>.34<br>.36                             |
| 7  | roubleshooting                                                                                                    | .37                                                                       |
|    | .1       General operation problems         .2       Chamber temperature problems         .3       Alarm activation problems         .4       Testing problems         .5       Condensation and icing problems                                                                                                    | .37<br>.38<br>.39<br>.42<br>.43                                           |

| 8  | Parts      |                                                            | .44      |
|----|------------|------------------------------------------------------------|----------|
|    | 8.1        | Control and monitoring.                                    | 44       |
|    | 8.2        | Pront.                                                     | 46       |
|    | 0.3<br>8 / |                                                            | 47<br>50 |
|    | 8.5        |                                                            | 50       |
|    | 8.6        | Door and hinge parts                                       | 53       |
| ٩  | Schor      | natics                                                     | 51       |
| 3  | 9.1        | iPF and iLF models; 105 configuration                      | 54       |
| 10 | Settin     | as                                                         | .56      |
|    | 10.1       | Navigating the Home screen                                 |          |
|    | 10.2       | Viewing and changing settings.                             | 57       |
|    | 10.3       | Testing alarms                                             | 60       |
|    | 10.4       | Upgrading the system firmware                              | 63       |
|    | 10.5       | Calibrating the touchscreen                                | 63       |
|    | 10.6       | Viewing manufacturer and product information               | 63       |
| 11 | Warra      | nty                                                        | .64      |
|    | 11.1       | Rel.i™ Product Warranty USA and Canada                     | 64       |
|    | 11.2       | Outside of USA and Canada                                  | 65       |
| 12 | Refer      | ences and Compliance                                       | .66      |
|    | 12.1       | Alarm reference                                            | 66       |
|    | 12.2       | Energy conservation and regulatory compliance              | 66       |
| Sc | oction     | III: Horizon Series™ Models                                | 67       |
|    |            |                                                            | . 07     |
| 13 | Produ      |                                                            | .69      |
|    | 13.1       | Installing batteries for backup power                      | 69       |
|    | 13.2       |                                                            | 70       |
|    | 13.3       |                                                            | /I<br>7/ |
|    | 13.4       | Moving drawers shelves and baskets                         | 75       |
|    | 13.6       | Leveling the freezer                                       | 76       |
|    | 13.7       | Door characteristics                                       | 77       |
|    | 13.8       | Optional adapter kits for medication dispensing locks      | 77       |
|    | 13.9       | Door hinge and handle reversal, all models                 | 77       |
|    | 13.10      | Hinge reversal (solid door with Access Control option)     | 82       |
|    | 13.11      | Hinge reversal (solid door without Access Control option). | 84       |
|    | 13.12      | Hinge spring assembly reversal.                            | 86       |
|    | 4.11       | Stacking undercounter units                                | 86       |
| 14 | Temp       | erature Controller Programs                                | .87      |
|    | 14.1       | Hysteresis                                                 | 87       |
|    | 14.2       | High alarm setpoint                                        | 87       |
|    | 14.3       | Low alarm setpoint                                         | 87       |
|    | 14.4       |                                                            | 87       |
|    | 14.5       |                                                            | ४/       |

|    |                                                                              |                                                                                                    | Contents iii |
|----|------------------------------------------------------------------------------|----------------------------------------------------------------------------------------------------|--------------|
| 15 | Maint                                                                        | enance                                                                                                    |              |
| 16 | 15.1<br>15.2<br>15.3<br>15.4<br>15.5<br>15.6<br>15.7<br><b>Troub</b><br>16.1 | Recharging refrigerant       Checking the monitoring system backup battery         Cleaning the freezer       Cleaning the freezer         Defrosting the freezer       Removing and installing the unit cooler cover         Removing and replacing the Access Control cartridge       Supplies         Defshooting       General operation problems |              |
|    | 16.2<br>16.3<br>16.4                                                         | Chamber temperature problems                                                                                                    |              |
| 17 | <b>Parts</b><br>17.1<br>17.2<br>17.3<br>17.4<br>17.5<br>17.6                 | Control and monitoring.<br>Front.<br>Rear and under .<br>Side access panel .<br>Interior .<br>Door and hinge parts .                                                                                                    |              |
| 18 | <b>Scher</b><br>18.1                                                         | matics                                                                                                    |              |
| 19 | <b>Settin</b><br>19.1<br>19.2<br>19.3<br>19.4                                | Touring the monitoring and control system                                                                                                    | <b></b>      |
| 20 | <b>Warra</b><br>20.1<br>20.2                                                 | anty<br>Rel.i™ Product Warranty USA and Canada<br>Outside of USA and Canada                                                                                                    | <b></b>      |
| 21 | <b>Refer</b><br>21.1<br>21.2                                                 | ences and Compliance.         Alarm reference         Energy conservation and regulatory compliance.                                                                                                    | <b></b>      |

This page left blank intentionally.

# **Section I: General Information**

This page left blank intentionally.

3

## 1 About this Manual

This chapter explains the symbols and conventions used in this manual, copyright information about this document, and trademark information for products supplied by Helmer.

## 1.1 Intended audience

CAUTION

This manual is intended for use by authorized end users and qualified service technicians, and is to be used in conjunction with the i.C<sup>3</sup><sub>TM</sub> User Guide, Freezer Operation Manual, Chart Recorder Operation Manual, and the Horizon Access Control Keypad User Guide, available on the CD shipped with the freezer.

## 1.2 Symbols and conventions

## 1.2.1 Cautions

A Caution is used to call attention to a condition or possible situation that could damage or destroy the equipment or the operator's work.

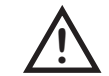

Temperature probes are fragile. Handle them with care.

### 1.2.2 Notes

Notes contain additional information about a topic. Notes are used to provide information about how a topic relates to another topic, or background information about a design characteristic.

**NOTE** Spare parts are available for purchase through Helmer.

### 1.2.3 Model references

Generic references are used to group undercounter freezers that contain similar features. For example, "i.Series" refers to iPF105 and iLF105 freezers, and "Horizon Series" refers to HPF105 and HLF105 freezers. This manual covers all undercounter freezers, which may be identified singly or by their respective "Series."

| Model Group | i.Series | Horizon Series |
|-------------|----------|----------------|
| Plasma      | iPF105   | HPF105         |
| Laboratory  | iLF105   | HLF105         |

## 1.3 Copyright and trademark information

Helmer<sup>®</sup>, i.Series<sup>®</sup>, i.C<sup>3</sup><sup>TM</sup>, Horizon Series<sup>TM</sup>, and Rel.i<sup>TM</sup> are registered trademarks or trademarks of Helmer, Inc. in the United States of America. Copyright © 2012 Helmer, Inc. All other trademarks and registered trademarks are the property of their respective owners.

## 2 Safety

This chapter describes general safety information for servicing the freezer. The Freezer Operation Manual includes additional safety information for operating the freezer. Your organization may provide additional safety information.

2.1 Labels

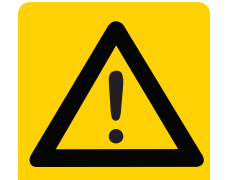

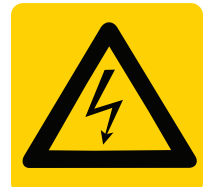

Caution, risk of danger

Caution, shock hazard

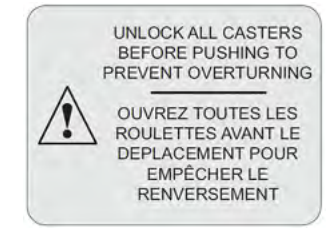

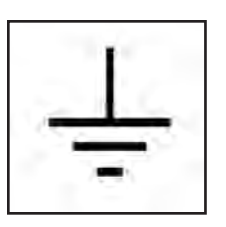

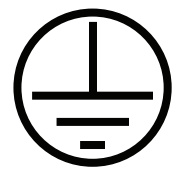

Caution, unlock all casters

Earth ground terminal

Protective earth ground terminal

## Avoiding injury

- Review safety instructions before installing, using, or maintaining the equipment.
- ▶ Before performing procedures, review any specific safety instructions.
- Do not open multiple, loaded drawers at the same time.
- ▶ Before moving unit, ensure casters are free of debris.
- Avoid removing electrical service panels and access panels unless so instructed.
- Use supplied power cords only.
- ► Notify appropriate safety personnel when handling or disposing of materials that are infectious, toxic, pathological, radioactive, or otherwise biologically or environmentally harmful.

 CAUTION
 Decontaminate parts prior to sending for service or repair. Items not decontaminated appropriately will not be accepted. Documentation stating contents are not contaminated and are safe to handle must accompany returns. Contact Helmer or your distributor for decontamination instructions and a Return Authorization Number.

5

## 3 Configuration

## 3.1 Finding model and input power information

Service information varies depending on the model and input power requirements. This information appears on the Product Specification label, located on the rear of the freezer. The model also appears on a label located in the chamber on the upper side of the right wall.

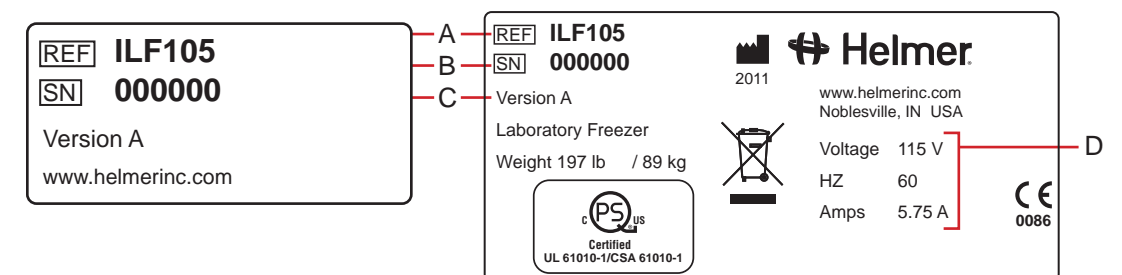

Left: Chamber label. Right: Product Specification label (located on the rear at lower left).

| Label | Description        |
|-------|--------------------|
| А     | Model (REF)        |
| В     | Serial number (SN) |
| С     | Version            |
| D     | Power requirements |

## 3.2 Identifying the control system

Service information varies depending on the control system. Helmer freezers have one of two control systems installed. The type of control system varies by model.

| Model group      | Control system                                 |
|------------------|------------------------------------------------|
| iB105 and iLR105 | i.C <sup>3</sup> monitoring and control system |
| HB105 and HLR105 | Horizon Series monitoring and control system   |

## 3.2.1 i.C<sup>3</sup> control system

i.Series freezers are equipped with the i.C<sup>3</sup> monitoring and control system. The i.C<sup>3</sup> system combines temperature control and monitoring into a single interface, displaying multiple information logs with historical information in full color. The touchscreen monitor, located on the freezer door, displays operational information. The chamber temperature controller is integrated into the i.C<sup>3</sup> system.

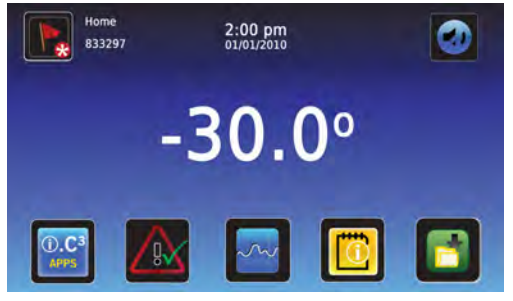

i.C<sup>3</sup> monitoring and control system display.

#### 3.2.2 Horizon Series control system

Horizon. Horizon Series freezers feature the Horizon combined monitor and temperature controller. The Horizon Series system controls chamber temperature and monitors and displays operational information. The user interface for this system is located on the freezer door.

![](_page_11_Picture_3.jpeg)

Horizon Series monitoring and control system display.

## 3.3 Preparing the temperature probe

The temperature probe monitors chamber temperature.

In addition to using standard probes installed by Helmer, external probes may be introduced through the existing rear port and immersed in the existing probe bottle.

For each probe bottle, obtain:

Approximately 4 oz (120 ml) of product simulation solution. Solution is a 1:1 ratio of water to propylene glycol (or equivalent low-temperature fluid).

![](_page_11_Picture_10.jpeg)

Left: Probe bottle with temperature probe. Right: Access port on rear of freezer.

#### To install an additional external probe through the rear

- 1 Peel back the putty to expose the port and insert probe through the port into chamber.
- **2** Insert probe into the bottle.
- **3** Replace putty, ensuring a tight seal.

#### To fill a temperature probe bottle

![](_page_11_Picture_17.jpeg)

CAUTION

Clean bottle first, as required.

• Temperature probes are fragile; handle with care.

- **1** Remove all probes from bottle.
- 2 Remove bottle from bracket and fill with approximately 4 oz (120 ml) of product simulation solution.
- **3** Cap tightly to minimize evaporation.
- 4 Place bottle in bracket and replace probes, immersing at least 2 inches (50 mm) in solution.

## 3.4 Preparing the chart recorder

If installed, see the Temperature Chart Recorder Operation and Service Manual on CD.

Complete these tasks to prepare recorder for use:

- ► Installing the backup battery.
- Adding paper.
- Calibrating the chart recorder to match the chamber temperature.

#### 3.4.1 Accessing the chart recorder

• Pull the door open.

![](_page_12_Picture_9.jpeg)

Opening the chart recorder door.

### 3.4.2 Changing chart paper

One piece of chart paper records temperatures continuously for seven days. For additional information on changing the chart paper, see the Temperature Chart Recorder Operation and Service Manual on CD.

This page left blank intentionally.

# Section II: i.Series<sup>™</sup> Models

This page left blank intentionally.

## 4 **Product Configuration**

## 4.1 Installing batteries for backup power

The monitoring systems and chart recorder each have a battery backup system, enabling a period of continuous operation if power is lost.

**NOTE** The monitoring systems will start on battery power alone. If the freezer was previously not connected to AC power and the backup battery is connected or switched on, the monitoring system will begin running on battery power.

Battery life varies by manufacturer as well as voltage level remaining. Providing full power is available, and no battery-related alarms are active, backup power is available for up to 20 hours (the Low Battery alarm will activate after approximately 18 hours of battery use).

 NOTE
 If AC power is lost, the monitoring system will automatically disable some features to prolong backup battery power. Data collection functions will continue until backup battery power is depleted.

 CAUTION
 ▶ Before installing or replacing batteries, disconnect power to the freezer.

![](_page_16_Picture_7.jpeg)

Before installing or replacing batteries, disconnect power to the freezer.
When installing a replacement battery for the monitoring system, use only a battery which meets the specifications outlined in chapter 6.7 (Supplies).

The the battery is located below the chamber, behind the front cover. A cover plate must be removed to access the backup battery.

![](_page_16_Picture_10.jpeg)

Monitoring system backup battery (access panel removed).

| Models            | Monitoring system             | Battery requirements            |
|-------------------|-------------------------------|---------------------------------|
| iPF105 and iLF105 | Combined alarm monitoring and | One rechargeable 12 V lead acid |
|                   | control system                | sealed battery                  |

The rechargeable backup battery that is switched off for shipping. Switch the battery ON to provide the monitoring system with backup power in the event of a main power failure.

## 4.2 Freezer setpoint configuration

The temperature controller adjusts chamber temperature around the freezer setpoint. The controller activates the compressor when the chamber probe registers temperature above the setpoint.

The controller also senses unit cooler temperature through a probe in the cooler. The temperature in the unit cooler typically varies from the temperature in the chamber, so an offset value is used in the control system. The unit cooler temperature combined with the offset value establishes the freezer setpoint.

**NOTE** The probe in the bottle is connected to the monitoring system and senses chamber temperature. This probe does not impact the freezer setpoint.

#### 4.2.1 Determining current freezer setpoint

First, confirm:

- Freezer has run for at least 24 hours to stabilize chamber temperature.
- Chamber temperature is not fluctuating because of excessive door openings and closings.
- Freezer has been placed per location requirements. See operation manual.
- Preventive maintenance has been completed. See operation manual.
- ▶ Troubleshooting items associated with chamber temperature have been reviewed.

#### Obtain:

- An independent thermometer, calibrated and traceable per national standards.
- Tape. This is used to secure the probe to the thermometer.
- **1** Remove all probes from the probe bottle.
- **2** Unscrew the cap from the bottle.
- **3** Tape the independent thermometer to the temperature probe, and replace them in the bottle so their ends are immersed at least 2 inches (50 mm).
- **4** On the independent thermometer, monitor temperature for about 10 minutes to determine an approximate range.
- 5 From the range, calculate an approximate average temperature. This is the current setpoint.
- **6** Remove thermometer and probe from the bottle and remove tape.
- 7 Replace bottle cap, ensuring a tight fit.
- 8 Place probes in bottle, immersing at least 2 inches (50 mm).

#### 4.2.2 Changing freezer setpoint

The default setpoint is either -20.0 °C or -30.0 °C, depending on use.

Change the setpoint if:

- Your organization requires a chamber temperature different from the default setting.
- The normal chamber temperature is too high or low, even after completing preventive maintenance and applicable troubleshooting tasks.

Before changing setpoint, confirm:

- Freezer has been placed per location requirements. See operation manual.
- Preventive maintenance has been completed. See operation manual.
- Troubleshooting items associated with chamber temperature have been reviewed. The temperature controller is integrated into the monitoring and control system. The temperature setpoint is configured through the i.C<sup>3</sup> screen.

![](_page_18_Picture_10.jpeg)

Do not change setpoint to a value outside the temperature control range.

- **1** Determine the new setpoint temperature.
- 2 Determine the change in value to reach the desired setpoint. The adjustment should be about half the difference between the current setpoint and the new setpoint. For example, if the desired normal temperature is -30.0 °C, but the current setpoint is -29.0 °C, then the difference is 1.0 °C, and the setpoint adjustment value would be 0.5 °C.
- **3** On the i.C<sup>3</sup> screen, touch **i.C<sup>3</sup> APPS**, **i.C<sup>3</sup> Settings**. Enter the Settings password then touch **Temperature Setpoints**.

**NOTE** The Settings screen may be password protected. A valid four-digit password must be entered to view settings. If viewing settings for the first time, enter the factory default password of "1234".

- **4** Touch plus (+) or minus (-) on the **Temperature Setpoint** spin box until the correct value appears. The button increments are ±0.1 °C.
- **5** The setpoint is changed. Touch **Home** to return to the home screen.

## 4.3 Automatic defrost cycle configuration

The freezer features an automatic defrost system. This system periodically runs to melt accumulated ice on the evaporator, which can obstruct air flow and degrade the freezer's capability to reach the temperature setpoint.

The number of programmed defrost events is dependent on environmental conditions and the frequency of usage. The recommended number of daily defrost cycles is three to four, programmed at even intervals. Defrost events should take place when the freezer door is opened infrequently. Opening the door can raise the chamber temperature above the normal defrost cycle temperature, typically 4 °C to 10 °C above the freezer setpoint.

| NOTE | Depending on the high temperature alarm setpoint and the actual temperature    |
|------|--------------------------------------------------------------------------------|
|      | increase during the defrost cycle, frequent door openings may trigger repeated |
|      | high temperature alarms.                                                       |

The defrost settings are integrated into the temperature monitoring and control system. The i.C<sup>3</sup> can perform a maximum of four defrost cycles per day. Specify the number of defrost cycles per day and the time at which each of the defrost cycles is to occur. The timing for the defrost cycles is based on the

NOTE

CAUTION

internal time settings of the monitoring and control system. For information in setting the system time, refer to the i.C<sup>3</sup> User Guide.

| The default defrost cycle times and on/off statu | s are: |
|--------------------------------------------------|--------|
|                                                  |        |

| Defrost event | On/off | Default time |
|---------------|--------|--------------|
| 1             | On     | 12:00 AM     |
| 2             | On     | 8:00 AM      |
| 3             | On     | 4:00 PM      |
| 4             | Off    | 6:00 PM      |

There must be a minimum of four hours between defrost cycles.

For additional information in enabling or disabling each defrost cycle and setting the system time each defrost cycle occurs, refer to the i.C<sup>3</sup> User Guide

#### 4.4

## External monitoring devices

Do not connect any monitoring device that exceeds the maximum load capacity for your model.

The freezer provides a remote alarm interface to send information to external devices, such as the Helmer Remote Alarm Monitoring System. For more information and availability, contact Helmer or your local distributor.

The remote alarm interface is a relay switch with three terminals: Common (COM), Normally Open (NO), and Normally Closed (NC). These terminals are dry contacts and do not supply voltage. The interface circuit is either normally open or normally closed depending on which terminals are used.

The requirements for your alarm system determine which wires must connect to which terminals.

#### To connect to the remote alarm interface

- 1 Switch the AC ON/OFF switch OFF.
- 2 Switch the battery backup switch OFF.
- **3** On the back of the freezer, locate the remote alarm interface.
- **4** Connect the remote alarm wires to the appropriate terminals according to the requirements for your alarm system.
- **5** Using a cable tie, secure the wires together for stability (as needed).
- **6** Switch the battery backup switch ON.
- 7 Switch the AC ON/OFF switch ON.

## Moving drawers, shelves, and baskets

![](_page_20_Picture_2.jpeg)

Storage features (availability of shelves, drawers, and baskets varies by model).

NOTEPlasma freezer models (iPF) feature drawers as the standard storage<br/>configuration. Laboratory models (iLF) feature shelves as the standard storage<br/>configuration. Any combination of drawers, baskets, and shelves may be<br/>installed.

![](_page_20_Picture_5.jpeg)

CAUTION

- Before moving drawers, shelves, baskets, slides or brackets, protect stored items from extended exposure to adverse temperatures.
- Before moving drawers, be sure they are completely empty for safe lifting.

#### To remove a drawer or basket

- **1** Pull the drawer or basket all the way out until it stops.
- **2** On the right rail, locate the release tab and press it downward.
- 3 While holding the right release tab downward, locate the release tab on the left rail and press it upward.
- **4** Pull the drawer or basket free of the slides.

#### To install a drawer or basket

- 1 Align the end guides on the drawer or basket with the slides.
- **2** Gently push the drawer or basket into the chamber until it stops.
- 3 To ensure proper installation, pull drawer or basket back out until it stops, then push it back in again.

#### To remove a shelf

- 1 With one hand, lift the front edge of the shelf from the front brackets.
- **2** With the other hand, reach under the shelf and gently bump the rear edge of the shelf upward to disengage it from the rear brackets.

#### To install a shelf

- 1 Insert the shelf into the chamber, placing it on the brackets.
- 2 Gently bump the rear edge of the shelf downward to engage it with the rear brackets.
- **3** Test installation by pulling the shelf forward gently. The shelf should not disengage from rear brackets.

#### 4.5.1 Drawer labels

Drawers feature a label groove (labels not provided).

![](_page_20_Picture_26.jpeg)

Drawer with sample label.

#### 4.5.2 Moving slides and brackets

#### To remove a set of slides

- **1** Using a screwdriver, remove the retainers for the front brackets.
- **2** Tap the front brackets upward to disengage them from the standard.
- **3** Remove the slide from the standards.

#### To install a set of slides

- 1 Insert the slides into the appropriate height in the standard.
- 2 Tap the front brackets downward to engage them in the standards.
- **3** Using a screwdriver, install the retainers for the front brackets.

#### To remove a set of shelf brackets

- 1 Using a screwdriver, remove the retainers for the front brackets.
- **2** Tap the front brackets upward to disengage them from the standards.
- **3** Remove the front brackets from the standards.

#### To install a set of shelf brackets

- 1 Insert the front brackets into the appropriate height in the standards.
- **2** Tap the front brackets downward to engage them in the standards.
- **3** Using a screwdriver, install the retainers for the front brackets.

#### 4.5.3 Drawer weight

| NOTE | Maximum drawer load is 100 lbs (46 kg). |  |
|------|-----------------------------------------|--|
|------|-----------------------------------------|--|

## 4.6 Leveling the freezer

After the freezer has been placed, the leveling feet must be adjusted in order to provide proper drainage of condensation from the evaporator coil, inside the unit cooler.

| NOTE | Helmer recommends the use of leveling feet. |  |
|------|---------------------------------------------|--|
|------|---------------------------------------------|--|

#### Level the freezer front-to-back

- **1** Use a wrench to adjust the leveling feet.
- **2** A bubble level may be used to ensure the freezer is level.
- **3** When the freezer is properly leveled from front to back, the bottom of the unit cooler will slope downward from front to back (toward the condensate drain line, located in the back of the cabinet).

#### Level the freezer side-to-side

- **1** Use a wrench to adjust the leveling feet.
- **2** A bubble level may be used to ensure the freezer is level.
- **3** When the freezer is properly leveled from side to side, the bottom of the unit cooler will be horizontal (parallel to the floor).

## 4.7 Door characteristics

In general, service information varies depending on the door characteristics. In Helmer undercounter freezers, the single door is solid (standard configuration). The door has a spring-loaded, self-closing hinge set, which may be located on the right or the left side of the door frame.

The monitoring and control system interface is located on the door.

| Model group      | Door type |
|------------------|-----------|
| Plasma (iPF)     | Solid     |
| Laboratory (iLF) |           |

## 4.8 Optional adapter kits for medication dispensing locks

Call Helmer or your distributor for specific system information.

## 4.9 Door hinge and handle reversal, all models

![](_page_22_Picture_8.jpeg)

Reversing the door hinges and handle requires the freezer to be disconnected from outlet power. Before starting this procedure, take precautions to protect items in the freezer from extended exposure to adverse temperatures.

Following are instructions for reversing the door hinges and the door handle. For specific instructions regarding cable routing within the door and under the cabinet, refer to subsequent chapters as instructed.

NOTEThe freezer must be on the floor or on an elevated work surface with enough<br/>space in front of the freezer to lay the door face-down for disassembly.

#### **Disassembly procedure**

- 1 Open the lower front control panel on the freezer cabinet. Turn the AC ON/OFF switch OFF. Disconnect the freezer from outlet power. Disable the power failure alarm by switching the backup battery OFF.
- **2** On the cabinet, remove the four (4) screws holding the kick panel to the cabinet. Set the panel aside.

![](_page_22_Picture_15.jpeg)

Remove the kick panel and screws.

**3** Remove the six (6) screws holding the access panel and cover to the cabinet. Lay the panel in front of the cabinet, ensuring that there is no strain on the power switch wires.

![](_page_22_Picture_18.jpeg)

Left: Lower access panel, cover, and left-side screws. Right: Lower access panel, cover, and right-side screws.

4 On the access panel, pull the plug out of the hole on the handle-side of the freezer. Pull the grommet out of the hole on the hinge-side of the freezer. Slide the braided sleeve out of the slot.

![](_page_23_Picture_2.jpeg)

Left: Remove the plug from the access panel. Right: Remove the grommet and braided sleeve (or data cable) from the access panel.

**5** Cut the zip tie holding the power and communication cables (and Access Control cable, if equipped) inside the cabinet.

![](_page_23_Picture_5.jpeg)

Cut zip tie securing cable(s) inside cabinet.

**6** Without Access Control option: Remove the four (4) screws holding the door handle assembly to the door and set the assembly aside.

With Access Control option: Remove the three (3) screws holding the door handle assembly to the door. Separate the spade connectors for the Access Control lock and set the assembly aside.

![](_page_23_Picture_9.jpeg)

![](_page_23_Picture_10.jpeg)

Left: Door handle assembly without Access Control option. Right: Door handle assembly with Access Control option. **7** Without Access Control option: Remove the two (2) screws holding the door latch plates and spacer bar from the cabinet and set the assembly aside.

With Access Control option: Remove the two (2) screws holding the door catch to the cabinet and set the catch aside.

![](_page_24_Picture_3.jpeg)

Left: Door latch plates (models without Access Control option). Right: Door catch (models with Access Control option).

8 With the door shut, remove the cover plate from both hinges. Remove the spring and pin hardware from the lower hinge and set aside. Refer to chapter **4.11** (Hinge spring assembly reversal) for instruction in removing the spring.

| NOTE            | To allow easier removal of the door and to prevent damage to the freezer, it<br>is recommended that a second person assist by supporting the door while the<br>hinges are removed.                                                     |
|-----------------|----------------------------------------------------------------------------------------------------|
|                 |                                                                                                    |
| NOTE            | The two (2) screws holding the hinge to the door are longer than the three (3) screws holding the hinge to the cabinet. The door screws must be installed in the same location when moving the hinge to the opposite side of the door. |
| 9 Support the d | oor and remove the five (5) screws attaching the lower hinge to the door and cabinet                                                                                                    |

**9** Support the door and remove the five (5) screws attaching the lower hinge to the door and cabinet. Reverse the hinge manually (as if moving the hinge from a fully-closed position to a fully-open position) then set the hinge aside.

**10** Support the door and remove the five (5) screws holding the upper hinge to the door and cabinet. Reverse the hinge manually (as if moving the hinge from a fully-closed to a fully-open position) then set the hinge aside.

![](_page_25_Figure_2.jpeg)

Hinge removal (lower hinge shown with spring removed).

| IOTE Ens | Ensure that the upper and lower hinges are not interchanged when moving the hinges to the opposite side of the door.                                                                                                    |  |
|----------|----------------------------------------------------------------------------------------------------|--|
| NOTE     | The lower hinge may include a shim between the hinge and the door. If a shim<br>is installed, reuse the shim when installing the lower hinge on the opposite side.<br>If a shim is needed for proper door leveling, contact Helmer Technical Service. |  |

**11** Lay the door face-down in front of the cabinet. Ensure that there is no strain on the cable(s) passing from the cabinet to the door.

To complete the hinge reversal, refer to chapter **4.10** (Hinge reversal) for instructions in re-routing the cable(s) inside the door and under the cabinet.

#### Assembly procedure

**12** Install the hinges and hinge plates on the door, leaving the two (2) screws slightly loose. If a shim was used on the lower hinge, transfer the shim to the new hinge location.

**NOTE** Ensure that the upper and lower hinges are not interchanged when moving the hinges to the opposite side of the door.

![](_page_25_Picture_10.jpeg)

Hinge installation to door (lower hinge shown).

**NOTE** To allow easier installation of the door and to prevent damage to the freezer, it is recommended that a second person assist by supporting the door while the door is reinstalled.

**13** Lift the door to the front of the cabinet, aligning the holes in the hinges with the corresponding holes in the cabinet. Loosely install three (3) screws in each hinge to attach the hinges to the cabinet. Do not allow the weight of the door to rest on the hinges.

![](_page_26_Picture_2.jpeg)

Hinge installation to cabinet (lower hinge shown).

- **14** Adjust the alignment of the door so the top edge of the door is level. While maintaining alignment, tighten all screws attaching both hinges to the door and to the cabinet.
- **15** Using the additional slack in the power and communication cables (and Access Control cable, if equipped), route the cables across the front of the cabinet. Attach the cables to the zip tie holder under the cabinet on the hinge side.

![](_page_26_Picture_6.jpeg)

Secure cables with zip tie

Power and communication cable(s) secured at hinge-side of the cabinet after hinge reversal.

- **16** Slide the braided sleeve through the slot in the access panel then install the grommet in the hole. Install the plug in the access panel on the opposite side. Allow enough slack (approximately 3 inches) in the braided sleeve between the door and the cabinet so the door can pivot open and closed without straining the cable.
- **17** Install the access panel and cover using six (6) screws.
- **18** Install the kick panel using four (4) screws.
- **19** Install the door handle on the opposite side of the door. For models equipped with the Access Control option, reconnect the spade connectors for the Access Control lock.
- **20** Install the latch plates and spacer bar on the opposite side of the cabinet. If the freezer is equipped with the Access Control option, install the catch on the cabinet.
- **21** Finish reversing the lower hinge and spring and pin assembly. Follow the procedure in chapter **4.11** (Hinge spring assembly reversal) *then return to step 22 in this chapter*.
- **22** Reconnect the freezer to outlet power. In the lower front panel, turn the AC ON/OFF switch ON. Switch the battery backup ON.
- **23** Verify the door is level and the hinges operate smoothly and the door seals tightly. Level the door using a shim if necessary. On models equipped with the Access Control option, adjust the catch on the freezer cabinet to engage the Access Control latch on the door. Ensure seal integrity by monitoring temperature for a reasonable period.

## 4.10 Hinge reversal (glass door and solid door)

The undercounter door is comprised of an inner frame and outer frame (A). A gray power cable (B) and black communication cable (C) are connected to the display circuit board on the front of the door (behind the LCD touchscreen). The two cables exit the door at the corner (D). The length of the cables inside the door is approximately 3 feet, and they follow a channel along the top and side of the outer door frame. Additional slack has been bundled in the cables (E) to allow the door hinges to be reversed. If the freezer is equipped with the Access Control option, a third cable (F) will be included for the Access Control lock.

![](_page_27_Figure_3.jpeg)

Outer door frame (right-hinged door shown), power and communication cables, and optional Access Control cable.

- 1 Remove all remaining screws from both sides of the door assembly.
- 2 Lift the inner door frame out of the outer door frame and set aside. A J-hook tool may be used along the bottom edge of the door assembly to lift the inner frame.
- **3** Remove the plug from the handle-side of the door. Set the plug aside.
- 4 Pull the grommet out of the hole in the door and slide the braided sleeve out of the slot.

![](_page_27_Picture_9.jpeg)

Left: Remove the inner door with a J-hook tool. Center: Remove the plug on the handle-side of the door. Right: Remove the grommet and braided sleeve from door.

**5** Re-route the power cable and communication cables inside the door and along the opposite side of the door frame. The cables should follow the edge of the door frame as closely as possible. Tape the cables to the door frame. The excess slack in the cables should be outside of the door. If the freezer is equipped with the Access Control option, reverse the installation of the Access Control power cable and tape the cable to the door frame. Use a hammer and center punch to open the knockout that the Access Control cable will run through.

![](_page_28_Figure_2.jpeg)

Left: Original cable routing (right-hinged door). Right: New cable routing (left-hinged door).

**6** Cut the zip ties (A) on the braided sleeve (B). Slide the sleeve and grommets (C) along the cables, towards the door. Slide the braided sleeve through the slot in the door and insert the door-side grommet into the hole in the door. Install new zip ties to prevent the braided sleeve from moving along the cables.

![](_page_28_Figure_5.jpeg)

Braided sleeve detail.

7 Reinstall the inner door frame inside the outer door frame. Install screws in the unused holes on the door where the hinges had previously been installed.

#### Return to chapter 4.9, step 12, and complete the hinge reversal procedure.

## 4.11 Hinge spring assembly reversal

Once the lower hinge spring assembly has been removed, it must be reinstalled on the other side of the door, *inverted 180 degrees from original*. Factory installed hinges are on the right side of the freezer, when facing the unit. This procedure assumes the lower hinge spring assembly is being moved to the *left* side.

#### Overview

An undercounter freezer has an upper and lower hinge set. The lower hinge consists of a hinge, a cover plate, and a self-closing hinge spring assembly, shown below.

Referring to the following photographs:

- ► The hinge spring assembly (A) is shown as a complete assembly.
- ▶ The spring assembly (B), consists of a bushing, a spring cap, a pin, a spring, an internal hex cap, and a washer.
- ► The spring coil is bent to form a pin at each end (B, circled).
- ► The spring cap has 5 holes and a rod (B).
- ▶ The internal hex cap has a hexagonal configuration on the inside and no holes outside (B).
- ▶ Both spring caps have a small hole (C, circled). Each hole receives an end of the spring coil.
- ► The bushing is placed on the spring cap (B).
- The washer is placed on the internal hex cap (B).

![](_page_29_Figure_14.jpeg)

#### Hinge photograph detail

- **A:** *Left-hinged orientation:* spring cap and pin are *down* and internal hex cap is *up*. When installed, the bend in the coil (circled), must face *front*.
- **B:** The 6 pieces comprising the spring assembly.
- **C:** Underside of the two caps with holes to receive the spring ends (circled).
- **D:** Hex bolt on the hinge housing. The *spring cap* is installed *over* the hex bolt for *right-hinged* doors. The *internal hex cap* is installed *over* the hex bolt for *left-hinged* doors.
- **E:** *Right-hinged orientation:* spring cap and pin are *up* and internal hex cap is *down*. When installed, the bend in the coil (circled) must face *front*.

## 4.11 Stacking undercounter units

CAUTION

For a stacked configuration, both units must have leveling feet installed. The back brace bars and front stabilizing brackets must be used. When stacking a refrigerator and a freezer, always place the freezer on the bottom. Call Helmer or your distributor for more information on the stacking kit, and on optional ways to secure both units to the wall and/or the floor.

## **Temperature Controller Programs**

NOTE

5

The Lower Temperature calibration setting is not applicable to undercounter freezer models.

| Temperature<br>Controller Programs<br>833297 | 2:00 pm<br>01/01/2010 |                     | Temperature<br>Calibration<br>833297 | 2:00 pm<br>01/01/2010     | 0          |
|----------------------------------------------|-----------------------|---------------------|--------------------------------------|---------------------------|------------|
|                                              |                       |                     |                                      | Calibrated<br>Temperature | Offset     |
| Setpoint                                     | c                     | ontrol Sensor Probe | Control Sensor                       | - 4.3 °C +                | - 0.0 °C + |
| tysteresis – 2.0°C +<br>Setpoint             |                       | 30.0°C              | Evaporator Defrost                   | - 30.0 °C +               | - 0.0 *C + |
| Delay on Start-up - 2 min +<br>Control Relay |                       | 30.0° C             | Upper Temperature                    | - 8.0 °C +                | 1.1.1      |
| Sycle - 15 min +                             |                       |                     | Lower Temperature                    | - 50.0 °C +               |            |
|                                              |                       |                     | Compressor Probe<br>Temperature      | - 80.0 °C +               | <b>F</b>   |

Left: Temperature Controller Programs screen. Right: Temperature Calibration screen.

## **Settings**

The i.C<sup>3</sup> temperature monitor and controller is programmed at the factory with the settings that are listed in this chapter. To change the value for a setting, first enter the Settings mode for that setting. The method for accessing the Settings mode for each setting varies.

| NOTE | The Settings screen may be password protected. A valid four-digit password          |
|------|-------------------------------------------------------------------------------------|
|      | must be entered to view settings. If viewing settings for the first time, enter the |
|      | factory default password of "1234".                                                 |

### **Hysteresis**

The hysteresis band (range) value is factory preset according to model and cabinet size. This value represents each side of the freezer setpoint value, for a combined total band (range). This value should not be changed.

![](_page_30_Picture_11.jpeg)

Changing temperature settings affects the operation of the freezer. Do not change settings unless instructed to do so in product documentation or by a Helmer Technical Service representative.

![](_page_31_Figure_1.jpeg)

#### Temperature setpoint settings

**NOTE** When there is no interaction for two minutes, the Temperature Setpoint screen closes and returns to the home screen.

**CAUTION** The hysteresis setpoint is factory-preset and should not be changed unless directed by Helmer Technical Service.

#### 1 Touch i.C<sup>3</sup> APPS, i.C<sup>3</sup> Settings. Enter the Settings password then touch Temperature Setpoints.

- 2 Touch plus (+) or minus (-) on the **Temperature Setpoint** spin box.
  - The setpoint is the temperature at which the freezer operates.
- **3** Touch plus (+) or minus (-) on the **Hysteresis Setpoint** spin box.
  - The hysteresis setpoint is the allowable fluctuation in temperature, relative to the temperature setpoint. A lower hysteresis setpoint will limit the temperature variation to a smaller range; a higher setpoint will allow the temperature to vary across a larger range.
- 4 Touch plus (+) or minus (-) on the **Delay on Start-Up** spin box.
  - ▶ The freezer compressor startup is delayed to allow the monitoring and control system to start first.
- 5 Touch plus (+) or minus (-) on the Duty Cycle of Control Relay during Probe Error spin box.
  - The duty cycle is the percentage of time the compressor will run in the event of a temperature control probe failure.
- **6** Touch plus (+) or minus (-) on the **Defrost Time** spin box.
  - The defrost time is the maximum allowable duration which the defrost coil will heat the evaporator. This value is set to prevent the chamber temperature from increasing excessively due to a long defrost cycle.

| Setting                                           | Setting description                                                                                                   | Initial factory setting                    |  |
|---------------------------------------------------|----------------------------------------------------------------------------------------------------|--------------------------------------------|--|
| Temperature Setpoint                              | Temperature at which the freezer operates                                                                             | -30.0 °C                                   |  |
| Hysteresis Setpoint                               | Allowable temperature fluctuation, relative to the temperature setpoint                                               | Varies according to model and cabinet size |  |
| Delay on Start-Up                                 | Time (in minutes) that a compressor<br>start will be delayed after a power<br>interruption                            | 2 minutes                                  |  |
| Duty Cycle of Control<br>Relay during Probe Error | Percentage of time the compressor<br>will run during a probe error                                                    | 100%                                       |  |
| Defrost Time                                      | Maximum time (in minutes) that the<br>defrost cycle will run, if the defrost<br>cycle fails to defrost the evaporator | 15 minutes                                 |  |

## Temperature calibration settings

NOTE

When there is no interaction for two minutes, the Temperature Calibration screen closes and returns to the home screen.

4

5.2

The Control Sensor and Control Sensor Offset, Evaporator Defrost and Evaporator Defrost Offset, and Compressor Probe Temperature settings are factory-preset and should not be changed unless directed by Helmer Technical Service.

- 1 Touch Home, i.C<sup>3</sup> APPS, Settings.
- **2** Enter the Settings password.
- **3** Touch **Temperature Calibration**.
  - Touch plus (+) or minus (-) on the **Control Sensor** spin box.
    - ► The value for the probe should match the temperature measured in the unit cooler (at the control sensor) by an independent thermometer, calibrated and traceable per national standards.
- **5** Touch plus (+) or minus (-) on the **Control Sensor Offset** spin box.
  - ► The value for the offset should be equal to the difference between the freezer setpoint and the temperature as measured by an independent thermometer (at the probe bottle).
  - Raise the offset value to lower chamber temperature; lower the offset value to raise chamber temperature.
  - ► Example: (measured temperature at the probe bottle) (freezer setpoint) = (offset value)
  - Example: (-28) (-30.0) = +2.0
- **6** Touch plus (+) or minus (-) on the **Upper Temperature** spin box.
  - The value for the probe should match the temperature measured in the probe bottle by an independent thermometer.
- 7 Touch plus (+) or minus (-) on the **Evaporator Defrost** spin box.
  - The value should match the temperature measured in the unit cooler (at the defrost coil sensor) by an independent thermometer.

**8** The Evaporator Defrost Offset value is set at the factory and should not be changed unless directed by Helmer Technical Service.

| Setting                         | Setting description                                                                                                    | Default value                                                                                                 |
|---------------------------------|----------------------------------------------------------------------------------------------------|----------------------------------------------------------------------------------------------------|
| Control Sensor                  | Calibrated temperature of the<br>temperature control sensor<br>(measured at the evaporator).                                   | Varies (set at the factory to match<br>independent calibrated thermometer)                                    |
| Control Sensor Offset           | Adjustment value used if the<br>freezer setpoint is not equal to<br>the temperature measured by an<br>independent thermometer. | Varies (set at the factory; difference<br>between setpoint and temperature<br>measured at the control sensor) |
| Upper Temperature               | Calibrated temperature for the chamber probe.                                                                                  | -30.0 °C                                                                                                    |
| Evaporator Defrost              | Calibrated temperature for the<br>evaporator defrost probe (measured<br>at the evaporator defrost heater).                     | Varies (set at the factory to match<br>independent calibrated thermometer)                                    |
| Evaporator Defrost Offset       | Adjustment value used by the factory to limit the maximum evaporator defrost temperature.                                      | Varies (set at the factory)                                                                                   |
| Compressor Probe<br>Temperature | Calibrated temperature for the compressor probe (measured at the condenser).                                                   | Varies (set at the factory to match independent calibrated thermometer)                                       |

![](_page_34_Figure_1.jpeg)

CAUTION

See Operation Manual for the preventive maintenance (PM) schedule.

6.1

Recharging refrigerant

The procedures in this chapter should only be completed by trained refrigeration technicians who are familiar with the terminology and processes described here, as well as with local and organizational regulations regarding refrigerant leaks.

Use only non-CFC R-404A refrigerant.

The freezer features an expansion valve refrigeration system. The amount of the full initial charge varies by model and power requirements, which can be found on the Product Specification label.

The initial charge is:

| Model     | Power requirements | Initial charge  |  |
|-----------|--------------------|-----------------|--|
| 105 model | 115 V              | 11 oz (312 g)   |  |
|           | 230 V              | 18.5 oz (524 g) |  |

Obtain:

- ► Refrigerant of the appropriate type and quantity
- ► A calibrated pressure gauge capable of reading 0 lb/in<sup>2</sup> to 220 lb/in<sup>2</sup> (0 kPa to 1520 kPa)
- 1 Attach the pressure gauge to the refrigeration lines.
- **2** Monitor the low side (suction) pressure through a full compressor cycle.
- At the end of the next cycle, before the compressor stops, measure the pressure. The pressure varies depending on the ambient air temperature. The low side pressure should be 4 lb/in<sup>2</sup> to 7 lb/in<sup>2</sup> (30 kPa to 50 kPa). The high side pressure should be 180 lb/in<sup>2</sup> to 220 lb/in<sup>2</sup> (690 kPa to 1520 kPa).
- 4 Add refrigerant so the pressure is within the acceptable range.

6.2

## Checking the monitoring system backup battery

Checking the monitoring system rechargeable backup battery requires that power be disconnected from the freezer, which may affect the chamber temperature. Before testing the alarm, take precautions to protect items in the freezer from extended exposure to adverse temperatures.

The monitoring system has a visual indicator to indicate that the monitoring system is running on rechargeable battery power. On all i.C<sup>3</sup> screens, the Battery icon will appear in the header bar when the system is running on battery power and the screen brightness will automatically be reduced. The monitoring system will automatically disable some features to extend battery life.

Regularly test whether the backup battery is functioning, and replace it if the test fails or if the battery has been in use for two years.

#### Test whether the backup battery is functioning

- 1 Disconnect the freezer from AC power by disconnecting the AC power cord from the wall outlet or by switching the AC ON/OFF switch OFF. The display should continue to display information with the screen backlight at reduced brightness. The battery icon will appear in the header bar of the screen. If the display is blank, replace the battery.
- **2** Re-connect the freezer to AC power.

When installing a replacement battery for the monitoring system, use only a battery which meets the specifications outlined in chapter **6.7** (Supplies).

## 6.3 Cleaning the freezer

#### Condenser grill

CAUTION

![](_page_35_Picture_14.jpeg)

- Disconnect power to the freezer to eliminate the potential of electric shock and injury from surrounding components.
   Cleaning the condenser grill requires power disconnection. Protect items in
  - the freezer from extended exposure to adverse temperatures.

The condenser grill is the finned surface at the rear of the unit. It must be kept clean for proper operation. Not cleaning condenser grill regularly significantly reduces freezer life expectancy. In environments where the freezer is exposed to excessive lint or dust, condenser grill may need to be cleaned more frequently than stated on the preventive maintenance schedule.

Clean the condenser grill using a soft brush and a vacuum cleaner.

#### Exterior

CAUTION

Clean exterior surfaces with a soft cotton cloth and a non-abrasive liquid cleaner.

![](_page_35_Picture_21.jpeg)

The condensate evaporator and the water evaporation tray are hot.
#### Interior

Clean painted surfaces with mild detergent. Clean stainless steel surfaces with a general-purpose laboratory cleaner suitable for stainless steel.

#### **Door gaskets**

Clean door gaskets with a soft cloth and mild soap and water solution.

#### Clean and refill probe bottles

**NOTE** A replacement kit that includes a probe bottle and glycerin is also available from Helmer.

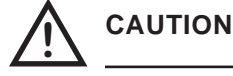

Protect stored items from extended exposure to adverse temperatures.

#### Obtain:

- Fresh water-bleach solution (not provided) Solution is a 10% bleach solution (1 part bleach to 9 parts water, where bleach means a 5% solution of commercial sodium hypochlorite (NaOCl)). Otherwise, use an equivalent oxidizing cleaner/disinfectant approved for use by your organization.
- Approximately 4 oz (120 ml) of product simulation solution per bottle. Solution is a 1:1 ratio of water to glycerin.

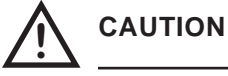

Temperature probes are fragile. Handle with care.

- **1** Remove all probes from bottle.
- 2 Remove bottle from bracket and clean with water-bleach solution.
- **3** Fill with approximately 4 oz (120 ml) of product simulation solution.
- **4** Cap tightly to minimize evaporation.
- 5 Place bottle in bracket and replace probes, immersing at least 2 inches (50 mm) in solution.

#### i.C<sup>3</sup> touchscreen

Clean the touchscreen with a soft, dry cotton cloth.

## 6.4 Defrosting the freezer

To address operational issues, it may be necessary to defrost the freezer. For all models, defrost events may be scheduled to occur at specific times.

A defrost event can occur on demand without affecting a programmed defrosting schedule.

#### **On-demand defrost event**

- 1 From the i.C<sup>3</sup> home screen, touch i.C<sup>3</sup> APPS, Temperature Setpoints.
- 2 Touch the Manual Defrost: Start button.
  - ▶ The Defrost icon will appear on the i.C<sup>3</sup> home screen for the duration of the defrost cycle.
- 3 To cancel the manually-initiated defrost cycle, touch the Manual Defrost: Stop button.

6.5

## Removing and installing the unit cooler cover

The unit cooler cover has a port to drain condensation generated in the cooling process. If the unit cooler cover is not removed correctly, the drain port may be damaged. Improper drainage may result in excessive icing in the freezer and the freezer's inability to maintain the temperature setpoint.

This drain port fits into a piece of copper tubing that directs the condensate into the J-shaped drain line on the rear of the freezer. Before removing the unit cooler cover, first remove the copper tubing. This process also requires removal of the drain line heater, which is located inside the tubing.

The following is required to remove and reinstall the unit cooler cover:

- ► 5/16" socket wrench
- ► Tool to push putty away from the tubing

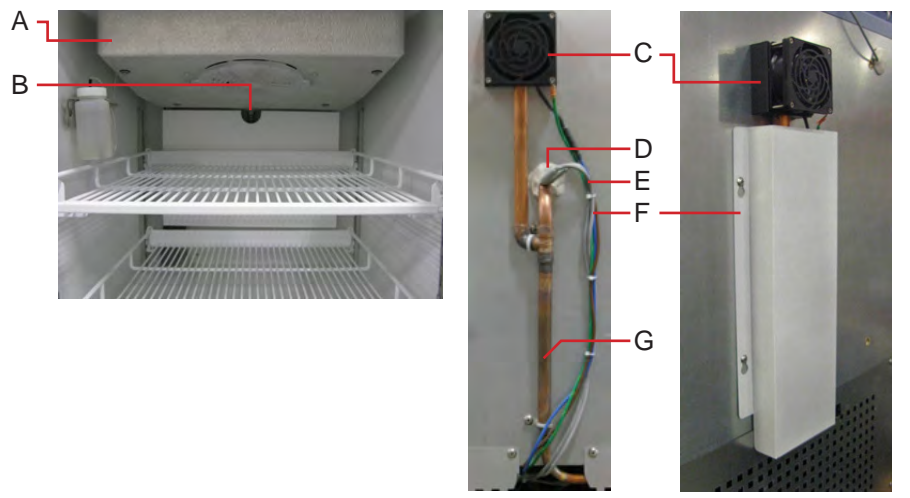

Left: Unit cooler (A) inside the chamber, with drain port (B). Middle: Drain tubing (G) and heater wires (E) on rear. Right: Protective cover (F) for heater wires and drain tubing (side view).

#### To remove the unit cooler cover

- 1 In the lower front control panel, switch the AC ON/OFF switch OFF. Disconnect the freezer from outlet power as well. Disable the power failure alarm by switching the backup battery OFF or touching the Mute button.
- **2** On the rear, remove the protective cover by loosening the four screws and sliding the cover up and off. Remove the wire ties securing the drain line to the freezer.

**CAUTION** The water evaporation tray and condensate evaporator are located inside the component compartment under the freezer. These components may be hot.

- **3** Remove the J-shaped tube (G) by pulling it downward to separate it from the other tubing. Use care to prevent the external drain fan tubing from separating from the drain fan (C).
- **4** Peel the putty (D) back to expose the tube and the drain line heater that is inserted into the hole in the tube.
- **5** Remove the wire tie securing the heater wires (E) to the freezer. Verify the black heating element is cool to the touch.
- **6** Remove the drain line heater from the tube by firmly pulling the heating element downward and away from the freezer.
- 7 Remove the top drawer, basket, or shelf from the chamber.

8 While holding the unit cooler cover in place to prevent it from dropping, use the socket wrench to remove the four screws securing the cover to the unit cooler. Gently lower the cover to avoid damaging the unit cooler fan wiring.

#### To reinstall the unit cooler cover

- 1 In the chamber, verify the wiring for the unit cooler fan is connected and routed correctly.
- 2 Reinstall the unit cooler fan cover. Lift the unit cooler cover into place, making sure the front of the cover is behind the lip on the unit cooler. Using the socket wrench, tighten the screws to secure the cover in place. Make sure the screws are tight enough so the unit cooler does not move when bumped. If the unit cooler is not tightly in place, the tubing will be more difficult to install.
- 3 On the rear, insert the long straight section of the tube through the hole in the freezer. Push the tube upward at an angle so the end slides over the drain port. When in the proper position, the hole on the tube should face outward and be about a half inch (1 cm) from the freezer. In the chamber, the drain port should be completely covered by the tube. If the tube does not align with the drain port, use putty on the rear of the freezer to hold the tube in place, then adjust the drain port to align with the tube. Push the tube into position.
- **4** Install the remaining tubing. Insert the straight section of tubing into the hole on the bottom of the external fan. While holding that section in place, press the J-shaped tube upward into place. Fasten the tubing in place with the two wire ties.
- **5** Install the drain line heater into the drain line. Insert the end of the heater into the hole on the tube, then push the heater upward at an angle until the black heating element is no longer visible. For easier installation, make sure the heating element is as straight as possible so it does not become obstructed by the end of the drain port.
- **6** Press the putty around the tube to seal the hole from the rear. Secure the heater wires to the freezer with a wire tie. Replace the protective cover over the screws and tighten the screws.
- 7 In the chamber, press the putty around the tube and partially into the hole to ensure a tight seal.
- 8 Return the freezer to normal operation. Connect the freezer to outlet power then switch the AC ON/OFF switch ON. Switch the backup battery ON and cancel the alarm by touching the **Mute** button.

6.6

## Removing and replacing the Access Control cartridge

The Access Control lock cartridge is a serviceable part and may be replaced if necessary. The lock cartridge is an assembly that is installed in the door handle of the freezer.

CAUTION
 Review all safety instructions prior to replacing the Access Control cartridge. See chapter 2 (Safety).
 Power the freezer off and disconnect AC power before performing service.
 The chamber temperature will increase above the allowable temperature

The chamber temperature will increase above the allowable temperature range for stored inventory while performing this procedure. Take precaution to protect items in the freezer from extended exposure to adverse temperature.

The following is required to remove and replace the Access Control cartridge:

- Needle nose pliers
- ► #10 spanner driver

#### To remove the Access Control cartridge

- 1 In the lower front control panel, turn the AC ON/OFF switch OFF. Disconnect the freezer from outlet power as well. Disable the power failure alarm by touching the **Mute** button.
- **2** Open the freezer door and prop the door open. If the door is in a locked state, use the manual override key to override the Access Control lock, then open the freezer door.
- **3** Pull the electrical wiring out of the door handle to expose the spade connectors. Separate the two pairs of spade connectors.
- 4 Remove the three screws securing the handle and cartridge to the door.

**NOTE** To obtain a #10 spanner driver (part number 220559), Contact Helmer Technical Service.

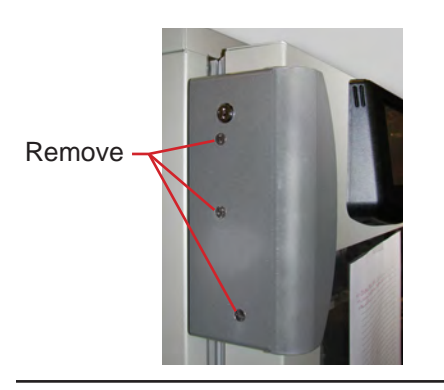

NOTE

Nylon spacers are installed over the middle and lower screws, between the handle and the door. These spacers will be reused when the new cartridge is installed.

**5** Remove the door handle and cartridge from the door.

#### To install the replacement Access Control cartridge

1 Place the cartridge inside the handle, aligning the holes in the cartridge with the holes in the handle.

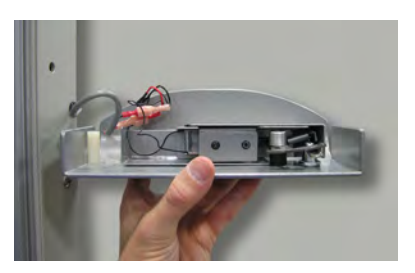

- **2** While holding the cartridge in the handle, insert a screw through the upper hole in the handle, then through the door latch, latch bushings, and the cartridge body.
- **3** Hold the handle and cartridge against the door and hand-thread the upper screw into the **upper** hole in the door.

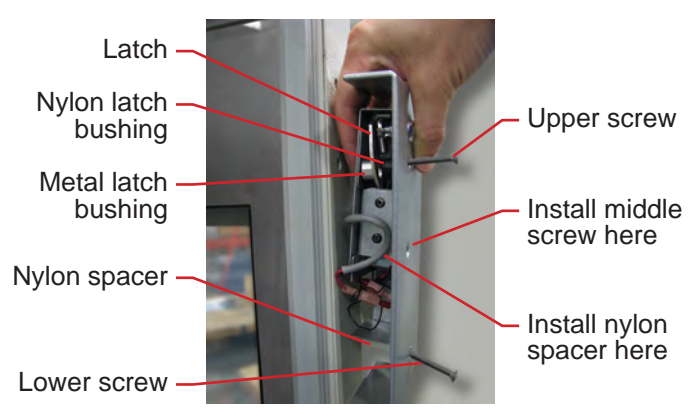

- **4** Use needle nose pliers to hold the nylon spacer inside the door handle, aligned with the **middle** hole in the handle. Insert a screw through the handle and the spacer, and hand-thread it into the door.
- **5** Use needle nose pliers to hold the nylon spacer inside the door handle, aligned with the **lower** hole in the handle. Insert a screw through the handle and the spacer, and hand-thread it into the door.

| NO | <b>TE</b> Ensure the wires will not be pinched between the handle and the door.                                 |
|----|----------------------------------------------------------------------------------------------------|
| 6  | Tighten all three screws to attach the handle and cartridge to the door.                                        |
| 7  | Connect the electrical wires from the door to the wires from the cartridge. Tuck the excess wiring into         |
|    | the door handle.                                                                                                |
| 8  | Close the freezer door and return the freezer to normal operation to provide power to the Access                |
|    | Control lock. Connect the freezer to outlet power then turn the AC ON/OFF switch ON. Cancel the                 |
|    | high temperature alarm by touching the <b>Mute</b> button.                                                      |
| 9  | Check for proper engagement of the latch over the catch. The latch in the Access Control cartridge              |
|    | should engage the catch on the freezer cabinet and prevent the door from being opened. If the door              |
|    | closes fully but can be opened, adjust the catch on the cabinet <b>up</b> to engage the latch. If the door does |
|    | not close fully, adjust the catch <b>down</b> to allow the door to close.                                       |
| 10 | Once the freezer has reached operating temperature, enable the high temperature alarm by touching the           |
|    | Mute button to cancel the alarm.                                                                                |
| СА | UTION Allow the freezer temperature to stabilize at the setpoint before moving contents                         |
|    | back into the freezer.                                                                                          |

### 6.7 Supplies

Refrigerant: non-CFC R-404A Chart paper: 220419 (52 sheets) Glycerin solution: 400922-1

### Monitoring system backup battery

One 12 V, 7 Ah rechargeable sealed lead acid battery: 120628

#### Chart recorder backup battery

One 9 V non-rechargeable alkaline (or equivalent) battery: 120218

# Troubleshooting

Review all safety instructions prior to completing troubleshooting recommendations. See chapter 2 (Safety).

# 7.1 General operation problems

| Problem                                   | Possible Cause                                                            | Action                                                                                                    |
|-------------------------------------------|---------------------------------------------------------------------------|----------------------------------------------------------------------------------------------------|
| A drawer or basket does not slide easily. | There is debris in the drawer slides.                                     | Pull the drawer or basket out and confirm the<br>slides are free of debris. Clean if necessary.                                    |
|                                           | The drawer or basket slides are not lubricated.                           | <ul> <li>Using a lightweight oil, lubricate the bearings<br/>in the slides.</li> </ul>                                             |
|                                           | There is ice buildup in the drawer slides.                                | Pull the drawer or basket out and confirm the<br>slides are free of ice. De-ice if necessary.                                      |
|                                           | The drawer or basket is misaligned or not level.                          | <ul> <li>Confirm both slides for the drawer or basket<br/>are mounted at the same height.</li> </ul>                               |
|                                           | A drawer or basket slide is faulty.                                       | <ul> <li>Confirm the slide is operating correctly.<br/>Replace if necessary.</li> </ul>                                            |
| The door does not open easily.            | There is debris in the hinges.                                            | <ul> <li>Confirm the hinges are free of debris. Clean<br/>the hinges if necessary.</li> </ul>                                      |
|                                           | A hinge is faulty.                                                        | <ul> <li>Confirm the hinge spring or pin is not<br/>damaged. Replace entire hinge (lower hinge<br/>only), if necessary.</li> </ul> |
|                                           | The door hinges are not lubricated.                                       | <ul> <li>Using a general-purpose grease, lubricate the<br/>pivots in the hinges.</li> </ul>                                        |
|                                           | The lower hinge spring<br>and/or pin may be bent<br>or faulty.            | <ul> <li>Replace the entire lower hinge spring and pin<br/>assembly.</li> </ul>                                                    |
| The monitor display is hard to read       | The screen contrast is set too low.                                       | <ul> <li>Change the screen contrast.</li> </ul>                                                                                    |
| The alarm monitor is not responding       | Digital electronics are<br>locked because of an<br>interruption in power. | <ul> <li>Reset the monitoring system.</li> </ul>                                                                                   |

### 38 Undercounter Freezer Service Manual

# 7.2

# Chamber temperature problems

| Problem                                                                                                    | Possible Cause                                                            | Action                                                                                                    |
|----------------------------------------------------------------------------------------------------|---------------------------------------------------------------------------|----------------------------------------------------------------------------------------------------|
| The chamber<br>temperature displayed is<br>higher or lower than the                                                | The connections for the chamber temperature probe are loose.              | Test the chamber probe connections. Secure<br>the connections if necessary.                                                               |
| actual temperature.                                                                                                | The temperature probe wiring is an open circuit.                          | <ul> <li>Check the continuity of the probe wiring.<br/>Replace the probe if necessary.</li> </ul>                                         |
|                                                                                                    | The probe bottle is<br>empty, or the amount of<br>solution is too low.    | Check the level of product simulation solution<br>in the bottle. Clean and refill the bottle if<br>necessary.                             |
|                                                                                                    | The solution in the probe bottle is frozen.                               | <ul> <li>Refill the bottle with new solution.</li> </ul>                                                                                  |
|                                                                                                    | Digital electronics are<br>locked because of an<br>interruption in power. | <ul> <li>Reset the monitoring system.</li> </ul>                                                                                          |
|                                                                                                    | The monitor is not calibrated.                                            | <ul> <li>Confirm the temperature probe is reading<br/>correctly. Calibrate the chamber probe if<br/>necessary.</li> </ul>                 |
| The chamber<br>temperature meets an<br>alarm condition, but the<br>appropriate temperature<br>alarm is not active. | The temperature alarm setpoint was changed.                               | Check the current setpoints for the temperature alarms. Change the setpoints if necessary.                                                |
| The compressor runs continuously.                                                                                  | The freezer setpoint is set too low.                                      | <ul> <li>Confirm the setpoint is set within the operating<br/>range and change it if necessary.</li> </ul>                                |
|                                                                                                    | The temperature<br>monitor/control board is<br>faulty.                    | <ul> <li>Confirm the temperature controller or monitor/<br/>control board is operating correctly. Replace it<br/>if necessary.</li> </ul> |
|                                                                                                    | The compressor starting relay is faulty.                                  | <ul> <li>Confirm the relay is operating correctly.<br/>Replace the relay if necessary.</li> </ul>                                         |

| Problem                                                         | Possible Cause                                                    | Action                                                                                                    |
|-----------------------------------------------------------------|-------------------------------------------------------------------|----------------------------------------------------------------------------------------------------|
| The chamber<br>temperature does not<br>stabilize at the freezer | The temperature<br>monitor/control board is<br>faulty.            | <ul> <li>Confirm the temperature controller or monitor/<br/>control board is operating correctly. Replace it<br/>if necessary.</li> </ul>       |
| setpoint.                                                       | The condensing unit fan is not running.                           | <ul> <li>Check the condensing unit fan connections.<br/>Replace the fan motor if necessary.</li> </ul>                                          |
|                                                                 | The unit cooler fan is not running.                               | Check the voltage to the fan when door switch<br>is activated. Replace the fan motor or door<br>switch if necessary.                            |
|                                                                 | The compressor motor has seized.                                  | <ul> <li>Replace the compressor.</li> </ul>                                                                                                    |
|                                                                 | The refrigerant level is too low.                                 | Check the refrigeration lines for leaks and<br>repair them if necessary. Check the refrigerant<br>level. Recharge the refrigerant if necessary. |
|                                                                 | The compressor starting relay is faulty.                          | <ul> <li>Confirm the relay is operating correctly.<br/>Replace the relay if necessary.</li> </ul>                                               |
|                                                                 | The condenser grill is dirty.                                     | <ul> <li>Check the condenser grill. Clean it if<br/>necessary.</li> </ul>                                                                       |
|                                                                 | The circulation in the chamber is not adequate.                   | Check if there are any items that may obstruct<br>air flow and remove them if necessary.                                                        |
|                                                                 | The ambient air<br>temperature around the<br>freezer is too high. | <ul> <li>Confirm freezer location meets requirements.<br/>See Operation manual.</li> </ul>                                                      |
|                                                                 | A component is faulty or internal connections are loose.          | <ul> <li>Contact Helmer Technical Service.</li> </ul>                                                                                           |

# 7.3 Alarm activation problems

| Problem                                   | Possible Cause                                           | Action                                                                                                    |
|-------------------------------------------|----------------------------------------------------------|----------------------------------------------------------------------------------------------------|
| The freezer is in an alarm condition, but | The alarm system is faulty.                              | <ul> <li>Confirm the circuit board and line connections<br/>are functioning correctly.</li> </ul>                                                                                                    |
| alarms are not audible.                   | The monitor/control board is faulty.                     | Replace control parts with those included in<br>the control and display board kit, or replace the<br>monitor/control board.                                                                                 |
|                                           | The alarm buzzer is faulty.                              | <ul> <li>Replace the alarm buzzer.</li> </ul>                                                                                                    |
|                                           | A component is faulty or internal connections are loose. | <ul> <li>Contact Helmer Technical Service.</li> </ul>                                                                                                    |
|                                           | Audible alarms are muted.                                | <ul> <li>Verify that audible alarms are not muted.</li> <li>For i.Series, if time remaining is greater than<br/>5 minutes, change MUTE timer value to 5<br/>minutes and wait until timer resets.</li> </ul> |

#### 40 Undercounter Freezer Service Manual

| Problem                                                                  | Possible Cause                                                                      | Action                                                                                                    |  |
|--------------------------------------------------------------------------|-------------------------------------------------------------------------------------|----------------------------------------------------------------------------------------------------|--|
| The freezer meets an alarm condition, but the appropriate alarm is not   | The monitor/control board is faulty.                                                | Replace control parts with those included in<br>the control and display board kit, or replace the<br>monitor/control board.                            |  |
| active.                                                                  | The alarm setpoint was changed.                                                     | • Check the current setpoints for the alarms.                                                                                                    |  |
|                                                                          | A component is faulty or internal connections are loose.                            | <ul> <li>Contact Helmer Technical Service.</li> </ul>                                                                                                  |  |
| The High Temperature<br>alarm activates when<br>the door is opened, then | Connections for the chamber temperature probe are loose.                            | <ul> <li>Test the chamber temperature probe<br/>connections. Secure the connections if<br/>necessary.</li> </ul>                                       |  |
| clears shortly after the                                                 | Chamber probe is faulty.                                                            | • Test the probe. Replace the probe if necessary.                                                                                                    |  |
| door is closed.                                                          | Unit cooler fan<br>continues to run while<br>the door is open.                      | Test the door switch and unit cooler fan<br>connections. Secure the connections if<br>necessary. Replace the door switch or fan<br>motor if necessary. |  |
|                                                                          | The probe bottle is empty.                                                          | Check the level of product simulation solution<br>in the bottle. Clean and refill bottle if needed.                                                    |  |
|                                                                          | The high temperature<br>alarm setpoint is set too<br>low.                           | <ul> <li>Check the setpoint. Change the setpoint if necessary.</li> </ul>                                                                              |  |
|                                                                          | A component is faulty or internal connections are loose.                            | <ul> <li>Contact Helmer Technical Service.</li> </ul>                                                                                                  |  |
| The freezer is connected to power, but the AC                            | Outlet connection is faulty.                                                        | <ul> <li>Verify power at the outlet. Repair the original<br/>outlet or connect to a different outlet if necessary.</li> </ul>                          |  |
| Power Failure alarm is active.                                           | Power cord is faulty.                                                               | <ul> <li>Confirm the power cord is connected securely.<br/>Secure the power cord if necessary.</li> </ul>                                              |  |
|                                                                          | The power supply board is fault.                                                    | ► Replace the power supply board.                                                                                                    |  |
|                                                                          | The ON/OFF AC power<br>switch located inside<br>the front lower panel is<br>faulty. | ► Replace the ON/OFF AC power switch.                                                                                                    |  |
|                                                                          | The ON/OFF AC power switch is OFF.                                                  | Turn the ON/OFF AC power switch to the ON position.                                                                                                    |  |
|                                                                          | A component is faulty or internal connections are loose.                            | <ul> <li>Contact Helmer Technical Service.</li> </ul>                                                                                                  |  |
|                                                                          | The circuit breaker is tripped.                                                     | • Reset or replace the circuit breaker.                                                                                                    |  |

| Problem                                         | Possible Cause                                                                                                    | Action                                                                                                    |
|-------------------------------------------------|----------------------------------------------------------------------------------------------------|----------------------------------------------------------------------------------------------------|
| The Door Open alarm is activating sporadically. | The door is not closing completely.                                                                                  | <ul> <li>Clean hinges if debris is present.</li> <li>Confirm door is aligned.</li> <li>Confirm hinge spring and/or pin are not damaged. Replace hinge (lower only) if necessary.</li> </ul> |
|                                                 | The door is closing but not sealing completely.                                                                      | <ul> <li>Confirm the door gasket seals completely.<br/>Replace the door gasket if necessary.</li> </ul>                                                                                     |
|                                                 | Connections for the door switch are faulty.                                                                          | <ul> <li>Test the switch connections. Secure the<br/>connections if necessary.</li> </ul>                                                                                                   |
|                                                 | The door switch is faulty.                                                                                           | ► Replace the door switch.                                                                                                    |
|                                                 | The monitor/control board is faulty.                                                                                 | Replace control parts with those included in<br>the control and display board kit, or replace the<br>monitor/control board.                                                                 |
|                                                 | A component is faulty or internal connections are loose.                                                             | <ul> <li>Contact Helmer Technical Service.</li> </ul>                                                                                                    |
|                                                 | The Door Ajar Timeout<br>is set to zero, causing<br>the alarm to activate<br>immediately when the<br>door is opened. | Check the current setpoint for the Door Ajar<br>alarm. Change the setpoint if necessary.                                                                                                    |
| All alarms are activating sporadically.         | The alarm system is faulty.                                                                                          | <ul> <li>Confirm the circuit board and line connections<br/>are functioning correctly.</li> </ul>                                                                                           |
|                                                 | The monitor/control board is faulty.                                                                                 | Replace control parts with those included in<br>the control and display board kit, or replace the<br>monitor/control board.                                                                 |
|                                                 | A component is faulty or internal connections are loose.                                                             | <ul> <li>Contact Helmer Technical Service.</li> </ul>                                                                                                    |
|                                                 | The compressor is<br>overheating due to lack<br>of airflow.                                                          | <ul> <li>Check the condenser grill. Clean if needed.</li> <li>Confirm freezer location meets requirements.</li> </ul>                                                                       |
|                                                 | The condenser alarm setpoint is too low.                                                                             | <ul> <li>Confirm the alarm setpoint is set at the<br/>expected or correct value.</li> </ul>                                                                                                 |
|                                                 | The refrigerant level is too low.                                                                                    | <ul> <li>Check refrigeration lines for leaks and repair<br/>if necessary. Check the refrigerant level.<br/>Recharge refrigerant if necessary.</li> </ul>                                    |
|                                                 | The condenser probe is not calibrated.                                                                               | Contact a qualified service technician to<br>confirm the condenser probe is reading<br>correctly and to calibrate the probe if<br>necessary.                                                |

#### 42 Undercounter Freezer Service Manual

| Problem                                                | Possible Cause                                                                               | Action                                                                                                    |
|--------------------------------------------------------|----------------------------------------------------------------------------------------------|----------------------------------------------------------------------------------------------------|
| The condenser alarm is active\.                        | Refrigerant level is too low.                                                                | <ul> <li>Check refrigeration lines for leaks and repair<br/>if needed. Check refrigerant level. Recharge if<br/>low.</li> </ul>                                 |
|                                                        | Connections for the condenser temperature probe are loose.                                   | <ul> <li>Test the probe connections. Secure the<br/>connections if necessary.</li> </ul>                                                                        |
|                                                        | Condenser temperature probe is faulty.                                                       | • Test the probe. Replace the probe if necessary.                                                                                                    |
|                                                        | Condenser fins are dirty.                                                                    | <ul> <li>Clean as necessary, or order new ones from<br/>Helmer or your distributor.</li> </ul>                                                                  |
|                                                        | The compressor is<br>overheating due to a<br>lack of air flow.                               | <ul> <li>Check the condenser grill and clean if<br/>necessary.</li> <li>Confirm the freezer is correctly located. Refer<br/>to the Operation Manual.</li> </ul> |
|                                                        | Condenser probe is not calibrated.                                                           | <ul> <li>Confirm the condenser probe is reading<br/>correctly. Calibrate the probe if necessary.</li> </ul>                                                     |
|                                                        | The condenser alarm setpoint is too low.                                                     | <ul> <li>Confirm the alarm setpoint is at the appropriate value.</li> </ul>                                                                                     |
|                                                        | The condenser fan motor is faulty.                                                           | <ul> <li>Replace the condenser fan motor.</li> </ul>                                                                                                    |
| An alarm activated, but the temperature recorded       | The monitor settings are not calibrated.                                                     | <ul> <li>Confirm the temperature probe is reading<br/>correctly. Calibrate the probe if necessary.</li> </ul>                                                   |
| at activation does<br>not match the alarm<br>setpoint. | The temperature<br>changed slightly around<br>the time of activation.                        | ▶ No action needed.                                                                                                    |
| The No Battery alarm is activating sporadically.       | The battery voltage level<br>on the backup batteries<br>for the monitoring<br>system is low. | <ul> <li>Replace the backup batteries for the<br/>monitoring system.</li> </ul>                                                                                 |

# 7.4 Testing problems

| Problem                                            | Possible Cause                                                                                                    | Action                                                                                                    |
|----------------------------------------------------|----------------------------------------------------------------------------------------------------|----------------------------------------------------------------------------------------------------|
| The automatic<br>temperature tests do not<br>work. | The connections for<br>the chamber temperature<br>probe are loose.                                                                                                    | <ul> <li>Test the chamber temperature probe<br/>connections. Secure the connections if<br/>necessary.</li> </ul>                          |
|                                                    | The chamber<br>temperature probe is<br>faulty.                                                                                                    | Test the chamber temperature probe. Replace<br>the probe if necessary.                                                                    |
|                                                    | The monitor/control board is faulty.                                                                                                    | <ul> <li>Replace parts with those included in the<br/>control and display board kit.</li> </ul>                                           |
|                                                    | The High Alarm setpoint<br>is set significantly higher<br>than the default value, or<br>the Low Alarm setpoint<br>is set significantly lower<br>than the default value. | <ul> <li>Confirm the alarm setpoints are set at the expected or correct values.</li> <li>Test the temperature alarms manually.</li> </ul> |
|                                                    | A component is faulty or internal connections are loose.                                                                                                    | <ul> <li>Contact Helmer Technical Service.</li> </ul>                                                                                     |

# 7.5 Condensation and icing problems

| [                                                                                                    | ï                                                                       | I.                                                                                                    |
|----------------------------------------------------------------------------------------------------|-------------------------------------------------------------------------|----------------------------------------------------------------------------------------------------|
| Problem                                                                                                    | Possible Cause                                                          | Action                                                                                                    |
| There is excessive water<br>in the water evaporation<br>tray inside the lower<br>compartment in the back<br>of the unit. | Humid air is entering the chamber                                       | <ul> <li>Confirm the freezer is level, and the door is<br/>aligned, closing tightly, and sealing correctly.<br/>Correct issues as necessary.</li> </ul>                                                                                                    |
| There is excessive ice in the chamber.                                                                                   | Humid air is entering the chamber.                                      | <ul> <li>Confirm the freezer is level, and the door is<br/>aligned, closing tightly, and sealing correctly.<br/>Correct issues as necessary.</li> </ul>                                                                                                    |
|                                                                                                    | The unit cooler drain<br>line is damaged or<br>restricted.              | <ul> <li>Confirm the unit cooler drain line is free of<br/>debris and is not restricted. Remove debris if<br/>necessary.</li> </ul>                                                                                                    |
|                                                                                                    | The drain line is plugged.                                              | <ul> <li>Confirm the drain tube is free of debris.<br/>Remove debris if necessary.</li> </ul>                                                                                                    |
|                                                                                                    | The external drain fan is faulty.                                       | <ul> <li>Confirm the external drain fan is running.<br/>Hold a piece of paper in front of the fan and<br/>confirm that the paper is being drawn toward<br/>the freezer.</li> <li>Confirm the connections are secure. Tighten<br/>connections if necessary.</li> <li>Replace the drain line fan if necessary.</li> </ul> |
| There is excessive moisture on the doors.                                                                                | Humid air is entering the chamber.                                      | <ul> <li>Confirm the freezer is level, and the door is<br/>aligned, closing tightly, and sealing correctly.</li> </ul>                                                                                                    |
|                                                                                                    | The relative humidity<br>around freezer is too<br>high.                 | <ul> <li>Confirm freezer location meets requirements.</li> </ul>                                                                                                    |
| After a defrost cycle,<br>no water flows into the<br>water evaporation tray.                                             | Not enough time has<br>elapsed since the end of<br>the defrost cycle.   | Allow approximately 20 minutes after the end<br>of the defrost cycle to check for water in the<br>evaporation tray.                                                                                                    |
|                                                                                                    | The drain line is plugged.                                              | <ul> <li>Confirm the drain tube is free of debris.<br/>Remove debris if necessary.</li> </ul>                                                                                                    |
|                                                                                                    | The drain line heater is faulty.                                        | <ul> <li>Confirm the drain line heater is warm to the<br/>touch. Contact Helmer Technical Service to<br/>resolve issues as necessary.</li> </ul>                                                                                                    |
|                                                                                                    | The defrost heater on the evaporator in the unit cooler is not working. | <ul> <li>Check for ice buildup on the evaporator by<br/>looking through the fan grill with a flashlight.<br/>If there is significant ice buildup inside or<br/>behind the unit cooler, initiate a defrost cycle<br/>of the freezer.</li> </ul>                                                                          |

# 8 Parts

This chapter lists most replaceable parts and part numbers. It also references parts to schematics. See chapter 9 (Schematics).

**CAUTION** Before replacing parts that affect chamber temperature, take precautions to protect items in the freezer from extended exposure to adverse temperatures.

# 8.1 Control and monitoring

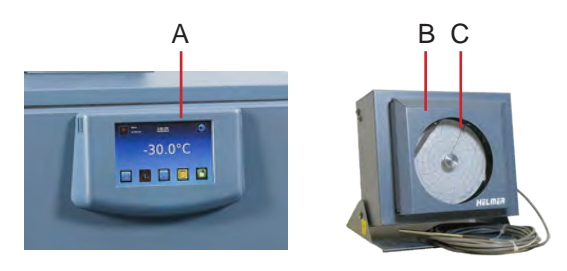

The temperature chart recorder can be placed 15 feet from the freezer. Units may be wall-mounted, and each includes a battery backup.

| Label        | Description                                                                                 | Replacement part<br>numbers                | Label on schematic |
|--------------|---------------------------------------------------------------------------------------------|--------------------------------------------|--------------------|
| А            | i.C <sup>3</sup> monitoring and control system                                              | See subsequent section(s) for part numbers | -                  |
| В            | Temperature chart recorder (standard on plasma freezer model, optional on laboratory model) | 500613-1                                   | -                  |
| C            | Chart paper (52 sheets)                                                                     | 220419                                     | -                  |
| Not<br>shown | Chart recorder backup battery                                                               | 120218                                     | -                  |

# 8.1.1 Control system display parts

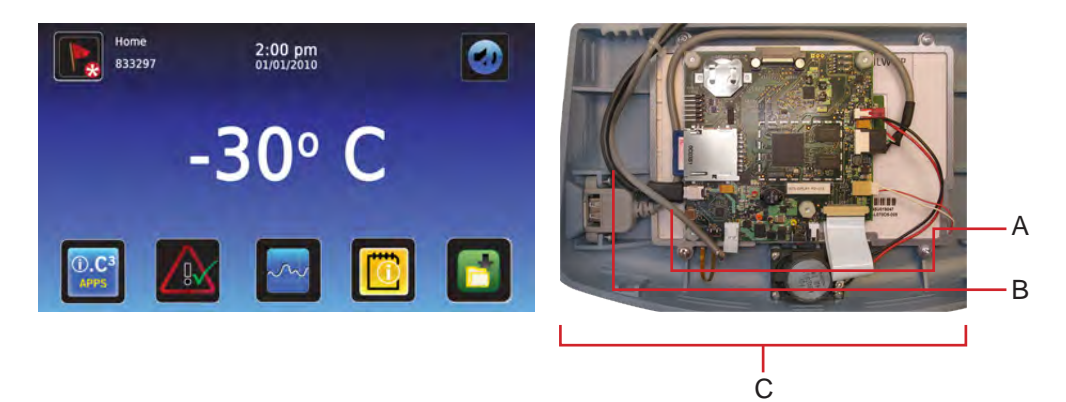

Left: Front view, LCD touchscreen. Right: Rear view showing display board.

| Label | Description                                                                      | Replacement part<br>number | Label on schematic |
|-------|----------------------------------------------------------------------------------|----------------------------|--------------------|
| А     | Interface cable                                                                  | 800010-1                   | IG                 |
| В     | Power cable                                                                      | 800010-1                   | IH                 |
| С     | Display assembly (includes touchscreen, display board, interface cable, speaker) | 800041-1                   | IQ                 |

**NOTE** Although the touchscreen and display board may be replaced independently of the i.C<sup>3</sup> display assembly, Helmer recommends replacing the complete assembly.

### 8.2 Front

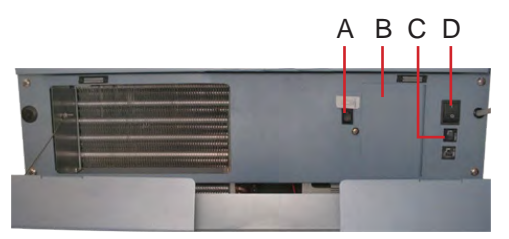

Lower panel features.

| Label        | Description                          | Replacement part<br>number | Label on schematic |
|--------------|--------------------------------------|----------------------------|--------------------|
| А            | Battery backup switch                | 120202                     | IC                 |
| В            | Battery access door                  | -                          | -                  |
| Not<br>shown | Monitoring system backup battery     | 120628                     | IB                 |
| С            | Circuit breakers (230 V models only) | 120288                     | С                  |
| D            | ON/OFF AC power switch               | 120478                     | D                  |

# 8.2.1 Access Control option

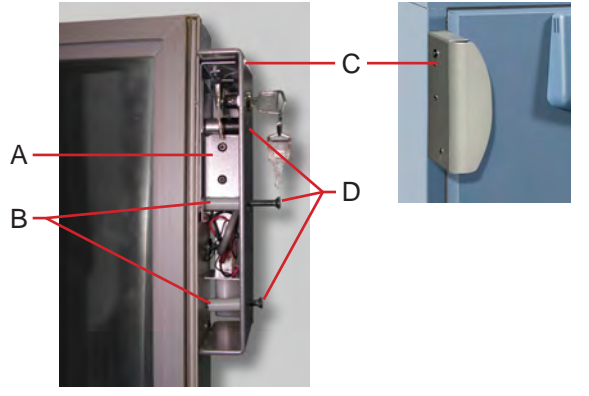

Access Control cartridge and door handle.

| Label | Description                                                     | Replacement part<br>number                                | Label on schematic |
|-------|-----------------------------------------------------------------|-----------------------------------------------------------|--------------------|
| A     | Access Control cartridge                                        | Left-hinged door: 400959-1<br>Right-hinged door: 400959-2 | II                 |
| В     | Nylon spacer                                                    | -                                                         | -                  |
| C     | Door handle with keyed lock (lock functions as manual override) | -                                                         | -                  |
| D     | Screw                                                           | -                                                         | -                  |

# 8.3 Rear and under

## 8.3.1 Parts on the rear of the freezer

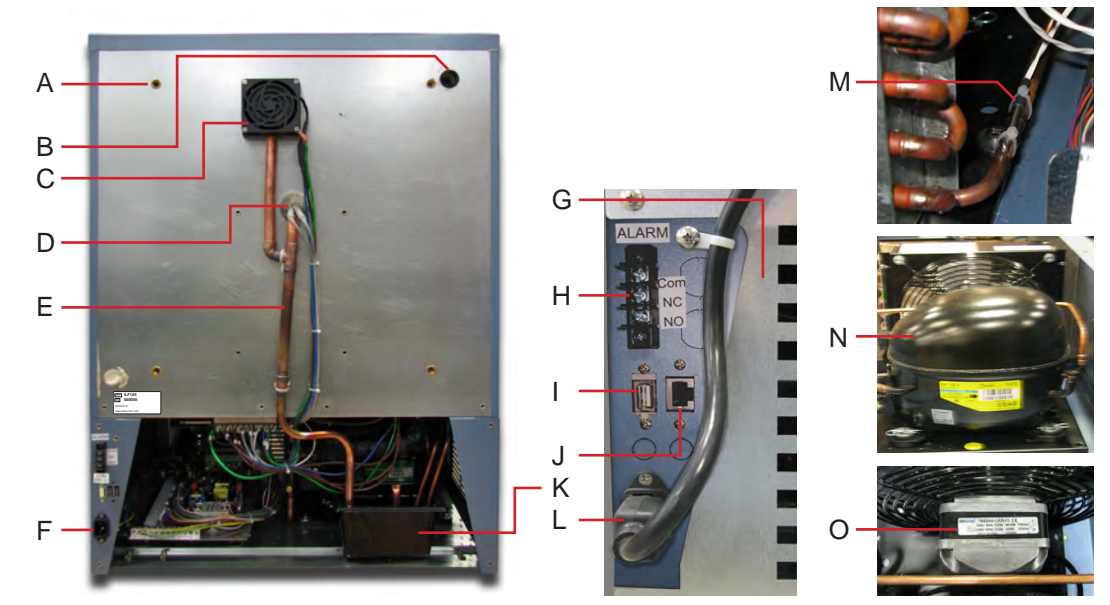

Rear features.

| Label        | Description                                                    | Replacement part<br>number                                                                                             | Label on schematic |
|--------------|----------------------------------------------------------------|----------------------------------------------------------------------------------------------------|--------------------|
| А            | Nut flanges for brace bars used in stacking undercounter units | -                                                                                                    | -                  |
| В            | Rear access port                                               | -                                                                                                    | -                  |
| C            | Drain line fan                                                 | 115 V: 400909-1<br>230 V: 400909-2                                                                                     | Q                  |
| D            | Drain line heater                                              | 115 V: 120590<br>230 V: 120485                                                                                         | Т                  |
| Е            | Drain line assembly                                            | 400910-1                                                                                                    | -                  |
| F            | Power connector                                                | -                                                                                                    | -                  |
| Not<br>shown | Cover for communication ports and remote alarm contacts        | -                                                                                                    | -                  |
| G            | Rear cover                                                     | 321184-1                                                                                                    | -                  |
| Н            | Remote alarm contacts                                          | -                                                                                                    | -                  |
| Ι            | USB port                                                       | 120638                                                                                                    | IE                 |
| J            | RJ-45 Ethernet port                                            | 800008-2                                                                                                    | IF                 |
| Not<br>shown | RS-232 COM port (optional)                                     | 800008-1                                                                                                    | -                  |
| K            | Condensate evaporator tray                                     | -                                                                                                    | -                  |
| L            | Power cable (with connector)                                   | 115 V: 120630<br>230 V 50 Hz: 120156 CEE<br>230 V 50 Hz: 120547 CCC<br>230 V 60 Hz: 120641 SASO<br>230 V 60 Hz: 120631 | A                  |
| М            | Condenser probe                                                | 800039-1                                                                                                    | IL                 |

#### 48 Undercounter Freezer Service Manual

| Label        | Description                          | Replacement part<br>number                                        | Label on schematic |
|--------------|--------------------------------------|-------------------------------------------------------------------|--------------------|
| N            | Compressor                           | 115 V: 800012-1<br>230 V 50 Hz: 800104-1<br>230 V 60 Hz: 800105-1 | J                  |
| 0            | Condenser fan motor                  | 115 V: 120608<br>230 V 50 Hz: 120660<br>230 V 60 Hz: 120661       | К                  |
| Not<br>shown | Caster (optional, swivel with brake) | 220467                                                            | -                  |

### 8.3.2 Accessing pull-out electrical components tray

Undercounter freezer access for servicing, removal, and replacement of the controllers, the battery backup systems, as well as power and other electrical/electronic components and switches is available from the front of the freezer. Using a screwdriver, remove the front kick plate (just below the lower front panel, and just above the leveling feet or optional casters). Pull out the components tray located to the right.

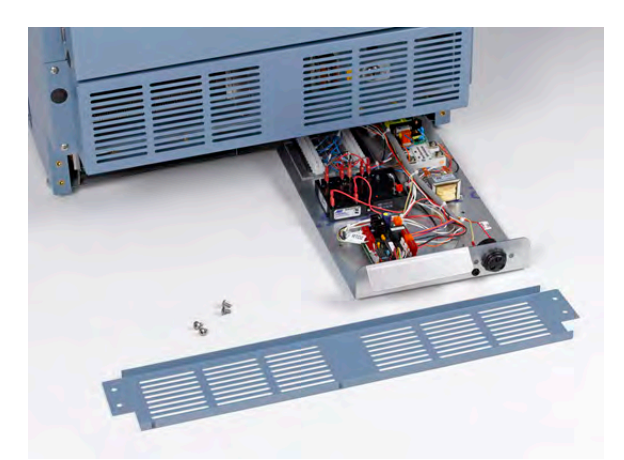

Kick plate (removed). Pull-out electrical components tray (open).

# 8.3.3 Electrical tray parts

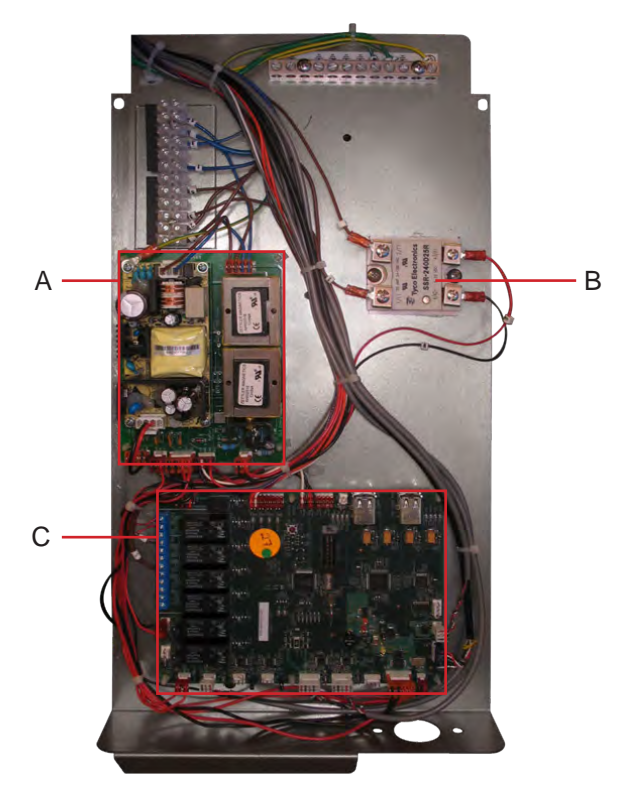

| Label        | Description                    | Replacement part<br>number                                  | Label on schematic |
|--------------|--------------------------------|-------------------------------------------------------------|--------------------|
| A            | Power supply board             | 800035-1                                                    | ID                 |
| В            | Compressor relay               | 115 V: 120426<br>230 V 50 Hz: 120669<br>230 V 60 Hz: 120671 | L                  |
| C            | i.C <sup>3</sup> control board | 800034-1                                                    | IA                 |
| Not<br>shown | Power line filter              | 115 V: 120299<br>230 V: 120677                              | В                  |
| Not<br>shown | Compressor power line filter   | 120706                                                      | V                  |

### 8.4 Side access panel

Undercounter freezers feature easy access for servicing, removal, and replacement of the compressors and condensers and their respective parts. Access is available from the rear and side. This chapter demonstrates the side access panel.

Using a screwdriver, remove the screws holding the side access cover (below left), and the cover itself.

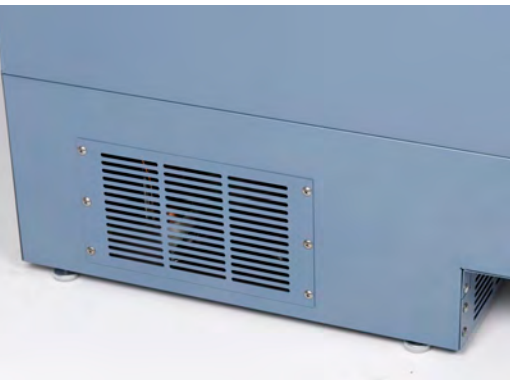

Side access panel.

## 8.5 Interior

# 8.5.1 Chamber temperature probe and probe bottle

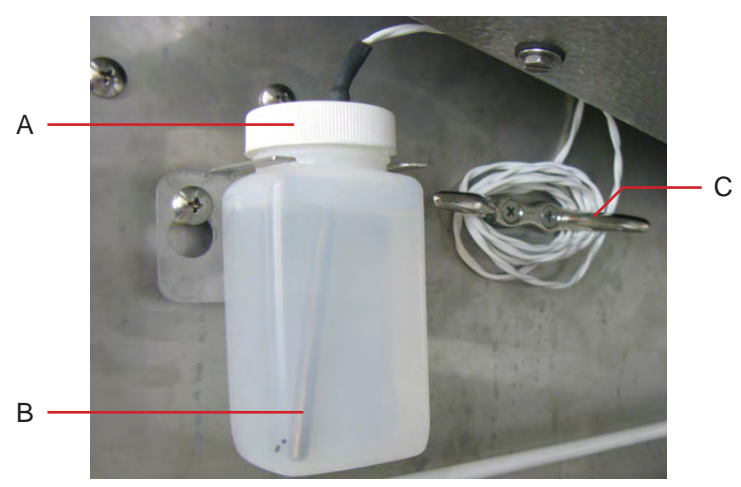

Chamber interior features.

| Label        | Description                   | Replacement part<br>number | Label on schematic |
|--------------|-------------------------------|----------------------------|--------------------|
| A            | Probe bottle and glycerin kit | 400922-1                   | -                  |
| В            | Chamber temperature probe     | 800038-1                   | IK                 |
| С            | Cord cleat                    | -                          | -                  |
| Not<br>shown | Door switch                   | 120380                     | М                  |

# 8.5.2 Unit cooler parts

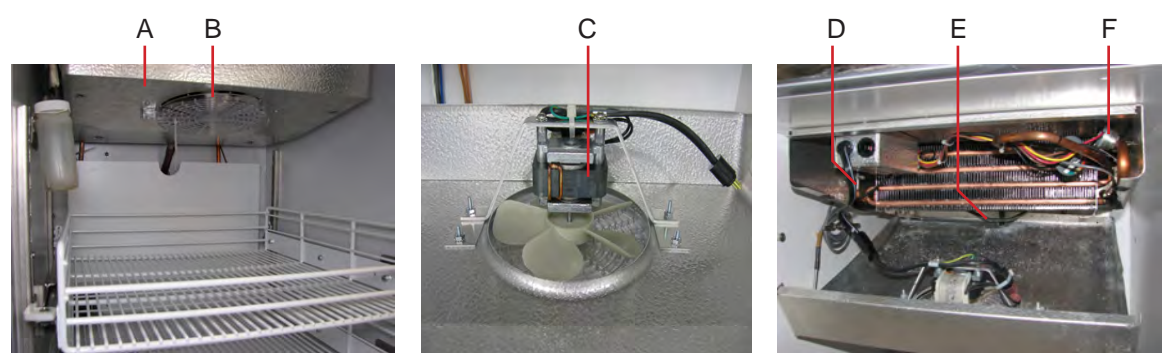

Unit cooler interior features.

| Label        | Description                     | Replacement part<br>number     | Label on schematic |
|--------------|---------------------------------|--------------------------------|--------------------|
| А            | Unit cooler assembly            | 115 V: 120592<br>230 V: 120657 | F                  |
| В            | Fan guard                       | -                              | -                  |
| С            | Unit cooler fan motor           | 115 V: 120540<br>230 V: 120658 | Е                  |
| D            | Temperature control probe       | 800038-1                       | IT                 |
| E            | Defrost heater                  | 115 V: 120633<br>230 V: 120659 | R                  |
| F            | Defrost heater limit thermostat | 800014-1                       | S                  |
| Not<br>shown | Defrost temperature probe       | 800039-1                       | IL                 |

# 8.5.3 Storage parts

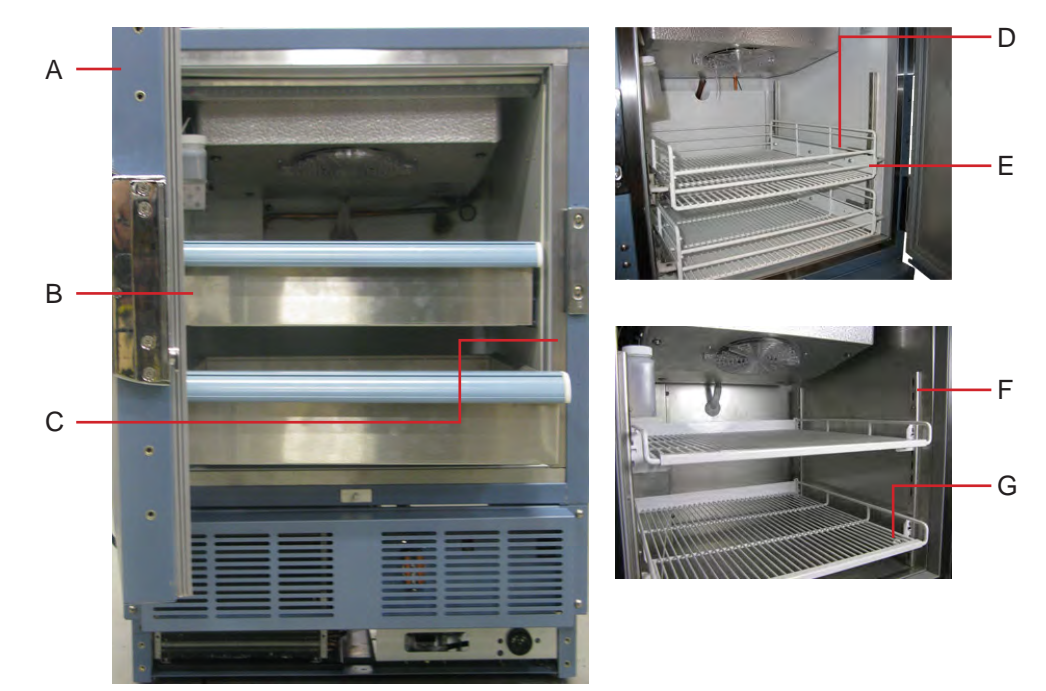

Storage features.

| Label | Description                                    | Replacement part numbers            |
|-------|------------------------------------------------|-------------------------------------|
| Α     | Door                                           | Stainless steel: 800063-2           |
|       |                                                | Powder coated: 800063-1             |
| В     | Drawers                                        | 400752-3                            |
| C     | Mullion heater (behind strike plates)          | 115 V: 800081-1                     |
|       |                                                | 230 V: 800106-1                     |
| D     | Drawer slide kit for drawer or roll out basket | 400753-2                            |
| E     | Roll-out basket                                | 400815-1                            |
| F     | Standard for shelf, drawer, or roll out basket | 321173-1                            |
| G     | Shelf                                          | 400814-1                            |
| Not   | Optional adapter kit for medication dispensing | Call Helmer or your distributor for |
| shown | lock                                           | information                         |

# 8.6 Door and hinge parts

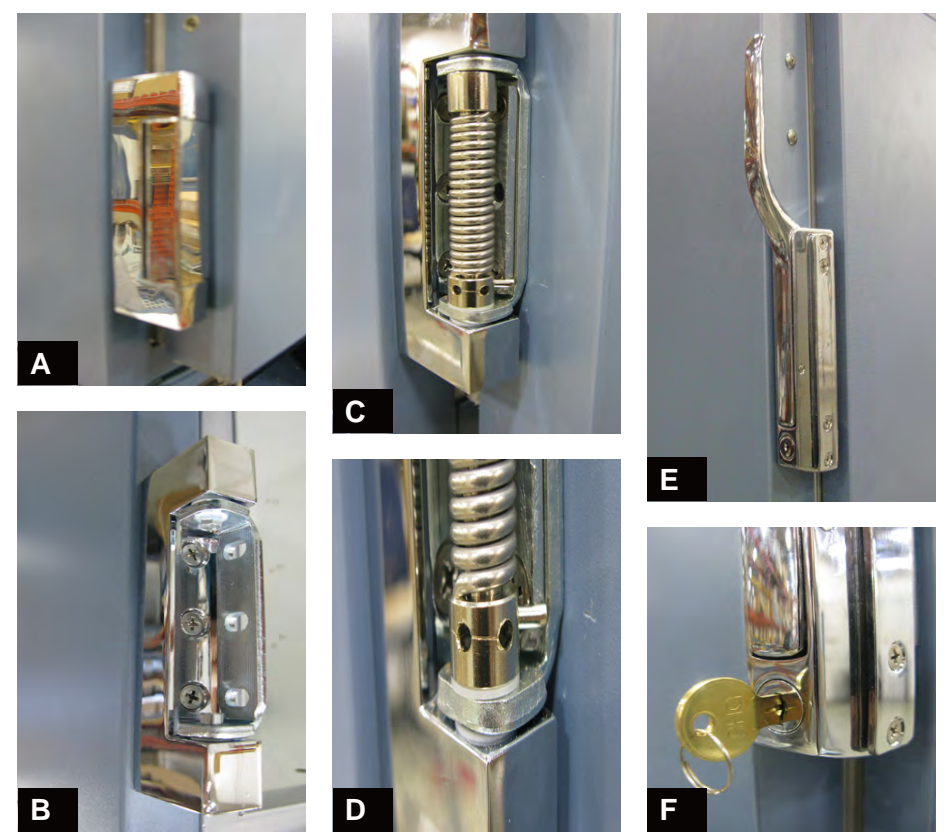

Hinge, hinge spring and pin assembly, and door handle with key lock.

#### NOTE

Spring tension is controlled at the point where the pin is stopped by the side plate (C, D).

| Label        | Description                                       | Replacement part number |
|--------------|---------------------------------------------------|-------------------------|
| А            | Hinge, covered, edge mount                        | 220506                  |
| В            | Hinge, uncovered, without spring assembly         | -                       |
| C            | Hinge, uncovered, spring and pin assembly         | -                       |
| D            | Close up, hinge spring and pin assembly           | -                       |
| Е            | Door handle - Magnetic offset latch with key lock | 220426                  |
| F            | Door key lock with key, close-up                  | -                       |
| Not<br>shown | Door gasket (magnetic)                            | -                       |
| Not<br>shown | Door lock replacement kit                         | 220439                  |

#### NOTE

For more information on the spring and pin assembly, see chapter **4.11** (Hinge spring assembly reversal).

# 9 Schematics

9.1 iPF and iLF models; 105 configuration

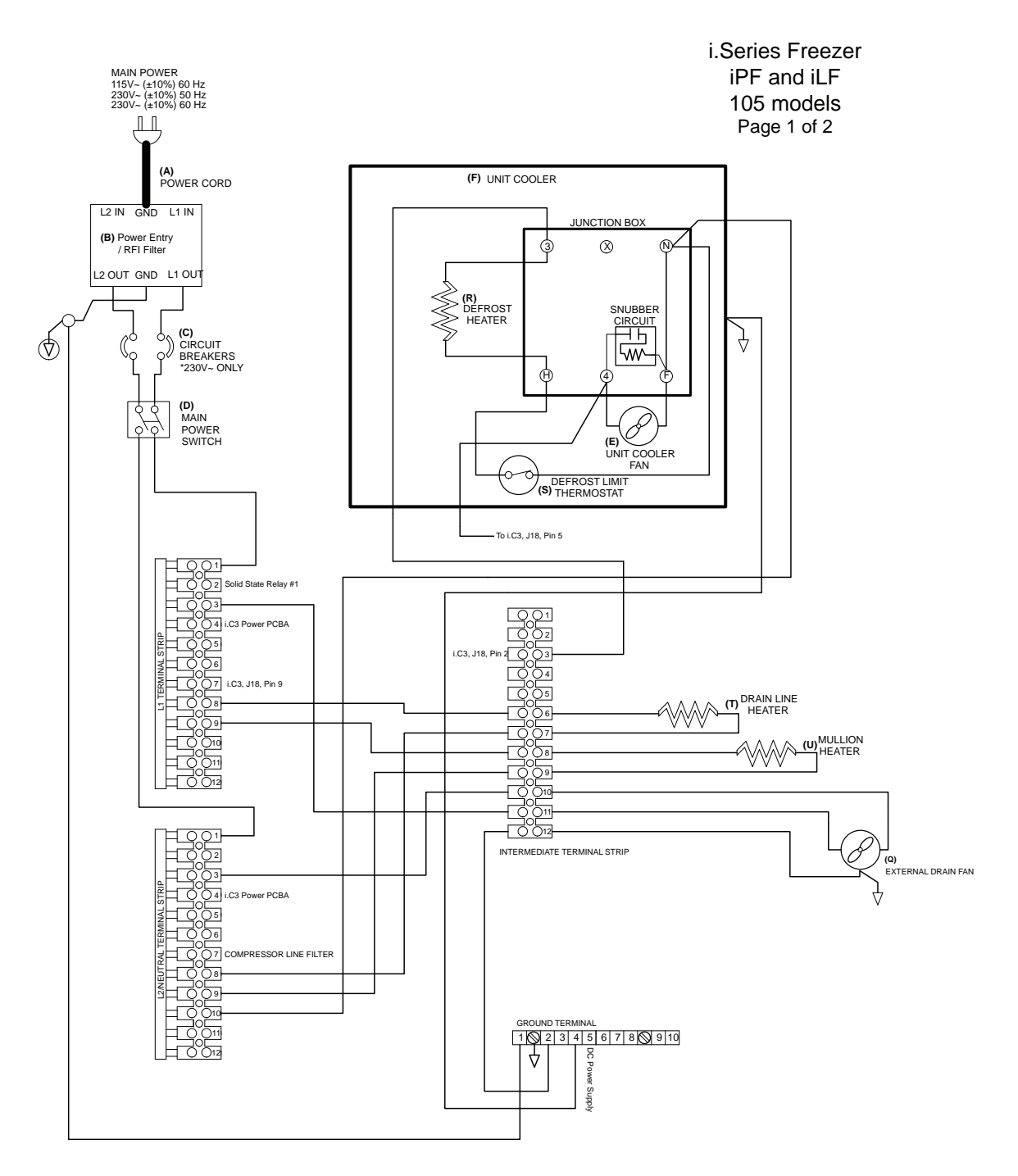

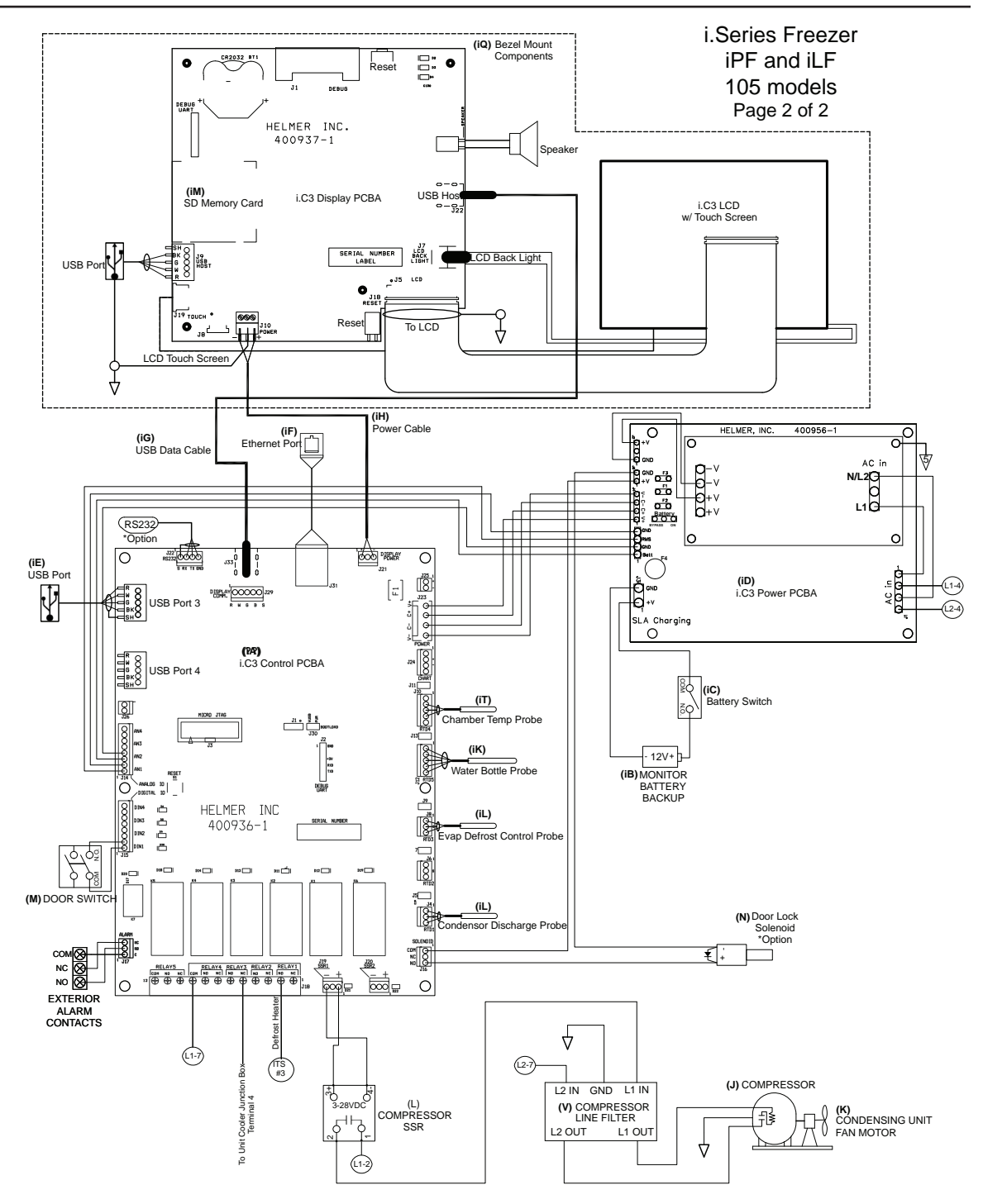

# 10 Settings

**NOTE** Information regarding descriptions and default values for general settings, alarm settings, and display settings is available in the i.C<sup>3</sup> User Guide.

## **10.1** Navigating the Home screen

The Home screen displays current information and is the starting screen for all interaction with the monitoring system.

The Home screen appears when:

- The **Home** button is touched from any other screen
- ▶ There is no interaction for two minutes on any screen other than those used to enter a password

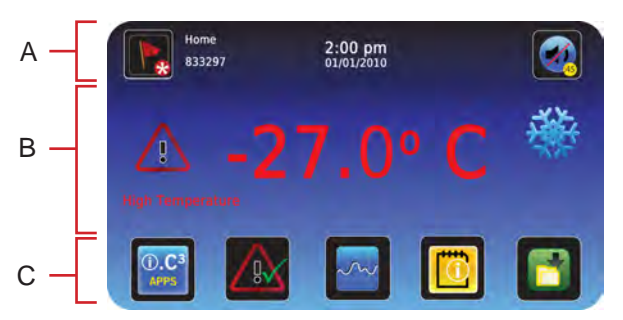

Home screen on the monitoring system.

| Label | Description        | Function                                                                                                    |
|-------|--------------------|----------------------------------------------------------------------------------------------------|
| А     | Information header | <ul> <li>Allows access to information logs</li> <li>Indicates new logged alarm events</li> <li>Provides date, time, and unit ID information</li> <li>Turn chamber light on or off</li> <li>Mute active audible alarms</li> </ul> |
| В     | Display zone       | <ul> <li>Identifies active alarm conditions</li> <li>Displays probe temperature</li> <li>Indicates freezer operational status</li> </ul>                                                                                         |
| С     | Application icons  | ► Displays customizable i.C <sup>3</sup> application button icons                                                                                                    |

#### 10.1.1 Understanding functions available from the Home screen

See the i.C<sup>3</sup> User Guide for options available on all i.C<sup>3</sup> screens.

From the Home screen:

NOTE

- ► View current readings from the temperature probe
- View the current time and date for the system
- Access any of the five customizable applications (touch i.C<sup>3</sup> APPS for additional applications)
- View detailed information about current or previous alarm events or door open data
- ▶ View whether the monitoring system is running on backup battery power
- Mute audible alarms
- ► Turn the chamber light on and off
- ▶ View a graph of the chamber temperature for the past 24 hours or past 7 days of operation

# 10.2 Viewing and changing settings

Through the i.C<sup>3</sup> monitoring system, the current settings may be viewed and changed. To view settings, touch **Home**, **i.C**<sup>3</sup> **APPS**, **Settings**. Details for each setting are displayed. Use a touch-drag motion to scroll up or down to display additional settings. The settings can be changed through the same screen that they are viewed in. Refer to the i.C<sup>3</sup> User Guide for instructions in changing settings, as well as descriptions and default values for each setting.

**NOTE** The Settings screen may be password protected. A valid four-digit password must be entered to view settings. If viewing settings for the first time, enter the factory default password of "1234".

#### 10.2.1 Calibrating the settings for the chamber temperature probe

To ensure the high and low temperature alarms are activated properly, the chamber temperature that is read by the temperature probe must be accurate. Verify the probe is reading correctly by comparing the readings to those from an independent thermometer. After determining the appropriate temperature, change the value displayed on the monitor for the temperature probe.

| NOTE | If the variance is within acceptable limits for your organization, changing the |
|------|---------------------------------------------------------------------------------|
|      | probe settings is optional.                                                     |

The default setting for the chamber temperature probe is -30.0 °C. The value can be changed to a value from -50.0 °C to +50.0 °C.

Obtain:

- An independent thermometer, calibrated and traceable per national standards.
- Tape. This is used to secure the probe to the thermometer.
- **1** Measure the temperature of the probe bottle contents.
  - **a** Remove all probes and the cap from the bottle.
  - **b** Tape the independent thermometer to the temperature probe, and replace them in the bottle so their ends are immersed at least 2 inches (50 mm) in the solution.
  - **c** Allow the chamber temperature to stabilize for approximately 10 minutes.
  - **d** Obtain the reading from the independent thermometer.

2 Enter and save the reading from the independent thermometer into the monitoring and control system.

- **a** From the Home screen, touch, **i.C<sup>3</sup> APPS**, **Settings**, **Temperature Calibration**. The Temperature Calibration screen appears.
- **b** Touch plus (+) or minus (-) on the **Upper Temperature** spin box to increase or decrease the value to match the measured value.
- **c** The message "New Setting Saved" appears next to the spin box, indicating that the new temperature calibration setting is saved.

| NOTE | Shortly after saving the new temperature value, the displayed temperature may |
|------|-------------------------------------------------------------------------------|
|      | change so it no longer matches the new value. This is normal.                 |

- **3** Replace the probes in the probe bottle.
  - **a** Remove the thermometer and probe from the bottle and remove the tape from them.
  - **b** Screw the cap on the bottle, ensuring it fits tightly to minimize evaporation.
  - **c** Place the probes in the bottle, immersing them at least 2 inches (50 mm) in the solution.

#### 58 Undercounter Freezer Service Manual

#### 10.2.2 Calibrating the compressor and evaporator probe

To ensure the freezer maintains the correct temperature, the compressor and evaporator temperature probes have been calibrated at the factory. Changing the calibration settings for the compressor or evaporator probe is not typically necessary, and should not be performed unless directed to do so by Helmer Technical Service.

#### 10.2.3 Restoring factory defaults

The settings listed below may be simultaneously changed to the factory default value.

| This setting                              | Is restored to this value                                  |
|-------------------------------------------|------------------------------------------------------------|
| Home Screen Application Icons             | i.C <sup>3</sup> APPS, Temperature Alarm Test, Temperature |
|                                           | Graph, Information Logs, Download                          |
| Display Brightness                        | High (3 symbols)                                           |
| Password (for Settings screen)            | 1234                                                       |
| Sounds                                    | On                                                         |
| Alarm Volume                              | 9                                                          |
| Alarm Tone                                | On                                                         |
| Temperature Calibration Values            | Values previously entered during setup                     |
| Unit ID                                   | Serial number entered at factory                           |
| Date Format                               | MM/DD/YYYY                                                 |
| Day                                       | Not affected (maintained in real-time clock)               |
| Month                                     |                                                            |
| Year                                      |                                                            |
| Time Format                               | 12-hour                                                    |
| Minute                                    | Not affected (maintained in real-time clock)               |
| Hour                                      |                                                            |
| AM/PM                                     |                                                            |
| Language                                  | Language previously selected during setup                  |
| Temperature Units                         | °C                                                         |
| Password Protection (for Settings screen) | On                                                         |
| Temperature Graph Screensaver             | On                                                         |
| Access Control as Home Page               | On                                                         |
| Light Off Delay (on/off)                  | On                                                         |
| Light Off Delay                           | 5 minutes                                                  |
| High Temperature Alarm Setpoint           | -20.0 °C                                                   |
| High Temperature Alarm Time Delay         | 0 minutes                                                  |
| Low Temperature Alarm Setpoint *          | -32.0 °C                                                   |
| Low Temperature Alarm Time Delay          | 0 minutes                                                  |
| Power Failure Alarm Time Delay            | 1 minute                                                   |
| Probe Failure Alarm Time Delay            | 0 minutes                                                  |
| Door Open (Time) Alarm Time Delay         | 3 minutes                                                  |
| Compressor Temperature Alarm Setpoint     | 50 °C                                                      |
| Compressor Temperature Alarm Time Delay   | 0 minutes                                                  |
| Chamber Setpoint                          | -30.0 °C                                                   |
| Chamber Hysteresis                        | Varies according to model and cabinet size                 |

| This setting                                   | Is restored to this value |
|------------------------------------------------|---------------------------|
| Delay on Start-Up                              | 2 minutes                 |
| Duty Cycle of Control Relay during Probe Error | 100%                      |
| Defrost Event #1 On/Off                        | On                        |
| Defrost Event #1 Start Time                    | 12:00 AM                  |
| Defrost Event #2 On/Off                        | On                        |
| Defrost Event #2 Start Time                    | 8:00 AM                   |
| Defrost Event #3 On/Off                        | On                        |
| Defrost Event #3 Start Time                    | 4:00 PM                   |
| Defrost Event #4 On/Off                        | Off                       |
| Defrost Event #4 Start Time                    | 6:00 PM                   |
| Defrost Time/Defrost Safety Operation Time     | 15 minutes                |

#### Additional defaults for laboratory and pharmacy models

- 1 Touch Home, i.C<sup>3</sup> APPS, Settings, Restore Factory Settings.
- **2** A "Are you sure you want to restore factory settings?" message appears. Do one of the following:
  - ► To restore the factory default settings, touch the **Yes** button. The message screen closes and the settings are saved.
  - ► To cancel restoring factory default settings touch the **No** button. The message screen closes and the settings are not saved.

### 10.2.4 Changing factory settings

Several of the freezer operating parameters are configured at the factory. The settings listed below are set at the factory, and may be changed at the direction of Helmer Technical Service.

| Setting                     | Description                                         |
|-----------------------------|-----------------------------------------------------|
| Lower Probe                 | Toggle the lower temperature probe on or off        |
| Lower Probe Alarm           | Toggle the lower temperature probe alarm on or off  |
| Light Icon                  | Toggle the light icon on or off                     |
| Temperature Controller Page | Enable or disable the temperature controller screen |

Through the i.C<sup>3</sup> monitoring system, the current settings may be viewed and changed. The factory settings can be changed through the same screen that they are viewed in. Contact Helmer Technical Service to verify if changing factory settings is necessary, and for instructions in accessing the factory settings page.

**NOTE** The Lower Probe and Lower Probe Alarm settings are not available on undercounter freezer models.

### 10.3 Testing alarms

Test the alarms to ensure they are working correctly. The freezer has alarms that indicate if the chamber temperature becomes too high or too low.

Test these alarms using the built-in Peltier device. The Peltier device physically heats or cools the temperature probe; it is unnecessary to insert the probe in chilled or warm water. This automatic method does not affect the chamber temperature.

The alarms may also be tested by placing the temperature probe in chilled or warm water and noting the displayed temperature at which the alarm activates.

#### 10.3.1 Testing temperature alarms automatically

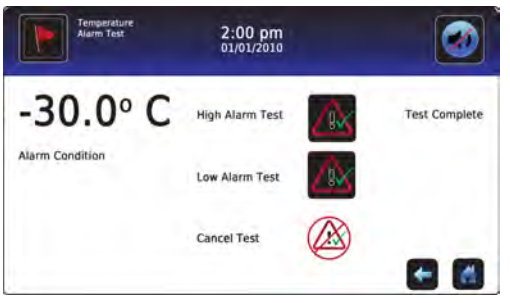

Alarm test screen on the monitoring system.

**NOTE** The automatic test can be aborted at any time by touching the **Cancel Test** button.

When performing an automatic low alarm test, the Peltier device cools the probe until the low alarm setpoint is reached. An event is added to the Event Log indicating the low temperature alarm was initiated. The Alarm Test icon is displayed on the Temperature Graph, indicating the change in temperature was test-induced. When completed, the message "Test Complete" appears at the right side of the screen. The test process takes less than five minutes.

When performing an automatic high alarm test, the Peltier device heats the probe until the high alarm setpoint is reached. An event is added to the Event Log indicating the low temperature alarm was initiated. The Alarm Test icon is displayed on the Temperature Graph, indicating the change in temperature was test-induced. When completed, the message "Test Complete" appears at the right side of the screen. The test process takes less than five minutes.

When cancelling an automatic test, the message indicating the test is in progress clears immediately. If a setpoint was reached before the test was cancelled, the alarm activates and clears as described earlier.

#### To automatically test the low temperature alarm

- 1 Identify the current setting for the low alarm setpoint.
- 2 Touch Home, i.C<sup>3</sup> APPS, Temperature Alarm Test. The Temperature Alarm Test screen is displayed.
- 3 Touch the Low Alarm Test button to start the low alarm test. The button begins to flash.
- 4 In the Alarm Condition area, a "Peltier Test Probe Cooling" message appears.
- **5** When the displayed temperature reaches the alarm setpoint, the temperature reading turns red and an event is added to the Event Log, indicating the low temperature alarm was initiated.
- 6 When completed, the message "Test Complete" appears at the right side of the screen.
- 7 View the Event Log by touching **Home**, **i.**C<sup>3</sup>**APPS**, **Information Logs**, **Event Log**. Touch the event to view the Event Log Detail screen.

8 Observe the temperature at the time of the low temperature alarm event. Compare this value to the alarm setpoint. If the values do not match, refer to chapter 7 (Troubleshooting), for information on how to proceed.

**NOTE** If the temperature alarm test does not automatically complete within two minutes, restart the i.C<sup>3</sup> monitoring system.

#### To automatically test the high temperature alarm

- **1** Identify the current setting for the high alarm setpoint.
- 2 Touch Home, i.C<sup>3</sup> APPS, Temperature Alarm Test. The Temperature Alarm Test screen is displayed.
- **3** Touch the **High Alarm Test** button to start the high alarm test. The button begins to flash.
- 4 In the Alarm Condition area, a "Peltier Test Probe Warming" message appears.
- **5** When the displayed temperature reaches the alarm setpoint, the temperature reading turns red and an event is added to the Event Log, indicating the high temperature alarm was initiated.
- 6 When completed, the message "Test Complete" appears at the right side of the screen.
- 7 View the Event Log by touching **Home**, **i.**C<sup>3</sup>**APPS**, **Information Logs**, **Event Log**. Touch the event to view the Event Log Detail screen.
- 8 Observe the temperature at the time of the high temperature alarm event. Compare this value to the alarm setpoint. If the values do not match, refer to chapter 7 (Troubleshooting), for information on how to proceed.

| NOTE | If the temperature alarm test does not automatically complete within two |
|------|--------------------------------------------------------------------------|
|      | minutes, restart the monitoring and control system.                      |

#### To cancel an automatic test in progress

- 1 Touch Home, i.C<sup>3</sup> APPS, Temperature Alarm Test.
- **2** Touch the **Cancel Test button**. The test is cancelled.

#### 10.3.2 Testing temperature alarms manually

**CAUTION** The door must be left open during testing, which may affect the chamber temperature. Before testing the alarms manually, take precautions to protect items in the freezer from extended exposure to adverse temperatures.

Complete the low alarm test before the high alarm test in order to control the temperature more easily and complete the testing more quickly.

Obtain:

- An independent thermometer, calibrated and traceable per national standards.
- Tape. This is used to secure the probe to the thermometer.
- One 8 oz (250 ml) glass half full of chilled water. This holds the water used to measure the temperature.
- One glass filled with crushed ice. This is used to cool the water.
- One 8 oz (250 ml) glass half full of warm water. This is used to heat the water.

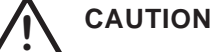

Temperature probes are fragile. Handle them with care.

- 1 Identify the current settings for the low alarm setpoint and high alarm setpoint.
- **2** Remove the chamber temperature probe from the probe bottle.

#### 62 Undercounter Freezer Service Manual

- **3** Tape the temperature probe to the thermometer, and immerse them in the glass of chilled water so their ends are toward the bottom of the glass.
- 4 Activate the Low Temperature Alarm with this method: While constantly stirring the thermometer and probe in the chilled water and watching the temperature on the monitor, slowly add ice so the temperature decreases 0.5 °C per minute. This is approximately 1 teaspoon (5 ml) of ice every 15 to 25 seconds. Be sure to keep the end of the thermometer and probe in the lower liquid and not in the upper ice. When the temperature reaches the low alarm setpoint, an alarm sounds and the temperature reading turns red. An event is added to the event log indicating the low temperature alarm was started.
- 5 Note the temperature on the independent thermometer when the alarm was triggered.
- 6 Activate the High Temperature Alarm with this method: While constantly stirring the thermometer and probe in the chilled water and watching the temperature on the monitor, slowly add warm water so the temperature increases 0.5 °C per minute. When the temperature reaches the high alarm setpoint, an alarm sounds and the temperature reading turns red. An event is added to the event log indicating the high temperature alarm was started. The test is complete.
- 7 Note the temperature on the independent thermometer when the alarm was triggered.
- 8 Remove the thermometer and probe from the water and remove the tape from them.
- **9** Place the probe in the bottle, immersing it at least 2 inches (50 mm) in the solution.
- **10** Compare each recorded thermometer value to its corresponding setpoint. If the values do not match, see chapter **7** (Troubleshooting), for information on how to proceed.

#### 10.3.3 Testing the power failure alarm

Testing the power failure alarm requires that power be disconnected from the freezer, which may affect the chamber temperature. Before testing the alarm, take precautions to protect items in the freezer from extended exposure to adverse temperatures.

Test the power failure alarm to ensure it activates at the appropriate time.

During a power failure, the backup battery continues to provide power to the monitoring system.

- 1 Identify the current setting for the Power Failure Time Delay.
- 2 Change the setting to zero minutes. For instructions, refer to the i.C<sup>3</sup> User Guide.
- 3 Disconnect the freezer from power by switching the AC ON/OFF switch on the electrical box OFF. The power failure alarm should activate immediately, causing the audible alarm to sound and the Power Failure alarm message to appear on the Home screen. An event is added to the event log indicating a power failure alarm condition.
- **4** Power the freezer on by switching the AC ON/OFF switch on the electrical box ON. The power failure alarm will clear, causing the audible alarm to clear and the Power Failure alarm message to clear from the Home screen. An event is added to the event log indicating the power failure alarm condition reset.
- **5** Change the Power Failure Time Delay setting back to the original value.

10.3.4

#### Testing the door open alarm

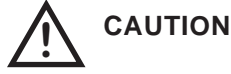

Testing the door open alarm requires the freezer door to be left open for an extended period of time, which may affect the chamber temperature. Before testing the alarm, take precautions to protect items in the freezer from extended exposure to adverse temperatures.

- **1** Identify the current setting for the Door Open Time delay.
- 2 Change the setting to zero minutes. For instructions, refer to the i.C<sup>3</sup> User Guide.
- **3** Open the freezer door. The door open alarm should activate immediately, causing the audible alarm to sound and the Door Open alarm message to appear on the Home screen. An event is added to the event log indicating the door open alarm condition started.
- 4 Close the freezer door. The door open alarm should clear, causing the audible alarm to clear and the Door Open alarm message to clear from the Home screen. An event is added to the event log indicating the door open alarm condition reset.
- **5** Change the Door Open Time setting back to the original value.

### 10.4 Upgrading the system firmware

Helmer may occasionally issue updates for the i.C<sup>3</sup> firmware. In the case of updated firmware, follow the upgrade instructions included with the firmware update.

### 10.5 Calibrating the touchscreen

The i.C<sup>3</sup> touchscreen has been calibrated at the factory to ensure that when the screen is touched, the desired key touch is selected. If the i.C<sup>3</sup> touchscreen or display circuit board is replaced after the freezer has been shipped from the factory, the touchscreen must be recalibrated. If the screen must be recalibrated, contact Helmer Technical Service to obtain the calibration file.

Perform the following procedure to calibrate the touchscreen:

- 1 Insert the flash memory device with the calibration program into the USB port on the i.C<sup>3</sup> bezel. The flash memory device can be inserted while any screen displayed on the i.C<sup>3</sup>.
- **2** Wait approximately 15 to 30 seconds for the calibration file to load.
- 3 When the calibration screen appears, remove the flash memory device from the USB port.
- 4 Follow the on-screen instructions, touching the crosshair icons as they appear on the screen.

| <b>NOTE</b> For accurate calibration results and to avoid damage to the touchscreen, to the crosshairs with the eraser end of a pencil.                                        |  |  |  |
|----------------------------------------------------------------------------------------------------|--|--|--|
| <b>5</b> After all crosshairs have been touched, the i.C <sup>3</sup> will reboot and display the language screen.                                                             |  |  |  |
| <b>NOTE</b> If the screen was unintentionally touched outside of any of the crosshair ico during calibration, the screen may be recalibrated using the process outlined above. |  |  |  |

## **10.6** Viewing manufacturer and product information

View version information for contacting Helmer.

- 1 From the Home screen, touch i.C<sup>3</sup> APPS, Contact Helmer.
- **2** The manufacturer contact information appears.
- **3** The software version appears.

# 11 Warranty

## 11.1 Rel.i<sup>™</sup> Product Warranty USA and Canada

For technical service needs, please contact Helmer at 800-743-5637 or www.helmerinc.com. Be sure to have the model and serial number available.

#### 11.1.1 Rapid resolution

When a warranty issue arises it is our desire to respond quickly and appropriately. The service department at Helmer is there for you. Helmer will oversee the handling of your warranty service from start to finish. Therefore, Helmer must give advance authorization for all service calls and/or parts needs relating to a warranty issue. Any repeat service calls must also be authorized as well. This allows for proper diagnosis and action. Helmer will not be responsible for charges incurred for service calls made by third parties prior to authorization from Helmer. Helmer retains the right to replace any product in lieu of servicing it in the field.

#### 11.1.2 Compressor

For the warranty period listed below, Helmer will supply the refrigeration compressor, if it is determined to be defective, at no charge, including freight. Helmer will not be liable for installation, refrigerant, or miscellaneous charges required to install the compressor beyond the first year of the warranty period.

• i.Series model compressor warranty period is seven (7) years.

#### 11.1.3 Parts

For a period of two (2) years, Helmer will supply at no charge, including freight, any part that fails due to defects in material or workmanship under normal use, with the exception of expendable items. Expendable items such as glass, filters, light bulbs, and door gaskets are excluded from this warranty coverage. Inspection of defective parts by Helmer will be final in determining warranty status. Warranty procedures must be followed in all events.

#### 11.1.4 Labor

For a period of one (1) year, Helmer will cover repair labor costs (including travel) and the cost of refrigerant and supplies necessary to perform authorized repairs. Repair service must be performed by an authorized Helmer service agency following the authorization process detailed above. Alternatively, your facility's staff may work with a Helmer technician to make repairs. Labor costs for repairs made by unauthorized service personnel, or without the assistance of a Helmer technician, will be the responsibility of the end user.

#### 11.1.5 Additional warranty information

The time periods set forth above begin two (2) weeks after the original date of shipment from Helmer. Warranty procedures set forth above must be followed in all events.

THERE ARE NO WARRANTIES WHICH EXTEND BEYOND THE DESCRIPTION ON THE FACE HEREOF. THIS WARRANTY IS EXCLUSIVE AND IN LIEU OF ALL OTHER WARRANTIES, EXPRESS OR IMPLIED, INCLUDING WITHOUT LIMITATION ANY WARRANTY OF MERCHANTABILITY OR FITNESS FOR A PARTICULAR PURPOSE. NO WARRANTIES OF MERCHANTABILITY OR FITNESS FOR PARTICULAR PURPOSE SHALL APPLY. THE LIABILITY, IF ANY, OF HELMER FOR DIRECT DAMAGES WHETHER ARISING FROM A BREACH OF ANY SALES AGREEMENT, BREACH OF WARRANTY, NEGLIGENCE, OR INDEMNITY, STRICT LIABILITY OR OTHER TORT, OR OTHERWISE WITH RESPECT TO THE GOODS OR ANY SERVICES IS LIMITED TO AN AMOUNT NOT TO EXCEED THE PRICE OF THE PARTICULAR GOODS OR SERVICES GIVING RISE TO THE LIABILITY. IN NO EVENT SHALL HELMER BE LIABLE FOR ANY INDIRECT, INCIDENTAL, CONSEQUENTIAL, OR SPECIAL DAMAGES,INCLUDINGWITHOUTLIMITATIONDAMAGESRELATEDTOLOSTREVENUESOR PROFITS, OR LOSS OF PRODUCTS.

This warranty does not cover damages caused in transit, during installation by accident, misuse, fire, flood, or acts of God. Further, this warranty will not be valid if Helmer determines that the failure was caused by a lack of performing recommended equipment maintenance (per Helmer manual) or by using the product in a manner other than for its intended use. Installation and calibration are not covered under this warranty agreement.

# 11.2 Outside of USA and Canada

Consult your local distributor for warranty information.

# 12 References and Compliance

# 12.1 Alarm reference

If an alarm condition is met, an alarm activates. Some alarms are visual only, while others are visual and audible. Some alarms are sent through the remote alarm interface.

The table below indicates if an alarm for a particular model is audible (A), visual (V), or sent through the remote alarm interface (R). Messages for visual alarms, if applicable, appear in the table as well.

| Alarm                  | Alarm type                         |
|------------------------|------------------------------------|
| High Temperature       | A, V ("High Temperature"), R       |
| Low Temperature        | A, V, ("Low Temperature") R        |
| Compressor Temperature | A, V ("Compressor Temperature"), R |
| Door Open (Time)       | A, V ("Door Open"), R              |
| Power Failure          | A, V ("Power Failure"), R          |
| Low Battery            | V, R                               |
| Probe Failure          | A, V ("Probe Failure"), R          |
| No Cellular Service    | A, V ("No Cell Service"), R        |

## 12.2 Energy conservation and regulatory compliance

This device complies with the requirements of directive 93/42/EEC concerning Medical Devices, as amended by 2007/47/EC.

This product is certified to applicable UL and CSA standards by a NRTL.

Insulation Type: 2

Pollution Degree: 2 (for use in USA and Canada only)

Sound level is less than 70 dB(A).

#### WEEE compliance

The WEEE (waste electrical and electronic equipment) symbol (right) indicates compliance with European Union Directive WEEE 2002/96/EC and applicable provisions. The directive sets requirements for the labeling and disposal of certain products in affected countries.

When disposing of this product in countries affected by this directive:

- ▶ Do not dispose of this product as unsorted municipal waste.
- Collect this product separately.
- Use the collection and return systems available locally.

For more information on the return, recovery, or recycling of this product, contact your local distributor.

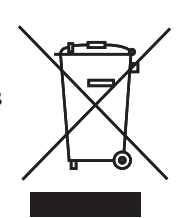

0086
# Section III: Horizon Series<sup>™</sup> Models

This page left blank intentionally.

# 13 Product Configuration

## 13.1 Installing batteries for backup power

The monitoring systems and chart recorder each have a battery backup system, enabling a period of continuous operation if power is lost.

NOTEThe monitoring systems will start on battery power alone. If the freezer was<br/>previously not connected to AC power and the backup battery is connected or<br/>switched on, the monitoring system will begin running on battery power.

Battery life varies by manufacturer as well as voltage level remaining. Providing full power is available, and no battery-related alarms are active, backup power for the monitoring system is available for up to two hours. Backup power for the temperature chart recorder is available for up to 14 hours.

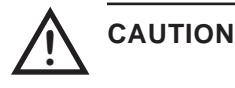

- Before installing or replacing batteries, disconnect power to the freezer.
  - When installing a replacement battery for the monitoring system, use only a battery which meets the specifications outlined in chapter **15.7** (Supplies).

The the battery is located below the chamber, behind the front cover. The battery holder is located behind an access panel.

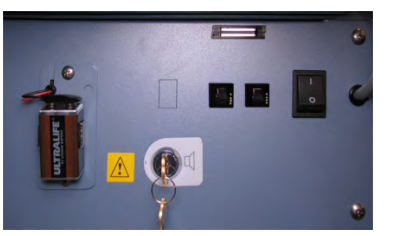

Monitoring system backup battery.

| Models            | Monitoring system             | Battery requirements            |
|-------------------|-------------------------------|---------------------------------|
| HPF105 and HLF105 | Combined alarm monitoring and | One non-rechargeable 9 V        |
|                   | control system                | lithium (or equivalent) battery |

The battery is taped next to the battery holder. Connect the battery to the battery wires.

## 13.2 Freezer setpoint configuration

The temperature controller adjusts chamber temperature around the freezer setpoint. The controller activates the compressor when the chamber probe registers temperature above the setpoint.

The controller also senses unit cooler temperature through a probe in the cooler. The temperature in the unit cooler typically varies from the temperature in the chamber, so an offset value is used in the control system. The unit cooler temperature combined with the offset value establishes the freezer setpoint.

**NOTE** The probes in the bottles are connected to the monitoring system and sense chamber temperature. These probes do not impact the freezer setpoint.

### 13.2.1 Determining current freezer setpoint

First, confirm:

- Freezer has run for at least 24 hours to stabilize chamber temperature.
- Chamber temperature is not fluctuating because of excessive door openings and closings.
- ▶ Freezer has been placed per location requirements. See operation manual.
- ▶ Preventive maintenance has been completed. See operation manual.
- ▶ Troubleshooting items associated with chamber temperature have been reviewed.

### Obtain:

- An independent thermometer, calibrated and traceable per national standards.
- ► Tape. This is used to secure the probe to the thermometer.
- **1** Remove all probes from the upper probe bottle.
- **2** Unscrew the cap from the bottle.
- **3** Tape the independent thermometer to the temperature probe, and replace them in the bottle so their ends are immersed at least 2 inches (50 mm).
- **4** On the independent thermometer, monitor temperature for about 10 minutes to determine an approximate range.
- **5** From the range, calculate an approximate average temperature. This is the current setpoint.
- **6** Remove thermometer and probe from the bottle and remove tape.
- 7 Replace bottle cap, ensuring a tight fit.
- 8 Place probes in bottle, immersing at least 2 inches (50 mm).

### 13.2.2 Changing freezer setpoint

The default setpoint is either -20.0 °C or -30.0 °C, depending on use.

Change the setpoint if:

- Your organization requires a chamber temperature different from the default setting.
- The normal chamber temperature is too high or low, even after completing preventive maintenance and applicable troubleshooting tasks.

Before changing setpoint, confirm:

- Freezer has been placed per location requirements. See operation manual.
- Preventive maintenance has been completed. See operation manual.
- Troubleshooting items associated with chamber temperature have been reviewed.

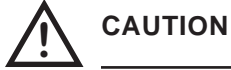

Do not change setpoint to a value outside the temperature control range.

- **1** Determine the new setpoint temperature.
- **2** Determine the change in value to reach the desired setpoint. The adjustment will be the difference. For example, if the desired normal temperature is -25.0 °C, but the current setpoint is -30.0 °C, then the difference is -5.0 °C. The setpoint adjustment value is therefore -2.5 °C.
- **3** On the monitoring system, change to Control mode by pressing and releasing the **SEL** button until the CONTROL lamp is lit.
- **4** Press and hold the **SET** button. A reference temperature displays which is typically higher than the chamber temperature.
- **5** While holding the **SET** button, press the **Up Arrow** and **Down Arrow** buttons as needed to enter the adjustment value determined in step 2. The button increments are ±0.1 °C.
- 6 When finished, release all buttons. The setpoint is changed.
- 7 Return to Monitor mode by pressing and releasing the SEL button until the MONITOR lamp is lit.

## 13.3 Automatic defrost cycle configuration

The freezer features an automatic defrost system. This system periodically runs to melt accumulated ice on the evaporator, which can obstruct air flow and degrade the freezer's capability to reach the temperature setpoint.

The number of programmed defrost events is dependent on environmental conditions and the frequency of usage. The recommended number of daily defrost cycles is three to four, programmed at even intervals. Defrost events should take place when the freezer door is opened infrequently. Opening the door can raise the chamber temperature above the normal defrost cycle temperature, typically 4 °C to 10 °C above the freezer setpoint.

|   | NOTE    | bending on the high temperature alarm setpoint and the actual temperature<br>rease during the defrost cycle, frequent door openings may trigger repeated<br>h temperature alarms.                                                                                                    |  |
|---|---------|----------------------------------------------------------------------------------------------------|--|
| 7 | CAUTION | <ul> <li>Disconnect power to the freezer to eliminate the potential of electric shock and injury. The ON/OFF AC power switch is located inside the lower front panel.</li> <li>Before disconnecting AC power, protect stored items from extended exposure to adverse temperatures.</li> </ul> |  |

### 13.3.1 Accessing the defrost controller

Access to the defrost controller, for adjustment or servicing, is available from the front of the freezer, in the pull-out components tray.

Using a screwdriver, remove the front kick plate (located just below the lower front panel, and just above the leveling feet or optional casters). Pull out the metal tray on the lower right.

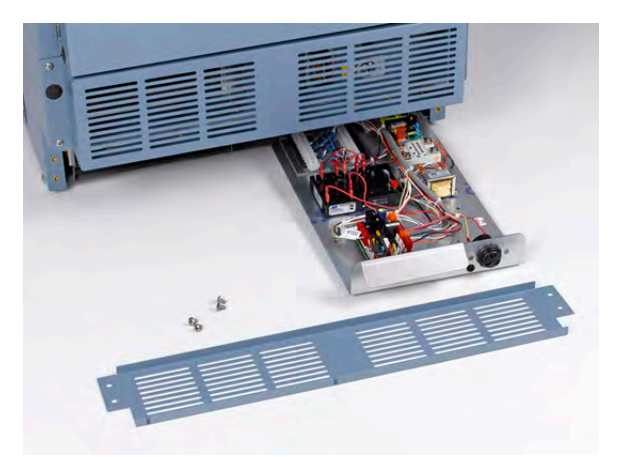

Kick plate (removed), and pull-out components tray (open).

### 13.3.2 Defrost controller

Specify the number of defrost events to execute per day, as well as the time at which to initiate each defrost cycle. The cycles are based on the current time settings on the defrost controller.

The defrost controller features two time indicators and a time adjustment ring. The hour and minute hands in the center of the dial show the current time in hours and minutes, but do not indicate AM or PM. The outer ring shows the current time including AM or PM, but only to the nearest 15-minute interval.

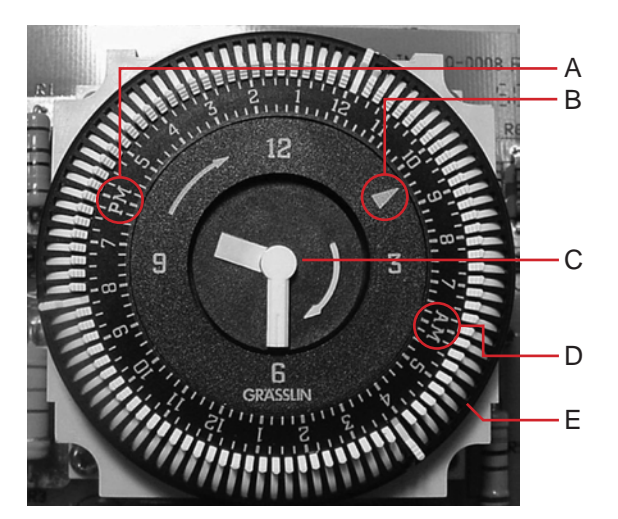

Defrost controller with current time set to approximately 9:30 PM.

| Label | Description                                                                  |  |
|-------|------------------------------------------------------------------------------|--|
| A     | PM indicator                                                                 |  |
| В     | Current time indicator (includes AM/PM and shows nearest 15-minute interval) |  |
| C     | Current time indicator (hour and minutes only)                               |  |
| D     | AM indicator                                                                 |  |
| Е     | Time adjustment ring                                                         |  |

#### View and change current time

- 1 Switch the AC ON/OFF switch OFF.
- 2 Use a screwdriver to remove the kick plate. Pull out the slide tray to expose the defrost controller.
- **3** On the timer dial, turn the time adjustment ring clockwise until the current time indicators show the correct (current) time.
- **4** To resume normal operation, replace the kick plate and switch the AC ON/OFF switch ON. Allow the freezer adequate time to come to normal temperature.

### Scheduling defrost times

The default settings are three defrost events per day, occurring at 12:00 AM (midnight), 8:00 AM, and 4:00 PM. Defrost events may be added or removed, and the time(s) of the events may be changed. The fan delay/defrost termination thermostat (located inside the unit cooler) controls the duration of each defrost event, which can last from 15 to 30 minutes. However, the defrost controller must be set appropriately to allow the defrost event to complete correctly.

Each switch that is set to the ON position (toward the outer ring) schedules a 15-minute defrost event to occur at that time.

- 1 Switch the AC ON/OFF switch OFF.
- 2 Use a screwdriver to remove the kick plate. Pull out the slide tray to expose the defrost controller.
- **3** (Optional) Add an event by doing the following:
  - On the defrost controller, at the appropriate time marking, flip one switch ON.
- **4** (Optional) Remove an event by doing the following:
  - ▶ On the defrost controller, at the appropriate time marking, flip one switch OFF.
- **5** To resume normal operation, replace the kick plate and switch the AC ON/OFF switch ON. Allow the freezer adequate time to come to normal temperature.

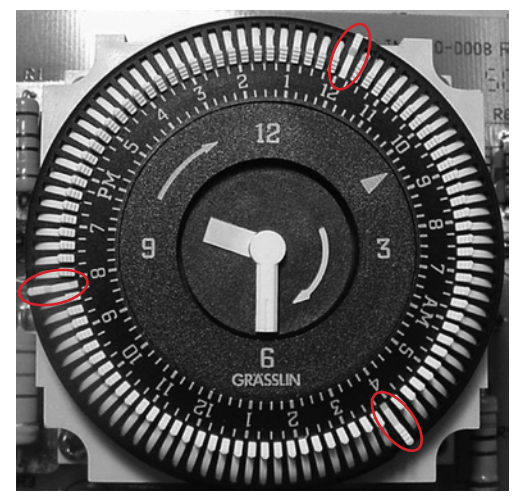

Defrost controller with defrost times set to On position at 12:00 AM, 8:00 AM, and 4:00 PM.

### 13.4

### **External monitoring devices**

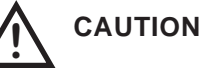

Do not connect any monitoring device that exceeds the maximum load capacity for your model.

The freezer provides a remote alarm interface to send information to external devices, such as the Helmer Remote Alarm Monitoring System. For more information and availability, contact Helmer or your local distributor.

The remote alarm interface is a relay switch with three terminals: Common (COM), Normally Open (NO), and Normally Closed (NC). These terminals are dry contacts and do not supply voltage. The interface circuit is either normally open or normally closed depending on which terminals are used.

The requirements for your alarm system determine which wires must connect to which terminals.

### To connect to the remote alarm interface

- 1 Switch the AC ON/OFF switch OFF.
- **2** Disconnect the backup power to the monitoring system by removing the battery.
- **3** On the back of the freezer, locate the remote alarm interface.
- **4** Connect the remote alarm wires to the appropriate terminals according to the requirements for your alarm system.
- **5** Using a cable tie, secure the wires together for stability (as needed).
- 6 Reconnect the backup power to the monitoring system by reinstalling the battery.
- **7** Switch the AC ON/OFF switch ON.

## 13.5 Moving drawers, shelves, and baskets

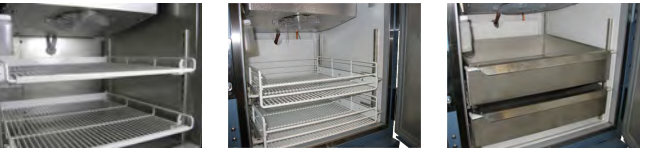

Storage features (availability of shelves, drawers, and baskets varies by model).

#### NOTE

CAUTION

Plasma freezer models (HPF) feature drawers as the standard storage configuration. Pharmacy / laboratory models (HLF) feature shelves as the standard storage configuration. Any combination of drawers, baskets, and shelves may be installed.

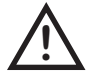

- Before moving drawers, shelves, baskets, slides or brackets, protect stored items from extended exposure to adverse temperatures.
- Before moving drawers, be sure they are completely empty for safe lifting.

### To remove a drawer or basket

- **1** Pull the drawer or basket all the way out until it stops.
- **2** On the right rail, locate the release tab and press it downward.
- 3 While holding the right release tab downward, locate the release tab on the left rail and press it upward.
- **4** Pull the drawer or basket free of the slides.

### To install a drawer or basket

- 1 Align the end guides on the drawer or basket with the slides.
- **2** Gently push the drawer or basket into the chamber until it stops.
- 3 To ensure proper installation, pull drawer or basket back out until it stops, then push it back in again.

### To remove a shelf

- 1 With one hand, lift the front edge of the shelf from the front brackets.
- **2** With the other hand, reach under the shelf and gently bump the rear edge of the shelf upward to disengage it from the rear brackets.

### To install a shelf

- 1 Insert the shelf into the chamber, placing it on the brackets.
- 2 Gently bump the rear edge of the shelf downward to engage it with the rear brackets.
- **3** Test installation by pulling the shelf forward gently. The shelf should not disengage from rear brackets.

### 13.5.1 Moving slides and brackets

### To remove a set of slides

- **1** Using a screwdriver, remove the retainers for the front brackets.
- **2** Tap the front brackets upward to disengage them from the standard.
- **3** Remove the slide from the standards.

### To install a set of slides

- 1 Insert the slides into the appropriate height in the standard.
- **2** Tap the front brackets downward to engage them in the standards.
- **3** Using a screwdriver, install the retainers for the front brackets.

#### To remove a set of shelf brackets

- 1 Using a screwdriver, remove the retainers for the front brackets.
- **2** Tap the front brackets upward to disengage them from the standards.
- **3** Remove the front brackets from the standards.

### To install a set of shelf brackets

- **1** Insert the front brackets into the appropriate height in the standards.
- **2** Tap the front brackets downward to engage them in the standards.
- **3** Using a screwdriver, install the retainers for the front brackets.

### 13.5.2 Drawer weight

| Maximum drawer load is 100 lbs (46 kg). |
|-----------------------------------------|
|-----------------------------------------|

## 13.6 Leveling the freezer

After the freezer has been placed, the leveling feet must be adjusted in order to provide proper drainage of condensation from the evaporator coil, inside the unit cooler.

| <b>NOTE</b> Helmer recommends the use of leveling feet. |  |
|---------------------------------------------------------|--|
|---------------------------------------------------------|--|

### Level the freezer front-to-back

- **1** Use a wrench to adjust the leveling feet.
- **2** A bubble level may be used to ensure the freezer is level.
- **3** When the freezer is properly leveled from front to back, the bottom of the unit cooler will slope downward from front to back (toward the condensate drain line, located in the back of the cabinet).

#### Level the freezer side-to-side

- **1** Use a wrench to adjust the leveling feet.
- **2** A bubble level may be used to ensure the freezer is level.
- **3** When the freezer is properly leveled from side to side, the bottom of the unit cooler will be horizontal (parallel to the floor).

## 13.7 Door characteristics

In general, service information varies depending on the door characteristics. In undercounter freezers, the single door is solid (standard configuration). The door has a spring-loaded, self-closing hinge set, which may be located on the right or the left side of the door frame.

The monitoring and control system interface is located above the door.

| Model group      | Door type |
|------------------|-----------|
| Plasma (HPF)     | Solid     |
| Laboratory (HLF) |           |

## 13.8 Optional adapter kits for medication dispensing locks

Call Helmer or your distributor for specific system information.

## 13.9 Door hinge and handle reversal, all models

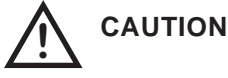

Reversing the door hinges and handle requires the freezer to be disconnected from outlet power. Before starting this procedure, take precautions to protect items in the freezer from extended exposure to adverse temperatures.

The procedure for reversing the hinges and door handle is the same on all undercounter freezer models, regardless of door type (glass door or solid door). Following are instructions for reversing the door hinges and the door handle. For specific instructions regarding cable routing within the door and under the cabinet, refer to subsequent chapters as instructed.

NOTEThe freezer must be on the floor or on an elevated work surface with enough<br/>space in front of the freezer to lay the door face-down for disassembly.

### Disassembly procedure

- 1 Open the lower front control panel on the freezer cabinet. Turn the AC ON/OFF power switch OFF. Disconnect the refrigerator from outlet power. Disable the power failure alarm by disconnecting the backup battery.
- **2** On the cabinet, remove the four (4) screws holding the kick panel to the cabinet. Set the panel aside.

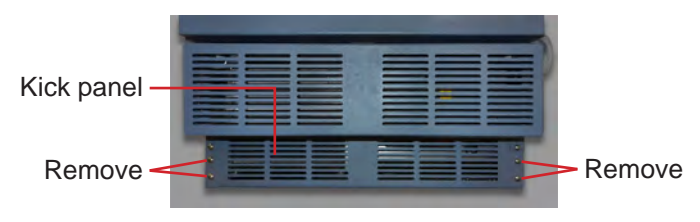

Remove the kick panel and screws.

3 Remove the six (6) screws holding the access panel and cover to the cabinet. Lay the panel in front of the cabinet, ensuring that there is no strain on the power switch wires.

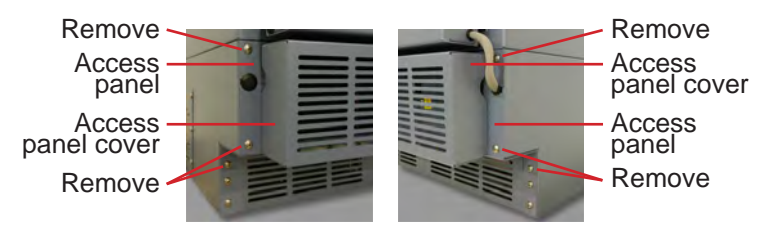

Left: Lower access panel, cover, and left-side screws. Right: Lower access panel, cover, and right-side screws.

4 On the access panel, pull the plug out of the hole on the handle-side of the refrigerator. Pull the grommet out of the hole on the hinge-side of the refrigerator. Slide the data cable (and Access Control cable, if equipped) out of the slot.

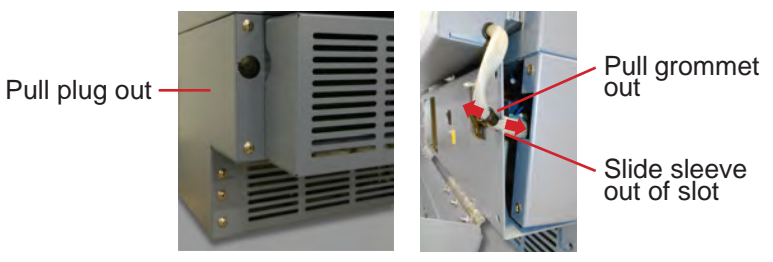

Left: Remove the plug from the access panel.

Right: Remove the grommet and braided sleeve (or data cable) from the access panel.

Cut the zip tie holding the data cable (and Access Control cable, if equipped) inside the cabinet. 5

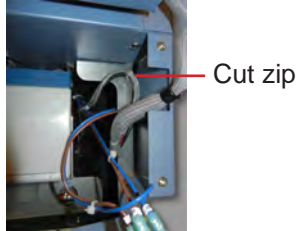

Cut zip tie

Cut zip tie securing cable(s) inside cabinet.

**6** Without Access Control option: Remove the four (4) screws holding the door handle assembly to the door and set the assembly aside.

With Access Control option: Remove the three (3) screws holding the door handle assembly to the door. Separate the spade connectors for the Access Control lock and set the assembly aside.

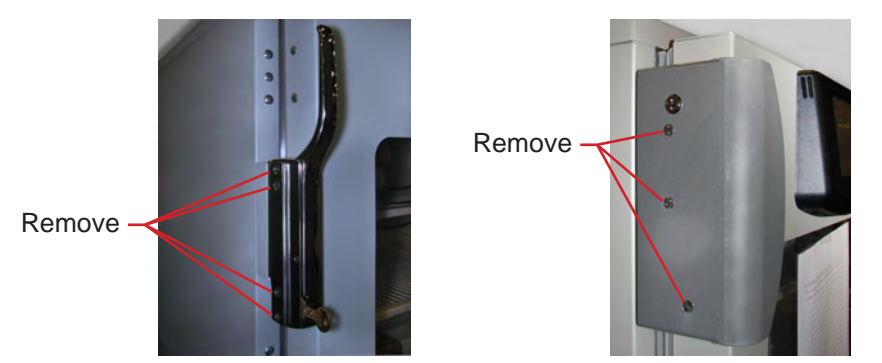

Left: Door handle assembly without Access Control option. Right: Door handle assembly with Access Control option.

7 Without Access Control option: Remove the two (2) screws holding the door latch plates and spacer bar from the cabinet and set the assembly aside.

With Access Control option: Remove the two (2) screws holding the door catch to the cabinet and set the catch aside.

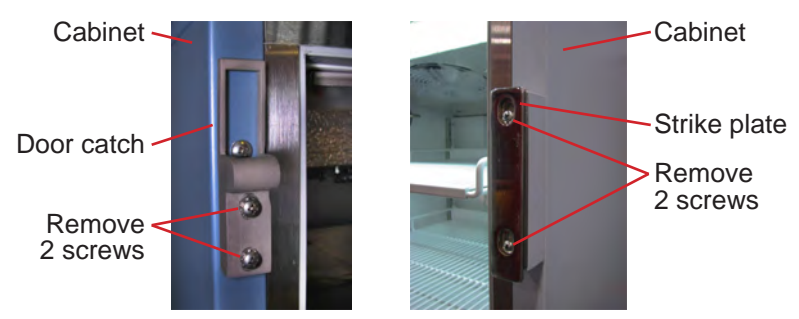

Left: Door latch plates (models without Access Control option). Right: Door catch (models with Access Control option).

position) then set the hinge aside.

8 With the door shut, remove the cover plate from both hinges. Remove the spring and pin hardware from the lower hinge and set aside. Refer to chapter **13.12** (Hinge spring assembly reversal) for instructions in removing the spring.

| NOTE To allow easier removal of the door at<br>is recommended that a second person<br>hinges are removed.                                                                                                  |  | To allow easier removal of the door and to prevent damage to the freezer, it<br>is recommended that a second person assist by supporting the door while the<br>hinges are removed.                                                     |
|----------------------------------------------------------------------------------------------------|--|----------------------------------------------------------------------------------------------------|
| _                                                                                                    |  |                                                                                                    |
| NOTE The two screws the sar                                                                                                    |  | The two (2) screws holding the hinge to the door are longer than the three (3) screws holding the hinge to the cabinet. The door screws must be installed in the same location when moving the hinge to the opposite side of the door. |
| <b>9</b> Support the door and remove the five (5) screws attaching the lower hinge to the door and cabinet Reverse the hinge manually (as if moving the hinge from a fully-closed position to a fully-open |  |                                                                                                    |

**10** Support the door and remove the five (5) screws holding the upper hinge to the door and cabinet. Reverse the hinge manually (as if moving the hinge from a fully-closed to a fully-open position) then set the hinge aside.

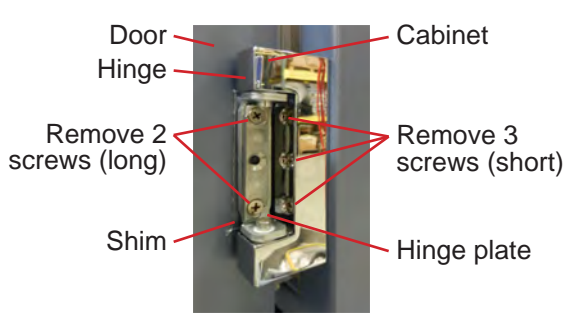

Hinge removal (lower hinge shown with spring removed).

| NOTE | Ensure that the upper and lower hinges are not interchanged when moving the hinges to the opposite side of the door.                                                                                                    |  |
|------|----------------------------------------------------------------------------------------------------|--|
| NOTE | The lower hinge may include a shim between the hinge and the door. If a shim<br>is installed, reuse the shim when installing the lower hinge on the opposite side.<br>If a shim is needed for proper door leveling, contact Helmer Technical Service. |  |

**11** Lay the door face-down in front of the cabinet. Ensure that there is no strain on the cable(s) passing from the cabinet to the door.

**Solid door with Access Control option:** To complete the hinge reversal, refer to chapter **13.10** for instructions in re-routing the cables inside the door and under the cabinet.

**Solid door without Access Control option:** To complete the hinge reversal, refer to chapter **13.11** for instructions in re-routing the cable inside the door and under the cabinet.

### Assembly procedure

**12** Install the hinges and hinge plates on the door, leaving the two (2) screws slightly loose. If a shim was used on the lower hinge, transfer the shim to the new hinge location.

**NOTE** Ensure that the upper and lower hinges are not interchanged when moving the hinges to the opposite side of the door.

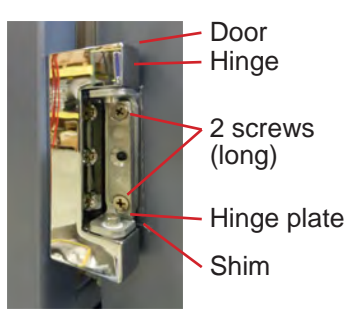

Hinge installation to door (lower hinge shown).

NOTE

To allow easier installation of the door and to prevent damage to the freezer, it is recommended that a second person assist by supporting the door while the door is reinstalled. **13** Lift the door to the front of the cabinet, aligning the holes in the hinges with the corresponding holes in the cabinet. Loosely install three (3) screws in each hinge to attach the hinges to the cabinet. Do not allow the weight of the door to rest on the hinges.

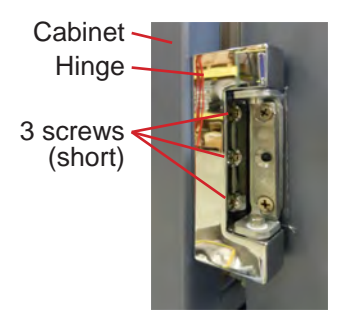

Hinge installation to cabinet (lower hinge shown).

- **14** Adjust the alignment of the door so the top edge of the door is level. While maintaining alignment, tighten all screws attaching both hinges to the door and to the cabinet.
- **15** Using the additional slack in the data cable (and Access Control cable, if equipped), route the cables across the front of the cabinet. Attach the cables to the zip tie holder under the cabinet on the hinge side.

Secure cables with zip tie

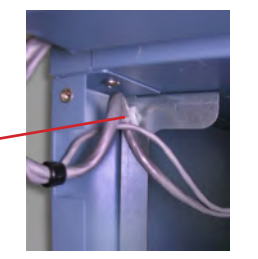

Power and communication cable(s) secured at hinge-side of the cabinet after hinge reversal.

- **16** Slide the data cable through the slot in the access panel then install the grommet in the hole. Install the plug in the access panel on the side where the hinges had been located. Allow enough slack (approximately 3 inches) in the cable(s) between the door and the cabinet so the door can pivot open and closed without straining the cable.
- **17** Install the access panel and cover using six (6) screws.
- **18** Install the kick panel using four (4) screws.
- **19** Install the door handle on the opposite side of the door. For models equipped with the Access Control option, reconnect the spade connectors for the Access Control lock.
- **20** Install the latch plates and spacer bar on the opposite side of the cabinet. If the refrigerator is equipped with the Access Control option, install the catch on the cabinet.
- **21** Finish reversing the lower hinge and spring and pin assembly. Follow the procedure in chapter **13.12** (Hinge spring assembly reversal) *then return to step 22 in this chapter.*
- **22** Reconnect the refrigerator to outlet power. In the lower front panel, switch the AC ON/OFF switch ON. Switch the battery backup ON.
- 23 Verify the door is level and the hinges operate smoothly and the door seals tightly. Level the door using a shim if necessary. On models equipped with the Access Control option, adjust the catch on the refrigerator cabinet to engage the Access Control latch on the door. Ensure seal integrity by monitoring temperature for a reasonable period.

**24** Reinstall the inner door frame inside the outer door frame. Install screws in the unused holes on the door where the hinges had previously been installed.

### Return to chapter 13.9, step 12, and complete the hinge reversal procedure.

## 13.10 Hinge reversal (solid door with Access Control option)

The undercounter door is comprised of an inner frame and outer frame (A). A gray data cable (B) is connected to the display circuit board. The cable exits the door at the corner (C). The length of the cable inside the door is approximately 3 feet, and it follows a channel along the top and side of the outer door frame. Additional slack has been bundled in the cable (D) to allow the door hinges to be reversed. A second cable (E) for the Access Control lock is included.

**NOTE** The inner and outer door frames will have to be separated to re-route the data cable and Access Control cable.

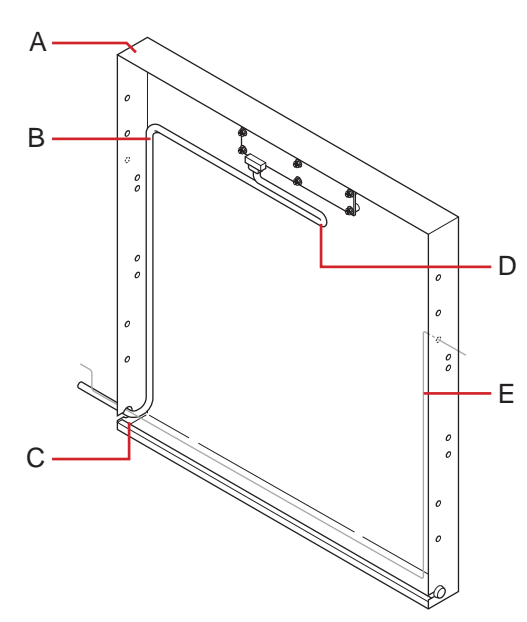

Outer door frame (right-hinged solid door version shown), data cable, and optional Access Control cable.

- 1 Remove all remaining screws from both sides of the door assembly.
- 2 Lift the inner door frame out of the outer door frame and set aside. A J-hook tool may be used along the bottom edge of the door assembly to lift the inner frame.
- **3** Remove the plug from the handle-side of the door. Set the plug aside.

4 Pull the grommet out of the hole in the door and slide the data and Access Control cables out of the slot.

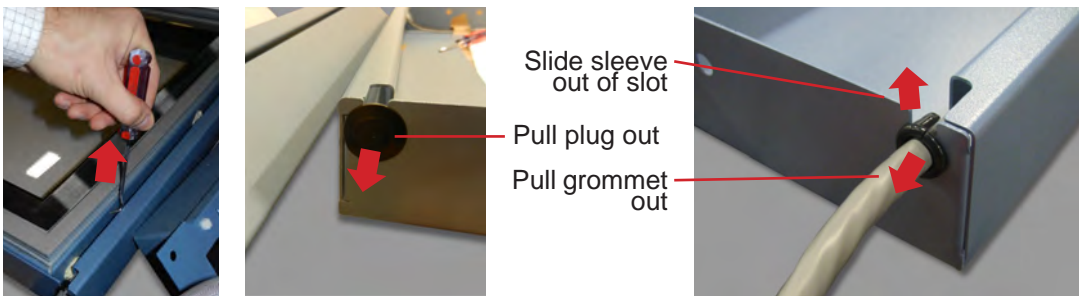

Left: Remove the inner door with a J-hook tool. Center: Remove the plug on the handle-side of the door. Right: Remove the grommet and data cable from door.

5 Re-route the data cable inside the door and along the opposite side of the door frame. The cable should follow the edge of the door frame as closely as possible. Tape the cable to the door frame. The excess slack in the cable should be outside of the door. Reverse the installation of the Access Control power cable and tape the cable to the door frame. Use a hammer and center punch to open the knockout that the Access Control cable will run through.

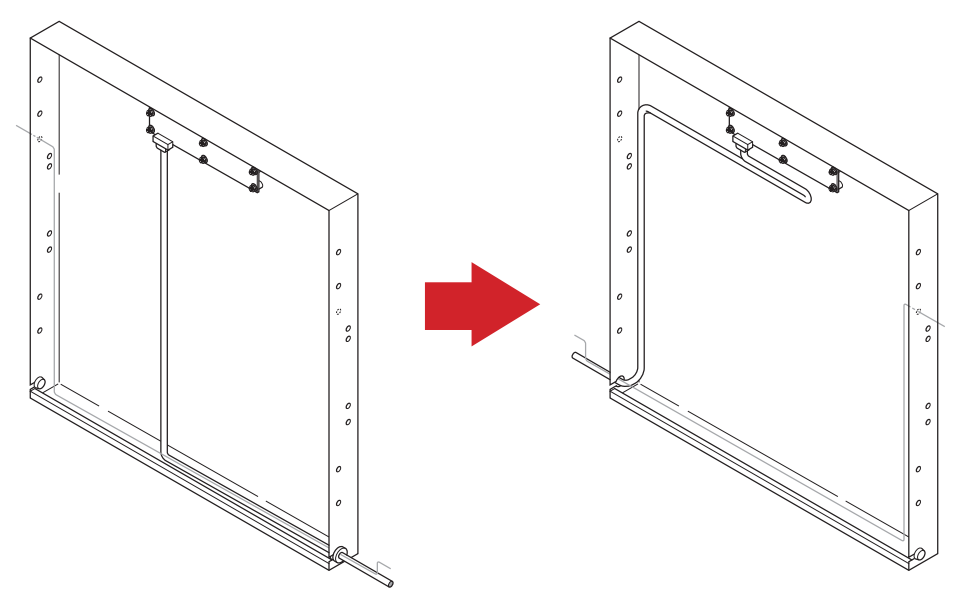

Left: Original cable routing (right-hinged door). Right: New cable routing (left-hinged door).

- 6 Slide the data cable and grommet through the slot in the door and insert the door-side grommet into the hole in the door.
- 7 Reinstall the inner door frame inside the outer door frame. Install screws in the unused holes on the door where the hinges had previously been installed.

Return to chapter 13.9, step 12, and complete the hinge reversal procedure.

## 13.11 Hinge reversal (solid door without Access Control option)

The undercounter door is comprised of an inner frame and outer frame (A). A gray data cable (B) is connected to the display circuit board. The cable exits the door at the corner (C). The length of the cable inside the door is approximately 3 feet, and it follows a channel along the top and side of the outer door frame. Additional slack has been bundled in the cable (D) to allow the door hinges to be reversed.

**NOTE** The data cable can be re-routed without separating the inner and outer door frames.

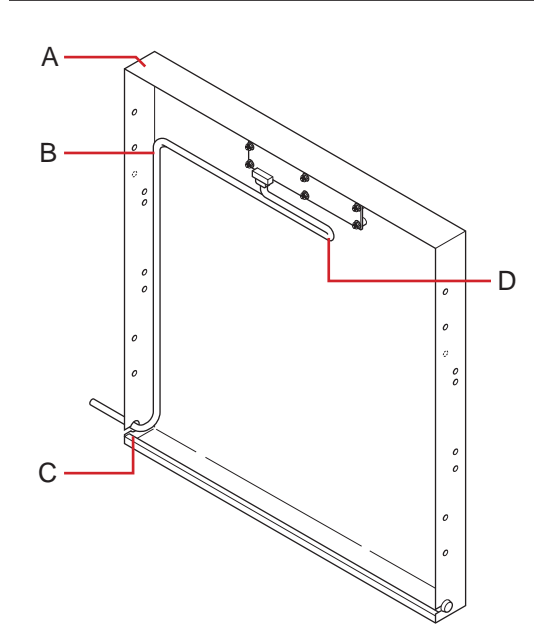

Outer door frame (right-hinged solid door version shown) and data cable.

- 1 Remove all remaining screws from both sides of the door assembly.
- **2** Remove the plug from the handle-side of the door. Set the plug aside.
- **3** Pull the grommet out of the hole in the door and slide the data cable out of the slot.

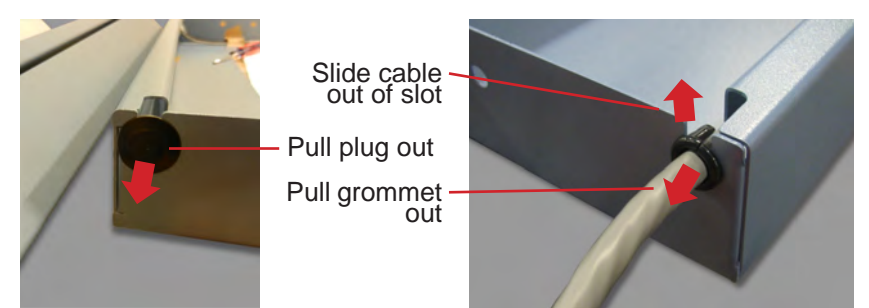

Left: Remove the plug on the handle-side of the door. Right: Remove the grommet and data cable from door. **4** Gently pull enough data cable out of the door through the channel running along the bottom of the door in order to route it to the opposite side. Route the cable back into the channel along the bottom of the door, toward the new hinge location.

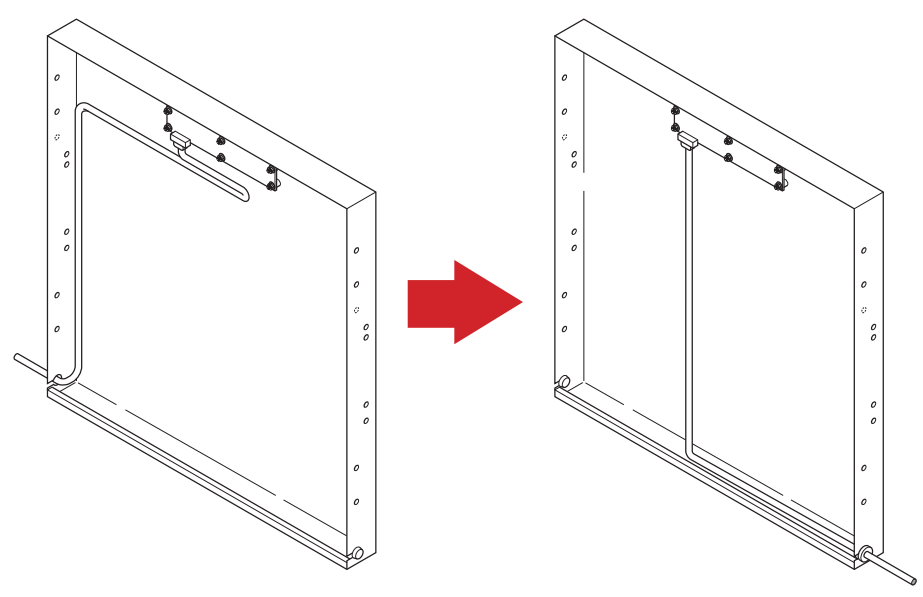

Left: Original cable routing (wired for right-hinged door). Right: New cable routing (wired for left-hinged door).

**5** Slide the data cable and grommet through the slot in the door and insert the door-side grommet into the hole in the door.

Return to chapter 13.9, step 12, and complete the hinge reversal procedure.

## 13.12 Hinge spring assembly reversal

Once the lower hinge spring assembly has been removed, it must be reinstalled on the other side of the door, *inverted 180 degrees from original*. Factory installed hinges are on the right side of the refrigerator, when facing the unit. This procedure assumes the lower hinge spring assembly is being moved to the *left* side.

### Overview

An undercounter refrigerator has an upper and lower hinge set. The lower hinge consists of a hinge, a cover plate, and a self-closing hinge spring assembly, shown below.

Referring to the following photographs:

- The hinge spring assembly (A) is shown as a complete assembly.
- ▶ The spring assembly (B), consists of a bushing, a spring cap, a pin, a spring, an internal hex cap, and a washer.
- The spring coil is bent to form a pin at each end (B, circled).
- ► The spring cap has 5 holes and a rod (B).
- ▶ The internal hex cap has a hexagonal configuration on the inside and no holes outside (B).
- ▶ Both spring caps have a small hole (C, circled). Each hole receives an end of the spring coil.
- ► The bushing is placed on the spring cap (B).
- The washer is placed on the internal hex cap (B).

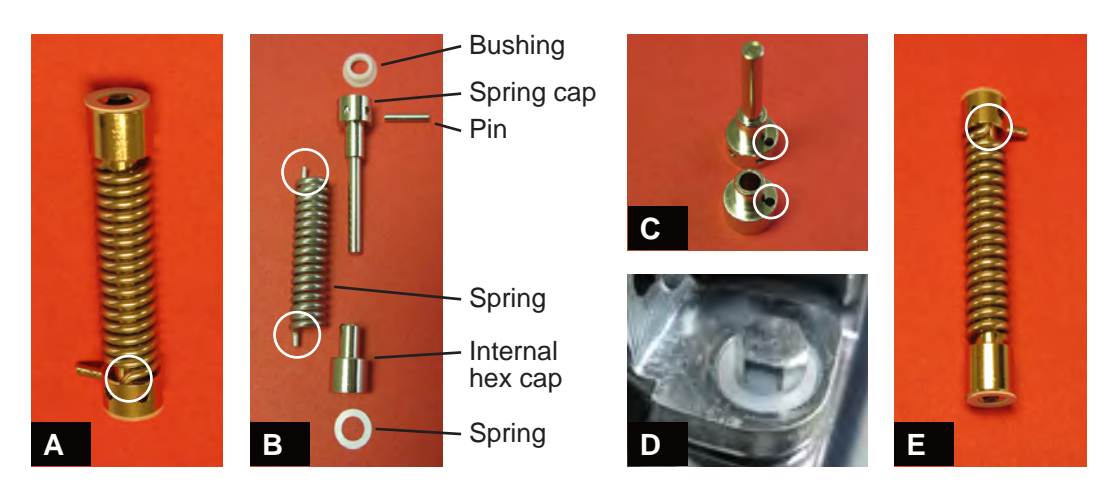

### Hinge photograph detail

- **A:** *Left-hinged orientation:* spring cap and pin are *down* and internal hex cap is *up*. When installed, the bend in the coil (circled), must face *front*.
- **B:** The 6 pieces comprising the spring assembly.
- **C:** Underside of the two caps with holes to receive the spring ends (circled).
- **D:** Hex bolt on the hinge housing. The *spring cap* is installed *over* the hex bolt for *right-hinged* doors. The *internal hex cap* is installed *over* the hex bolt for *left-hinged* doors.
- **E:** *Right-hinged orientation:* spring cap and pin are *up* and internal hex cap is *down*. When installed, the bend in the coil (circled) must face *front*.

## 4.11 Stacking undercounter units

CAUTION

For a stacked configuration, both units must have leveling feet installed. The back brace bars and front stabilizing brackets must be used. When stacking a refrigerator and a freezer, always place the freezer on the bottom. Call Helmer or your distributor for more information on the stacking kit, and on optional ways to secure both units to the wall and/or the floor.

## 14 Temperature Controller Programs

The freezer is shipped from the factory with preset temperature setpoints. These setpoints are specific to the freezer's intended use. These setpoints may be changed depending on organizational requirements.

**NOTE** The Control Offset and Control Hysteresis are factory preset and should not be changed.

## 14.1 Hysteresis

The hysteresis band (range) value is factory preset at 2.0. This value represents each side of the freezer setpoint value, for a combined total band (range) value of 4.0. This value should not be changed.

## 14.2 High alarm setpoint

The High Alarm setpoint specifies the activation point of the high temperature alarm. The default setting is -20.0 °C. The setpoint may be changed to a value from -40.0 °C to +40.0 °C.

## 14.3 Low alarm setpoint

The Low Temp alarm setpoint specifies the activation point of the Low Temperature Alarm. The default setting is -40.0  $^{\circ}$ C.

## 14.4 Control temperature offset value

The Control Offset is used to control chamber temperature. This value is factory preset and should not be changed.

### 14.5 Monitor temperature offset value

If the temperature displayed on the monitor does not match the actual chamber temperature, the setting for the Monitor Offset can be changed so they match. The monitor offset can be changed to a value from -10.0 °C to +10.0 °C.

## 15 Maintenance

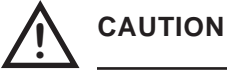

See Operation Manual for the preventive maintenance (PM) schedule.

## 15.1 Recharging refrigerant

### CAUTION

The procedures in this chapter should only be completed by trained refrigeration technicians who are familiar with the terminology and processes described here, as well as with local and organizational regulations regarding refrigerant leaks.

Use only non-CFC R-404A refrigerant.

The freezer features an expansion valve refrigeration system. The amount of the full initial charge varies by model and power requirements, which can be found on the Product Specification label.

The initial charge is:

| Model     | Power requirements | Initial charge  |  |
|-----------|--------------------|-----------------|--|
| 105 model | 115 V              | 11 oz (312 g)   |  |
| 105 model | 230 V              | 18.5 oz (524 g) |  |

Obtain:

- ► Refrigerant of the appropriate type and quantity
- A calibrated pressure gauge capable of reading 0 lb/in<sup>2</sup> to 220 lb/in<sup>2</sup> (0 kPa to 1520 kPa)
- 1 Attach the pressure gauge to the refrigeration lines.
- **2** Monitor the low side (suction) pressure through a full compressor cycle.
- At the end of the next cycle, before the compressor stops, measure the pressure. The pressure varies depending on the ambient air temperature. The low side pressure should be 4 lb/in<sup>2</sup> to 7 lb/in<sup>2</sup> (30 kPa to 50 kPa). The high side pressure should be 180 lb/in<sup>2</sup> to 220 lb/in<sup>2</sup> (690 kPa to 1520 kPa).
- 4 Add refrigerant so the pressure is within the acceptable range.

15.2

### Checking the monitoring system backup battery

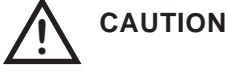

Checking the monitoring system backup battery requires that power be disconnected from the freezer, which may affect the chamber temperature. Before testing the alarm, take precautions to protect items in the freezer from extended exposure to adverse temperatures.

The monitoring system does not have visual indicators for the status of the backup battery. Regularly test whether the backup battery is functioning, and replace it if the test fails or if the battery has been in use for one year.

### Test whether the backup battery is functioning

- 1 Disconnect the freezer from AC power by disconnecting the AC power cord from the wall outlet or by switching the AC ON/OFF switch OFF. The display should continue to display information. If the display is blank, replace the battery.
- **2** Re-connect the freezer to AC power.

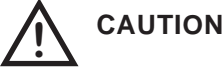

When installing a replacement battery for the monitoring system, use only a battery which meets the specifications outlined in chapter **15.7** (Supplies).

## 15.3 Cleaning the freezer

### Condenser grill

| $\mathbf{\Lambda}$ | CAUTION | ► | Disconnect power to the freezer to eliminate the potential of electric shock |
|--------------------|---------|---|------------------------------------------------------------------------------|
|                    |         |   | and injury from surrounding components.                                      |
|                    |         |   | Cleaning the condenser grill requires power disconnection. Protect items in  |
|                    |         |   | the freezer from extended exposure to adverse temperatures.                  |

The condenser grill is the finned surface at the rear of the unit. It must be kept clean for proper operation. Not cleaning condenser grill regularly significantly reduces freezer life expectancy. In environments where the freezer is exposed to excessive lint or dust, condenser grill may need to be cleaned more frequently than stated on the preventive maintenance schedule.

Clean the condenser grill using a soft brush and a vacuum cleaner.

### Exterior

Clean exterior surfaces with a soft cotton cloth and a non-abrasive liquid cleaner.

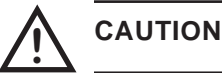

The condensate evaporator and the water evaporation tray are hot.

### Interior

Clean painted surfaces with mild detergent. Clean stainless steel surfaces with a general-purpose laboratory cleaner suitable for stainless steel.

### **Door gaskets**

Clean door gaskets with a soft cloth and mild soap and water solution.

|                                   | Clean and refill probe bottles                                                         |                                                                                                    |  |
|-----------------------------------|----------------------------------------------------------------------------------------|----------------------------------------------------------------------------------------------------|--|
| NOTE A replacement kit<br>Helmer. |                                                                                        | A replacement kit that includes a probe bottle and glycerin is also available from Helmer.                                                                                                    |  |
| $\land$                           | CAUTION                                                                                | <ul> <li>Removing the temperature probe from the bottle may cause the chamber temperature to fluctuate.</li> <li>Protect stored items from extended exposure to adverse temperatures.</li> </ul>                                                          |  |
|                                   | <ul> <li>Obtain:</li> <li>▶ Fresh water-ble water, where bl use an equivale</li> </ul> | each solution (not provided) Solution is a 10% bleach solution (1 part bleach to 9 parts<br>leach means a 5% solution of commercial sodium hypochlorite (NaOCl)). Otherwise,<br>ent oxidizing cleaner/disinfectant approved for use by your organization. |  |

Approximately 4 oz (120 ml) of product simulation solution per bottle. Solution is a 1:1 ratio of water to glycerin.

## 

Temperature probes are fragile. Handle with care.

- **1** Remove all probes from bottle.
- **2** Remove bottle from bracket and clean with water-bleach solution.
- **3** Fill with approximately 4 oz (120 ml) of product simulation solution.
- **4** Cap tightly to minimize evaporation.
- **5** Place bottle in bracket and replace probes, immersing at least 2 inches (50 mm) in solution.

### 15.4

### Defrosting the freezer

To address operational issues, it may be necessary to defrost the freezer. For all models, defrost events may be scheduled to occur at specific times.

## 15.5 Removing and installing the unit cooler cover

The unit cooler cover has a port to drain condensation generated in the cooling process. If the unit cooler cover is not removed correctly, the drain port may be damaged. Improper drainage may result in excessive icing in the freezer and the freezer's inability to maintain the temperature setpoint.

This drain port fits into a piece of copper tubing that directs the condensate into the J-shaped drain line on the rear of the freezer. Before removing the unit cooler cover, first remove the copper tubing. This process also requires removal of the drain line heater, which is located inside the tubing.

The following is required to remove and reinstall the unit cooler cover:

- ► 5/16" socket wrench
- Tool to push putty away from the tubing

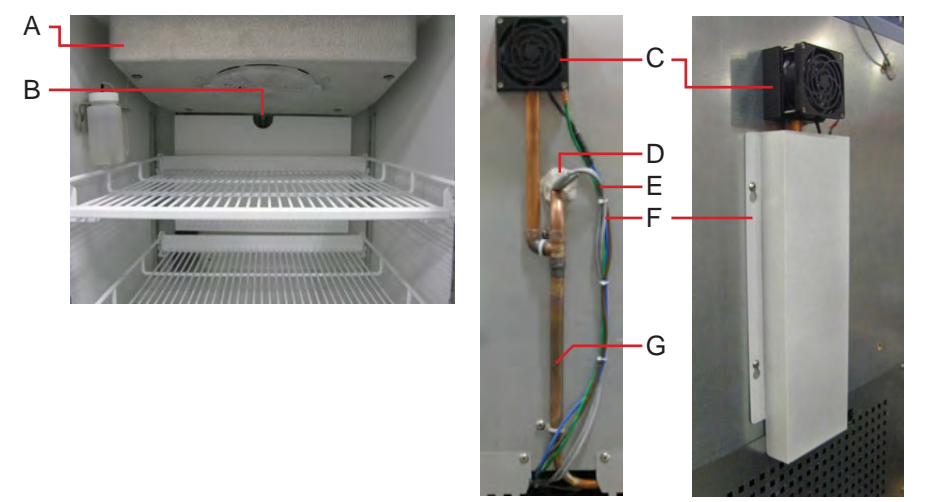

Left: Unit cooler (A) inside the chamber, with drain port (B). Middle: Drain tubing (G) and heater wires (E) on rear. Right: Protective cover (F) for heater wires and drain tubing (side view).

### To remove the unit cooler cover

- 1 In the lower front control panel, switch the AC ON/OFF switch OFF. Disconnect the freezer from outlet power as well. Disable the power failure alarm by disconnecting the backup battery or turning the Alarm Disable key switch OFF.
- **2** On the rear, remove the protective cover by loosening the four screws and sliding the cover up and off. Remove the wire ties securing the drain line to the freezer.

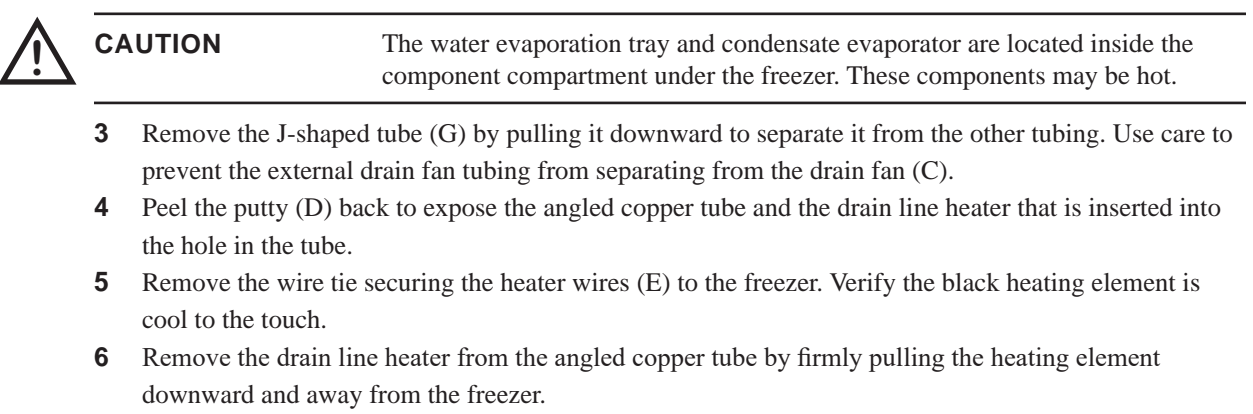

7 Remove the top drawer, basket, or shelf from the chamber.

- **8** In the chamber, below the unit cooler, push the putty back from the drain port to expose the copper tubing. The putty may be hardened from exposure to cold chamber temperature; allow enough time for the putty to soften.
- **9** On the rear, remove the angled copper tube by firmly grasping it and pulling it downward and away from the freezer. Twisting the tube somewhat makes it easier to pull. The drain port on the unit cooler should now be visible.
- **10** While holding the unit cooler cover in place to prevent it from dropping, use the socket wrench to remove the four screws securing the cover to the unit cooler. Gently lower the cover to avoid damaging the unit cooler fan wiring.

### To reinstall the unit cooler cover

- 1 In the chamber, verify the wiring for the unit cooler fan is connected and routed correctly.
- 2 Reinstall the unit cooler fan cover. Lift the unit cooler cover into place, making sure the front of the cover is behind the lip on the unit cooler. Using the socket wrench, tighten the screws to secure the cover in place. Make sure the screws are tight enough so the unit cooler does not move when bumped. If the unit cooler is not tightly in place, the tubing will be more difficult to install.
- 3 On the rear, insert the long straight section of the angled copper tube through the hole in the freezer. Push the tube upward at an angle so the end slides over the drain port. When in the proper position, the hole on the copper tube should face outward and be about a half inch (1 cm) from the freezer. In the chamber, the drain port should be completely covered by the tube. If the tube does not align with the drain port, use putty on the rear of the freezer to hold the tube in place, then adjust the drain port to align with the tube. Push the tube into position.
- **4** Install the remaining tubing. Insert the straight section of copper tubing into the hole on the bottom of the external fan. While holding that section in place, press the J-shaped tube upward into place. Fasten the tubing in place with the two wire ties.
- 5 Install the drain line heater into the drain line. Insert the end of the heater into the hole on the angled copper tube, then push the heater upward at an angle until the black heating element is no longer visible. For easier installation, make sure the heating element is as straight as possible so it does not become obstructed by the end of the drain port.
- 6 Press the putty around the angled copper tube to seal the hole from the rear. Secure the heater wires to the freezer with a wire tie. Replace the protective cover over the screws and tighten the screws.
- 7 In the chamber, press the putty around the copper tube and partially into the hole to ensure a tight seal.
- 8 Return the freezer to normal operation. Connect the freezer to outlet power then switch the AC ON/OFF switch ON. Reconnect the backup battery or turn the Alarm Disable key switch ON.

## Removing and replacing the Access Control cartridge

The Access Control lock cartridge is a serviceable part and may be replaced if necessary. The lock cartridge is an assembly that is installed in the door handle of the freezer.

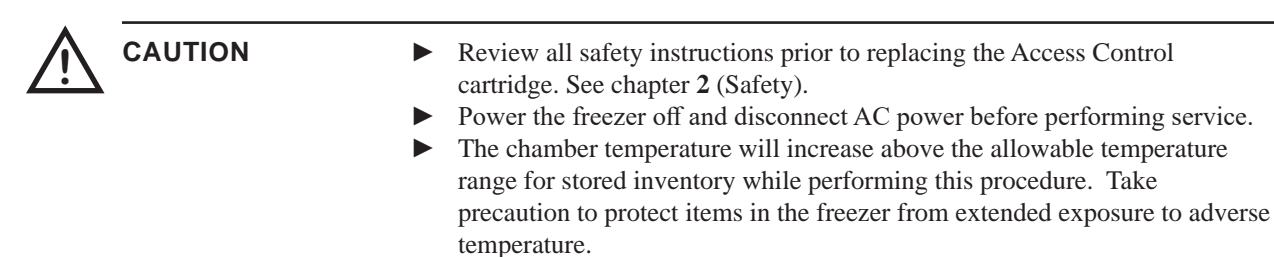

The following is required to remove and replace the Access Control cartridge:

- ► Needle nose pliers
- ▶ #10 spanner driver

### To remove the Access Control cartridge

- 1 In the lower front control panel, switch the AC ON/OFF switch OFF. Disconnect the freezer from outlet power as well. Disable the power failure alarm by turning the Alarm Disable key switch OFF.
- **2** Open the freezer door and prop the door open. If the door is in a locked state, use the manual override key to override the Access Control lock, then open the freezer door.
- **3** Pull the electrical wiring out of the door handle to expose the spade connectors. Separate the two pairs of spade connectors.
- 4 Remove the three screws securing the handle and cartridge to the door.

#### NOTE

To obtain a #10 spanner driver (part number 220559), Contact Helmer Technical Service.

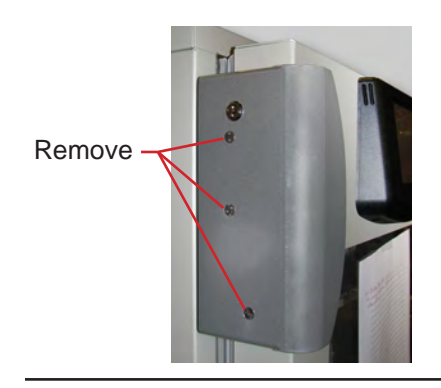

NOTE

Nylon spacers are installed over the middle and lower screws, between the handle and the door. These spacers will be reused when the new cartridge is installed.

**5** Remove the door handle and cartridge from the door.

### To install the replacement Access Control cartridge

1 Place the cartridge inside the handle, aligning the holes in the cartridge with the holes in the handle.

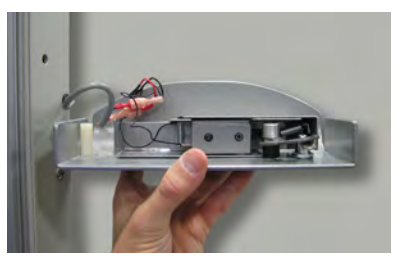

- **2** While holding the cartridge in the handle, insert a screw through the upper hole in the handle, then through the door latch, latch bushings, and the cartridge body.
- **3** Hold the handle and cartridge against the door and hand-thread the upper screw into the *upper* hole in the door.

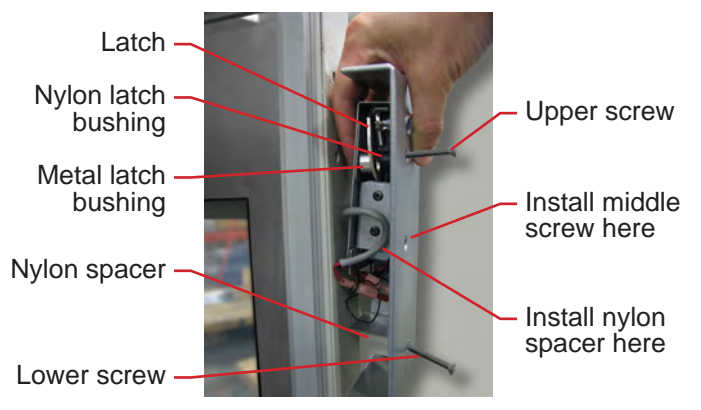

- **4** Use needle nose pliers to hold the nylon spacer inside the door handle, aligned with the *middle* hole in the handle. Insert a screw through the handle and the spacer, and hand-thread it into the door.
- **5** Use needle nose pliers to hold the nylon spacer inside the door handle, aligned with the **lower** hole in the handle. Insert a screw through the handle and the spacer, and hand-thread it into the door.

**NOTE** Ensure the wires will not be pinched between the handle and the door.

- 6 Tighten all three screws to attach the handle and cartridge to the door.
- 7 Connect the electrical wires from the door to the wires from the cartridge. Tuck the excess wiring into the door handle.
- 8 Close the freezer door and return the freezer to normal operation to provide power to the Access Control lock. Connect the freezer to outlet power then switch the AC ON/OFF switch ON. Cancel the high temperature alarm by turning the Alarm Disable key switch OFF.
- **9** Check for proper engagement of the latch over the catch. The latch in the Access Control cartridge should engage the catch on the freezer cabinet and prevent the door from being opened. If the door closes fully but can be opened, adjust the catch on the cabinet **up** to engage the latch. If the door does not close fully, adjust the catch **down** to allow the door to close.
- **10** Once the freezer has reached operating temperature, enable the high temperature alarm by turning the Alarm Disable key switch to the ON position.

Allow the freezer temperature to stabilize at the setpoint before moving contents back into the freezer.

## 15.7 Supplies

Refrigerant: non-CFC R-404A Chart paper: 220419 (52 sheets)

Glycerin solution: 400922-1

### Monitoring system backup battery

One 9 V non-rechargeable lithium (or equivalent) battery: 120399

### Chart recorder backup battery

One 9 V non-rechargeable alkaline (or equivalent) battery: 120218

### Troubleshooting 16

## CAUTION

Review all safety instructions prior to completing troubleshooting recommendations. See chapter 2 (Safety).

#### 16.1 **General operation problems**

| Problem                                                                         | Possible Cause                                                 | Action                                                                                                    |
|---------------------------------------------------------------------------------|----------------------------------------------------------------|----------------------------------------------------------------------------------------------------|
| A drawer or basket does not slide easily. There is debris in the drawer slides. |                                                                | Pull the drawer or basket out and confirm the<br>slides are free of debris. Clean if necessary.                                    |
|                                                                                 | The drawer or basket slides are not lubricated.                | <ul> <li>Using a lightweight oil, lubricate the bearings<br/>in the slides.</li> </ul>                                             |
|                                                                                 | There is ice buildup in the drawer slides.                     | Pull the drawer or basket out and confirm the<br>slides are free of ice. De-ice if necessary.                                      |
| The drawer or basket is misaligned or not level.                                |                                                                | <ul> <li>Confirm both slides for the drawer or basket<br/>are mounted at the same height.</li> </ul>                               |
|                                                                                 | A drawer or basket slide is faulty.                            | <ul> <li>Confirm the slide is operating correctly.<br/>Replace if necessary.</li> </ul>                                            |
| The door does not open<br>easily.There is debris in the<br>hinges.              |                                                                | <ul> <li>Confirm the hinges are free of debris. Clean<br/>the hinges if necessary.</li> </ul>                                      |
|                                                                                 | A hinge is faulty.                                             | <ul> <li>Confirm the hinge spring or pin is not<br/>damaged. Replace entire hinge (lower hinge<br/>only), if necessary.</li> </ul> |
|                                                                                 | The door hinges are not lubricated.                            | <ul> <li>Using a general-purpose grease, lubricate the<br/>pivots in the hinges.</li> </ul>                                        |
|                                                                                 | The lower hinge spring<br>and/or pin may be bent<br>or faulty. | <ul> <li>Replace the entire lower hinge spring and pin<br/>assembly.</li> </ul>                                                    |

## **16.2** Chamber temperature problems

| Problem                                                                                                    | Possible Cause                                                 | Action                                                                                                    |
|----------------------------------------------------------------------------------------------------|----------------------------------------------------------------|----------------------------------------------------------------------------------------------------|
| Prob appears on the<br>display, but chamber<br>temperature is set<br>correctly.                                    | The connections for the chamber temperature probe are loose.   | <ul> <li>Test the chamber probe connections. Secure<br/>the connections if necessary.</li> <li>Calibrate the probe if necessary.</li> </ul>           |
|                                                                                                    | The chamber<br>temperature probe<br>wiring is an open circuit. | Check the continuity of the chamber<br>probe wiring and connections. Secure the<br>connections or replace the probe if necessary.                     |
| An error code displays on the monitor.                                                                             | A component is faulty or internal connections are loose.       | <ul> <li>Contact Helmer Technical Service.</li> </ul>                                                                                                 |
| The chamber<br>temperature meets an<br>alarm condition, but the<br>appropriate temperature<br>alarm is not active. | The temperature alarm setpoint was changed.                    | <ul> <li>Check the current setpoints for the temperature<br/>alarms. Change the setpoints if necessary.</li> </ul>                                    |
| The compressor runs continuously.                                                                                  | The freezer setpoint is set too low.                           | Confirm the setpoint is set within the operating<br>range and change it if necessary.                                                                 |
|                                                                                                    | The temperature control probe in the unit cooler is faulty.    | <ul> <li>Confirm the unit cooler probe is providing<br/>resistance in the range of 98 Ω to 110 Ω.</li> <li>Replace the probe if necessary.</li> </ul> |
|                                                                                                    | The temperature<br>monitor/control board is<br>faulty.         | <ul> <li>Confirm the temperature controller or monitor/<br/>control board is operating correctly. Replace it<br/>if necessary.</li> </ul>             |
|                                                                                                    | The compressor starting relay is faulty.                       | <ul> <li>Confirm the relay is operating correctly.<br/>Replace the relay if necessary.</li> </ul>                                                     |
|                                                                                                    | The defrost timer is faulty.                                   | <ul> <li>Replace the defrost timer.</li> </ul>                                                                                                    |

| Problem                                                                      | Possible Cause                                                    | Action                                                                                                    |
|------------------------------------------------------------------------------|-------------------------------------------------------------------|----------------------------------------------------------------------------------------------------|
| The chamber<br>temperature does not<br>stabilize at the freezer<br>setpoint. | The temperature<br>monitor/control board is<br>faulty.            | <ul> <li>Confirm the temperature controller or monitor/<br/>control board is operating correctly. Replace it<br/>if necessary.</li> </ul>       |
|                                                                              | The condensing unit fan is not running.                           | <ul> <li>Check the condensing unit fan connections.<br/>Replace the fan motor if necessary.</li> </ul>                                          |
|                                                                              | The unit cooler fan is not running.                               | Check the voltage to the fan when door switch<br>is activated. Replace the fan motor or door<br>switch if necessary.                            |
|                                                                              | The compressor motor has seized.                                  | <ul> <li>Replace the compressor.</li> </ul>                                                                                                    |
|                                                                              | The temperature control probe is faulty.                          | <ul> <li>Confirm the probe is providing resistance in<br/>the range of 98 Ω to 110 Ω. Replace the probe<br/>if necessary.</li> </ul>            |
|                                                                              | The refrigerant level is too low.                                 | Check the refrigeration lines for leaks and<br>repair them if necessary. Check the refrigerant<br>level. Recharge the refrigerant if necessary. |
|                                                                              | The compressor starting relay is faulty.                          | <ul> <li>Confirm the relay is operating correctly.<br/>Replace the relay if necessary.</li> </ul>                                               |
|                                                                              | The condenser grill is dirty.                                     | <ul> <li>Check the condenser grill. Clean it if<br/>necessary.</li> </ul>                                                                       |
|                                                                              | The circulation in the chamber is not adequate.                   | • Check if there are any items that may obstruct air flow and remove them if necessary.                                                         |
|                                                                              | The ambient air<br>temperature around the<br>freezer is too high. | <ul> <li>Confirm freezer location meets requirements.<br/>See Operation manual.</li> </ul>                                                      |
|                                                                              | A component is faulty or internal connections are loose.          | Contact Helmer Technical Service.                                                                                                    |

## 16.3 Alarm activation problems

| Problem                                                                 | Possible Cause                                           | Action                                                                                                    |
|-------------------------------------------------------------------------|----------------------------------------------------------|----------------------------------------------------------------------------------------------------|
| The freezer is in an<br>alarm condition, but<br>alarms are not audible. | The alarm system is faulty.                              | <ul> <li>Confirm the circuit board and line connections<br/>are functioning correctly.</li> </ul>                                                                                                    |
|                                                                         | The monitor/control board is faulty.                     | Replace control parts with those included in<br>the control and display board kit, or replace the<br>monitor/control board.                                                                            |
|                                                                         | The alarm buzzer is faulty.                              | ► Replace the alarm buzzer.                                                                                                    |
|                                                                         | A component is faulty or internal connections are loose. | <ul> <li>Contact Helmer Technical Service.</li> </ul>                                                                                                    |
|                                                                         | Alarm Disable key is in the OFF position                 | <ul> <li>Turn the Alarm Disable key to the ON position.</li> </ul>                                                                                                    |
|                                                                         | Audible alarms are muted.                                | <ul> <li>Verify that audible alarms are not muted.<br/>For i.Series, if time remaining is greater than<br/>5 minutes, change MUTE timer value to 5<br/>minutes and wait until timer resets.</li> </ul> |

| Problem                                                                                 | Possible Cause                                                                      | Action                                                                                                    |
|-----------------------------------------------------------------------------------------|-------------------------------------------------------------------------------------|----------------------------------------------------------------------------------------------------|
| The freezer meets an<br>alarm condition, but the<br>appropriate alarm is not<br>active. | The monitor/control board is faulty.                                                | Replace control parts with those included in<br>the control and display board kit, or replace the<br>monitor/control board.                            |
|                                                                                         | The alarm setpoint was changed.                                                     | • Check the current setpoints for the alarms.                                                                                                    |
|                                                                                         | A component is faulty or internal connections are loose.                            | <ul> <li>Contact Helmer Technical Service.</li> </ul>                                                                                                  |
| The High Temperature<br>alarm activates when<br>the door is opened, then                | Connections for the chamber temperature probe are loose.                            | <ul> <li>Test the chamber temperature probe<br/>connections. Secure the connections if<br/>necessary.</li> </ul>                                       |
| clears shortly after the                                                                | Chamber probe is faulty.                                                            | • Test the probe. Replace the probe if necessary.                                                                                                    |
| door is closed.                                                                         | Unit cooler fan<br>continues to run while<br>the door is open.                      | Test the door switch and unit cooler fan<br>connections. Secure the connections if<br>necessary. Replace the door switch or fan<br>motor if necessary. |
|                                                                                         | The probe bottle is empty.                                                          | Check the level of product simulation solution<br>in the bottle. Clean and refill bottle if needed.                                                    |
|                                                                                         | The high temperature<br>alarm setpoint is set too<br>low.                           | <ul> <li>Check the setpoint. Change the setpoint if necessary.</li> </ul>                                                                              |
|                                                                                         | A component is faulty or internal connections are loose.                            | <ul> <li>Contact Helmer Technical Service.</li> </ul>                                                                                                  |
| The freezer is connected<br>to power, but the AC<br>Power Failure alarm is<br>active.   | Outlet connection is faulty.                                                        | <ul> <li>Verify power at the outlet. Repair the original<br/>outlet or connect to a different outlet if necessary.</li> </ul>                          |
|                                                                                         | Power cord is faulty.                                                               | <ul> <li>Confirm the power cord is connected securely.<br/>Secure the power cord if necessary.</li> </ul>                                              |
|                                                                                         | The ON/OFF AC power<br>switch located inside<br>the front lower panel is<br>faulty. | ► Replace the ON/OFF AC power switch.                                                                                                    |
|                                                                                         | The ON/OFF AC power switch is OFF.                                                  | <ul> <li>Turn the ON/OFF AC power switch to the ON position.</li> </ul>                                                                                |
|                                                                                         | A component is faulty or internal connections are loose.                            | <ul> <li>Contact Helmer Technical Service.</li> </ul>                                                                                                  |
|                                                                                         | The circuit breaker is tripped.                                                     | ► Reset or replace the circuit breaker.                                                                                                    |

| Problem                                                                                                    | Possible Cause                                                                               | Action                                                                                                    |  |
|----------------------------------------------------------------------------------------------------|----------------------------------------------------------------------------------------------|----------------------------------------------------------------------------------------------------|--|
| The Door Open alarm is activating sporadically.                                                               | The door is not closing completely.                                                          | <ul> <li>Clean hinges if debris is present.</li> <li>Confirm door is aligned.</li> <li>Confirm hinge spring and/or pin are not damaged. Replace hinge (lower only) if necessary.</li> </ul> |  |
|                                                                                                    | The door is closing but not sealing completely.                                              | <ul> <li>Confirm the door gasket seals completely.<br/>Replace the door gasket if necessary.</li> </ul>                                                                                     |  |
|                                                                                                    | Connections for the door switch are faulty.                                                  | <ul> <li>Test the switch connections. Secure the connections if necessary.</li> </ul>                                                                                                    |  |
|                                                                                                    | The door switch is faulty.                                                                   | <ul> <li>Replace the door switch.</li> </ul>                                                                                                    |  |
|                                                                                                    | The monitor/control board is faulty.                                                         | Replace control parts with those included in<br>the control and display board kit, or replace the<br>monitor/control board.                                                                 |  |
|                                                                                                    | A component is faulty or internal connections are loose.                                     | <ul> <li>Contact Helmer Technical Service.</li> </ul>                                                                                                    |  |
| All alarms are activating sporadically.                                                                       | The alarm system is faulty.                                                                  | <ul> <li>Confirm the circuit board and line connections<br/>are functioning correctly.</li> </ul>                                                                                           |  |
|                                                                                                    | The monitor/control board is faulty.                                                         | Replace control parts with those included in<br>the control and display board kit, or replace the<br>monitor/control board.                                                                 |  |
|                                                                                                    | A component is faulty or internal connections are loose.                                     | <ul> <li>Contact Helmer Technical Service.</li> </ul>                                                                                                    |  |
|                                                                                                    | The compressor is overheating due to lack of airflow.                                        | <ul> <li>Check the condenser grill. Clean if needed.</li> <li>Confirm freezer location meets requirements.</li> </ul>                                                                       |  |
|                                                                                                    | The condenser alarm setpoint is too low.                                                     | <ul> <li>Confirm the alarm setpoint is set at the<br/>expected or correct value.</li> </ul>                                                                                                 |  |
|                                                                                                    | The refrigerant level is too low.                                                            | <ul> <li>Check refrigeration lines for leaks and repair<br/>if necessary. Check the refrigerant level.<br/>Recharge refrigerant if necessary.</li> </ul>                                    |  |
|                                                                                                    | The condenser probe is not calibrated.                                                       | Contact a qualified service technician to<br>confirm the condenser probe is reading<br>correctly and to calibrate the probe if<br>necessary.                                                |  |
| An alarm activated, but<br>the temperature recorded<br>at activation does<br>not match the alarm<br>setpoint. | The monitor settings are<br>not calibrated (applies to<br>i.Series).                         | <ul> <li>Confirm the temperature probe is reading<br/>correctly. Calibrate the probe if necessary.</li> </ul>                                                                               |  |
|                                                                                                    | The temperature<br>changed slightly around<br>the time of activation.                        | ► No action needed.                                                                                                    |  |
| The No Battery alarm is activating sporadically (i.Series).                                                   | The battery voltage level<br>on the backup batteries<br>for the monitoring<br>system is low. | <ul> <li>Replace the backup batteries for the<br/>monitoring system.</li> </ul>                                                                                                    |  |

## **16.4** Condensation and icing problems

| Problem                                                                                                    | Possible Cause                                                          | Action                                                                                                    |  |  |
|----------------------------------------------------------------------------------------------------|-------------------------------------------------------------------------|----------------------------------------------------------------------------------------------------|--|--|
| There is excessive water<br>in the water evaporation<br>tray inside the lower<br>compartment in the back<br>of the unit. | Humid air is entering the chamber                                       | <ul> <li>Confirm the freezer is level, and the door is<br/>aligned, closing tightly, and sealing correctly.<br/>Correct issues as necessary.</li> </ul>                                                                                                    |  |  |
| There is excessive ice in the chamber.                                                                                   | Humid air is entering the chamber.                                      | <ul> <li>Confirm the freezer is level, and the door is<br/>aligned, closing tightly, and sealing correctly.<br/>Correct issues as necessary.</li> </ul>                                                                                                    |  |  |
|                                                                                                    | The unit cooler drain<br>line is damaged or<br>restricted.              | <ul> <li>Confirm the unit cooler drain line is free of<br/>debris and is not restricted. Remove debris if<br/>necessary.</li> </ul>                                                                                                    |  |  |
|                                                                                                    | The drain line is plugged.                                              | <ul> <li>Confirm the drain tube is free of debris.<br/>Remove debris if necessary.</li> </ul>                                                                                                    |  |  |
|                                                                                                    | The external drain fan is faulty.                                       | <ul> <li>Confirm the external drain fan is running.<br/>Hold a piece of paper in front of the fan and<br/>confirm that the paper is being drawn toward<br/>the freezer.</li> <li>Confirm the connections are secure. Tighten<br/>connections if necessary.</li> <li>Replace the drain line fan if necessary.</li> </ul> |  |  |
| There is excessive moisture on the doors.                                                                                | Humid air is entering the chamber.                                      | Confirm the freezer is level, and the door is aligned, closing tightly, and sealing correctly.                                                                                                    |  |  |
|                                                                                                    | The relative humidity<br>around freezer is too<br>high.                 | <ul> <li>Confirm freezer location meets requirements.</li> </ul>                                                                                                    |  |  |
| After a defrost cycle,<br>no water flows into the<br>water evaporation tray.                                             | Not enough time has<br>elapsed since the end of<br>the defrost cycle.   | Allow approximately 20 minutes after the end<br>of the defrost cycle to check for water in the<br>evaporation tray.                                                                                                    |  |  |
|                                                                                                    | The drain line is plugged.                                              | <ul> <li>Confirm the drain tube is free of debris.</li> <li>Remove debris if necessary.</li> </ul>                                                                                                    |  |  |
|                                                                                                    | The drain line heater is faulty.                                        | Confirm the drain line heater is warm to the<br>touch. Contact Helmer Technical Service to<br>resolve issues as necessary.                                                                                                    |  |  |
|                                                                                                    | The defrost heater on the evaporator in the unit cooler is not working. | <ul> <li>Check for ice buildup on the evaporator by<br/>looking through the fan grill with a flashlight.<br/>If there is significant ice buildup inside or<br/>behind the unit cooler, initiate a defrost cycle<br/>of the freezer.</li> </ul>                                                                          |  |  |

## 17 Parts

This chapter lists most replaceable parts and part numbers. It also references parts to schematics. See chapter **18** (Schematics).

**CAUTION** Before replacing parts that affect chamber temperature, take precautions to protect items in the freezer from extended exposure to adverse temperatures.

## 17.1 Control and monitoring

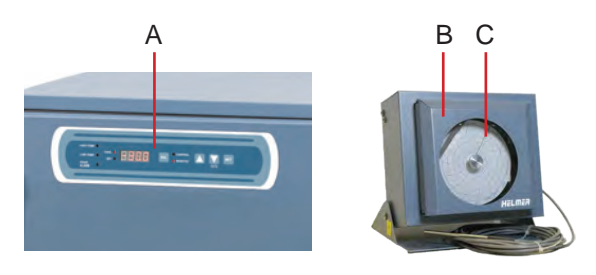

The temperature chart recorder can be placed 15 feet from the freezer. Units may be wall-mounted, and each includes a battery backup.

| Label        | Description                                                                                 | Replacement part<br>numbers                | Label on schematic |
|--------------|---------------------------------------------------------------------------------------------|--------------------------------------------|--------------------|
| A            | Horizon Series monitoring and control system                                                | See subsequent section(s) for part numbers | -                  |
| В            | Temperature chart recorder (standard on plasma freezer model, optional on laboratory model) | 500613-1                                   | -                  |
| C            | Chart paper (52 sheets)                                                                     | 220419                                     | -                  |
| Not<br>shown | Chart recorder backup battery                                                               | 120218                                     | -                  |
17.1.1 Control system display parts

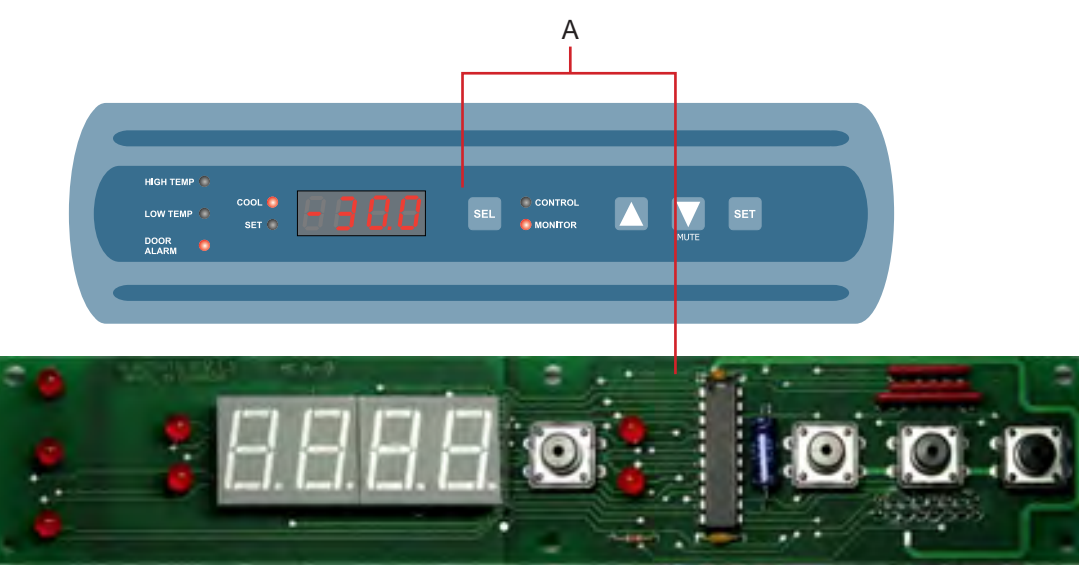

Top: Display with touchpad. Bottom: Display board.

| Label        | Description                       | Replacement part number          | Label on schematic |
|--------------|-----------------------------------|----------------------------------|--------------------|
| Α            | Touchpad / display board assembly | 400838-1                         | HI                 |
| Not<br>shown | Interface cable                   | Without Access Control: 800032-1 | HL                 |

# 17.2 Front

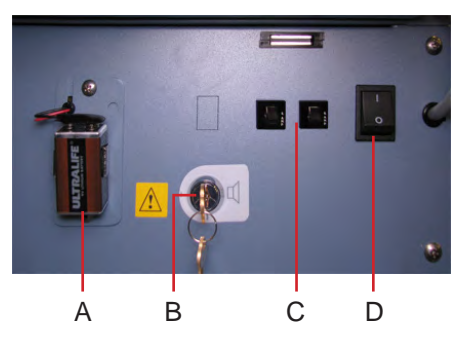

Lower panel features.

| Label | Description                          | Replacement part<br>number | Label on schematic |
|-------|--------------------------------------|----------------------------|--------------------|
| А     | Monitoring system backup battery     | 120399                     | HH                 |
| В     | Alarm disable key switch             | 120227                     | HD                 |
| C     | Circuit breakers (230 V models only) | 120288                     | В                  |
| D     | ON/OFF AC power switch               | 120478                     | С                  |

17.2.1 Access Control option

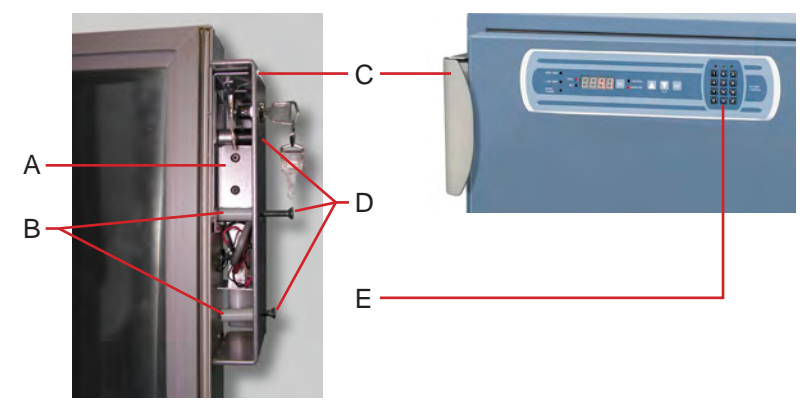

Access Control cartridge and door handle.

| Label | Description                                                     | Replacement part<br>number                                | Label on schematic |
|-------|-----------------------------------------------------------------|-----------------------------------------------------------|--------------------|
| A     | Access Control cartridge                                        | Left-hinged door: 400959-1<br>Right-hinged door: 400959-2 | Π                  |
| В     | Nylon spacer                                                    | -                                                         | -                  |
| C     | Door handle with keyed lock (lock functions as manual override) | -                                                         | -                  |
| D     | Screw                                                           | -                                                         | -                  |
| Е     | Access control keypad                                           | 800007-1                                                  | HM                 |

# 17.3 Rear and under

#### 17.3.1 Parts on the rear of the freezer

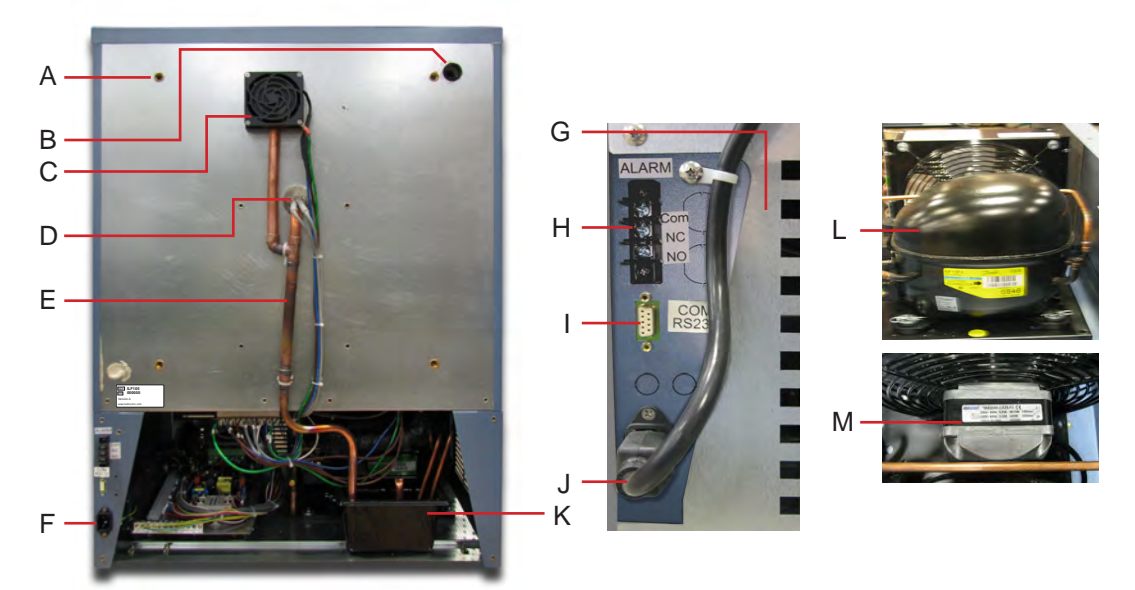

Rear features.

| Label        | Description                                                    | Replacement part<br>number                                                                                             | Label on schematic |
|--------------|----------------------------------------------------------------|----------------------------------------------------------------------------------------------------|--------------------|
| А            | Nut flanges for brace bars used in stacking undercounter units | -                                                                                                    | -                  |
| В            | Rear access port                                               | -                                                                                                    | -                  |
| С            | Drain line fan                                                 | 115 V: 400909-1<br>230 V: 400909-2                                                                                     | Q                  |
| Not<br>shown | Cover for communication ports and remote alarm contacts        | -                                                                                                    | -                  |
| D            | Drain line heater                                              | 115 V: 120590<br>230 V: 120485                                                                                         | Т                  |
| Е            | Drain line assembly                                            | 400910-1                                                                                                    | -                  |
| F            | Power connector                                                | -                                                                                                    | -                  |
| G            | Rear cover                                                     | 321184-1                                                                                                    | -                  |
| Н            | Remote alarm contacts                                          | -                                                                                                    | -                  |
| Ι            | RS-232 COM port                                                | 800008-1                                                                                                    | -                  |
| J            | Power cable (with connector)                                   | 115 V: 120630<br>230 V 50 Hz: 120156 CEE<br>230 V 50 Hz: 120547 CCC<br>230 V 60 Hz: 120641 SASO<br>230 V 60 Hz: 120631 | А                  |
| K            | Condensate evaporator tray                                     | -                                                                                                    | -                  |
| L            | Compressor                                                     | 115 V: 800012-1<br>230 V 50 Hz: 800104-1<br>230 V 60 Hz: 800105-1                                                      | J                  |
| М            | Condenser fan motor                                            | 115 V: 120608<br>230 V 50 Hz: 120660<br>230 V 60 Hz: 120661                                                            | К                  |

#### 17.3.2 Accessing pull-out electronic/electrical components tray

Undercounter freezer access for servicing, removal, and replacement of the controllers, the battery backup systems, as well as power and other electrical/electronic components and switches is available from the front of the freezer. Using a screwdriver, remove the front kick plate (just below the lower front panel, and just above the leveling feet or optional casters). Pull out the components tray located to the right.

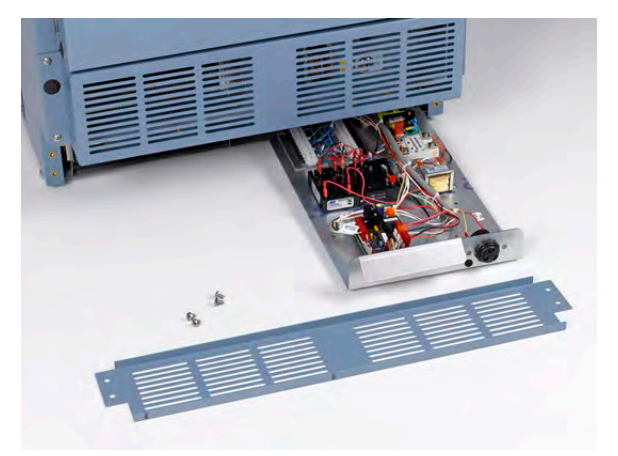

Kick plate (removed), and pull-out components tray (open).

# 17.3.3Electrical tray parts

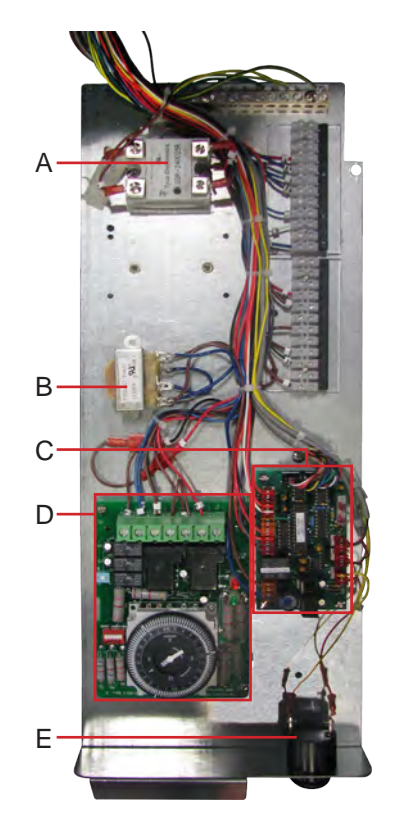

| Label        | Description                                        | Replacement part<br>number                                  | Label on schematic |
|--------------|----------------------------------------------------|-------------------------------------------------------------|--------------------|
| A            | Compressor relay                                   | 115 V: 120426<br>230 V 50 Hz: 120669<br>230 V 60 Hz: 120671 | L                  |
| В            | Temperature control transformer                    | 115 V: 401097-1<br>230 V: 401098-1                          | НО                 |
| C            | Control/monitor board                              | 800006-1                                                    | HA                 |
| D            | Defrost timer                                      | 800015-1                                                    | HF                 |
| E            | Alarm buzzer                                       | 120160                                                      | HE                 |
| Not<br>shown | 12 V DC power supply for Access Control (optional) | 120505                                                      | HN                 |
| Not<br>shown | Power line filter                                  | 115 V: 120299<br>230 V: 120677                              | D                  |

# 17.4 Side access panel

Undercounter freezers feature easy access for servicing, removal, and replacement of the compressors and condensers and their respective parts. Access is available from the rear and side. This chapter demonstrates the side access panel.

Using a screwdriver, remove the screws holding the side access cover (below left), and the cover itself.

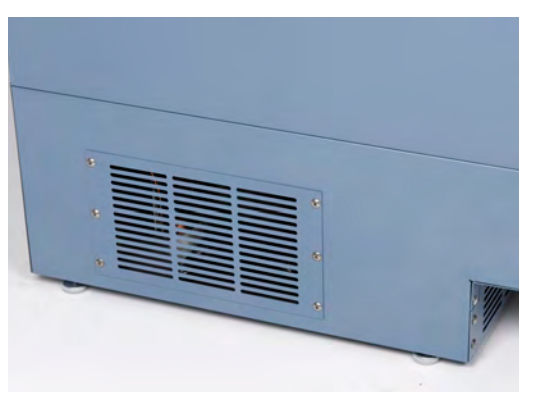

Side access panel.

# 17.5 Interior

#### 17.5.1 Chamber temperature probe and probe bottle

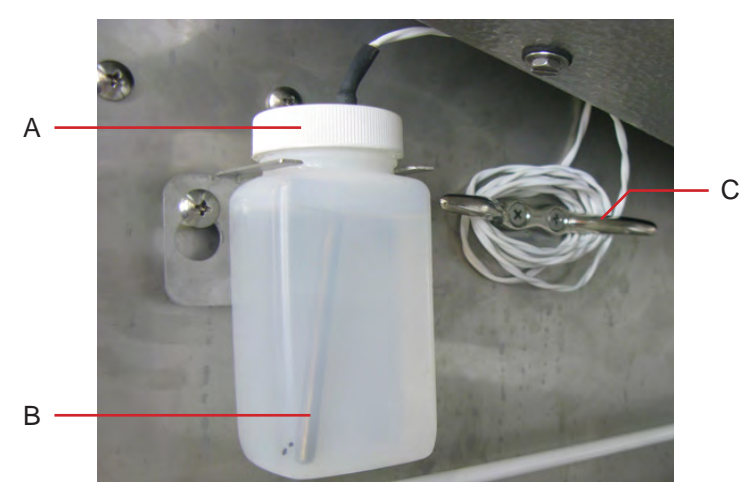

Chamber interior features.

| Label | Description                   | Replacement part<br>number | Label on schematic |
|-------|-------------------------------|----------------------------|--------------------|
| А     | Probe bottle and glycerin kit | 400922-1                   | -                  |
| В     | Chamber temperature probe     | 800029-1                   | HC                 |
| C     | Cord cleat                    | -                          | -                  |
| Not   | Door switch                   | 120380                     | М                  |
| shown |                               |                            |                    |

## 17.5.2 Unit cooler parts

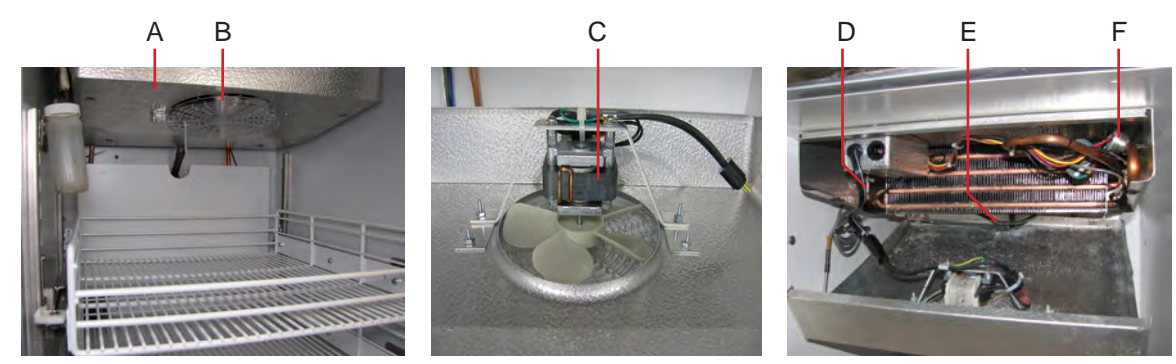

Left: Unit cooler with fan guard. Middle: Unit cooler fan. Right: Temperature control probe.

| Label        | Description                              | Replacement part<br>number     | Label on schematic |
|--------------|------------------------------------------|--------------------------------|--------------------|
| A            | Unit cooler assembly                     | 115 V: 120592<br>230 V: 120657 | F                  |
| В            | Fan guard                                | -                              | -                  |
| C            | Unit cooler fan motor                    | 115 V: 120540<br>230 V: 120658 | Е                  |
| D            | Temperature control probe                | 800028-1                       | HB                 |
| E            | Defrost heater                           | 115 V: 120633<br>230 V: 120659 | R                  |
| F            | Defrost heater limit thermostat          | 800014-1                       | S                  |
| Not<br>shown | Fan delay/defrost termination thermostat | 800085-1                       | НЈ                 |

# 17.5.3 Storage parts

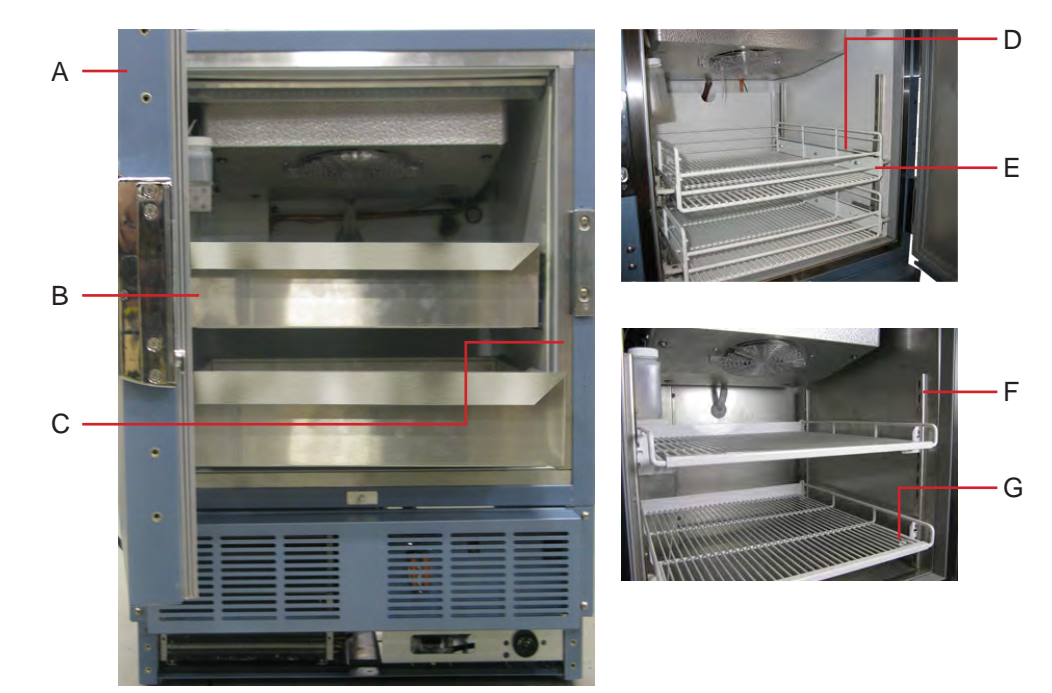

Storage and related parts.

| Label        | Description                                         | Replacement part numbers                                                                                                    |
|--------------|-----------------------------------------------------|----------------------------------------------------------------------------------------------------|
| A            | Door                                                | Stainless steel with Access Control: 800062-2<br>Stainless steel without Access Control: 800064-2<br>Powder coated with Access Control: 800062-1<br>Powder coated without Access Control: 800064-1 |
| В            | Drawer (plasma freezer model)                       | 400752-4                                                                                                    |
| С            | Mullion heater (behind strike plates)               | 115 V: 800081-1<br>230 V: 800106-1                                                                                                    |
| D            | Drawer slide kit for drawer or roll out basket      | 400753-2                                                                                                    |
| Е            | Roll-out basket (optional)                          | 400815-1                                                                                                    |
| F            | Standard for shelf, drawer, or roll out basket      | 321173-1                                                                                                    |
| G            | Shelf (laboratory model)                            | 400814-1                                                                                                    |
| Not<br>shown | Optional adapter kit for medication dispensing lock | Call Helmer or your distributor for information                                                                                                    |

17.6 Door and hinge parts

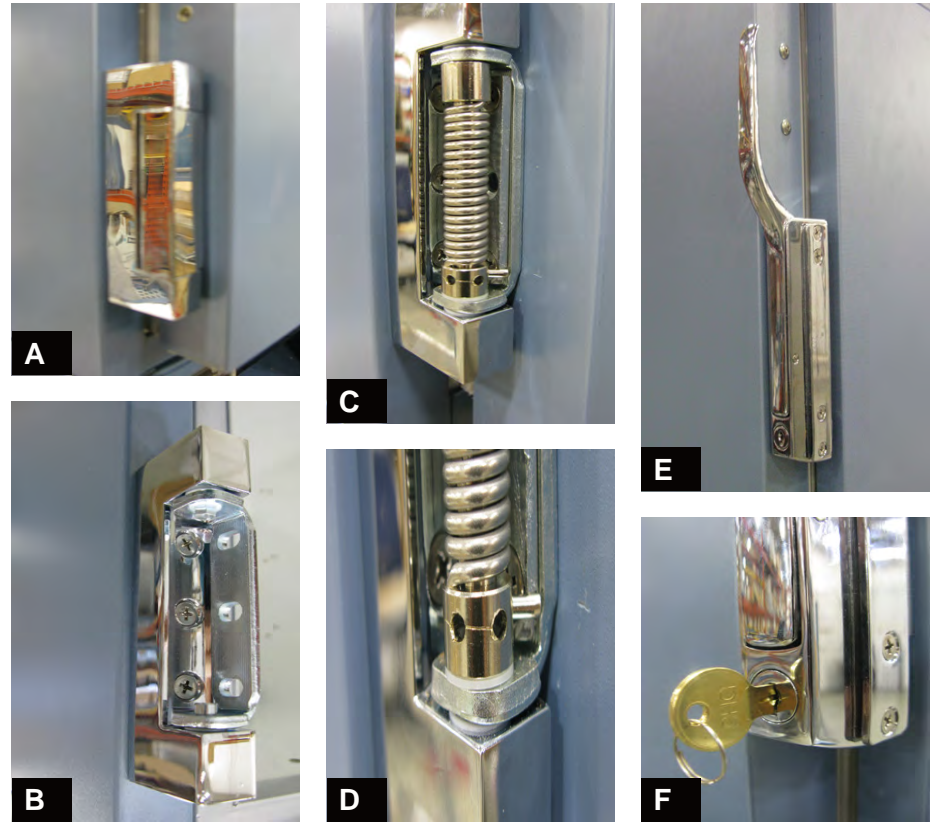

Hinge, hinge spring and pin assembly, and door handle with key lock.

#### NOTE

Spring tension is controlled at the point where the pin is stopped by the side plate (C, D).

| Description                                       | Replacement part number                                                                                                    |
|---------------------------------------------------|----------------------------------------------------------------------------------------------------|
| Hinge, covered, edge mount                        | 220506                                                                                                    |
| Hinge, uncovered, without spring assembly         | -                                                                                                    |
| Hinge, uncovered, spring and pin assembly         | -                                                                                                    |
| Close up, hinge spring and pin assembly           | -                                                                                                    |
| Door handle - Magnetic offset latch with key lock | 220426                                                                                                    |
| Door key lock with key, close-up                  | -                                                                                                    |
| Door gasket (magnetic)                            | -                                                                                                    |
| Door lock replacement kit                         | 220439                                                                                                    |
|                                                   | DescriptionHinge, covered, edge mountHinge, uncovered, without spring assemblyHinge, uncovered, spring and pin assemblyClose up, hinge spring and pin assemblyDoor handle - Magnetic offset latch with key lockDoor key lock with key, close-upDoor gasket (magnetic)Door lock replacement kit |

#### NOTE

For more information on the spring and pin assembly, see chapter **13.12** (Hinge spring assembly reversal).

# 18 Schematics

# 18.1 HPF and HLF models; 105 configuration

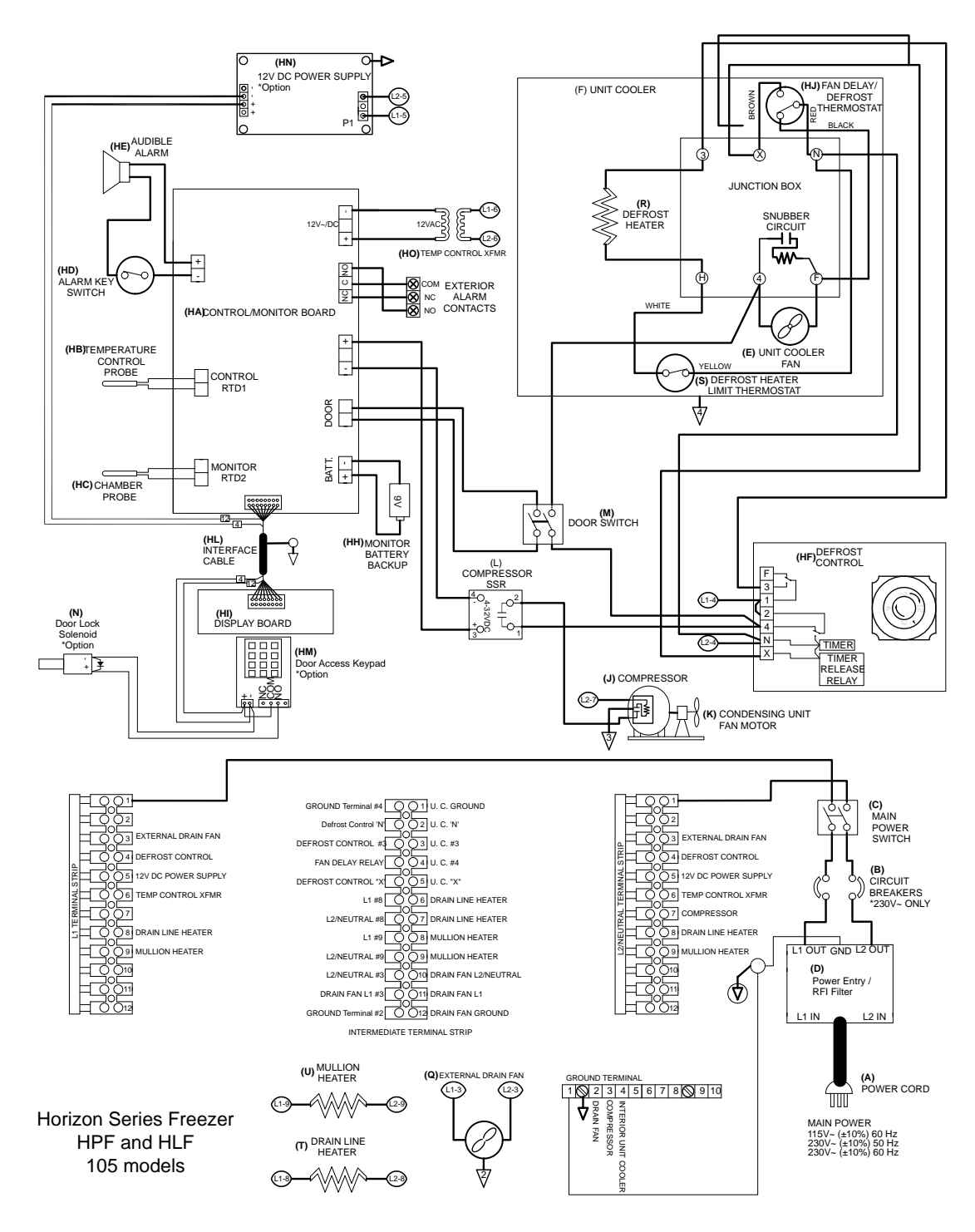

# 19 Settings

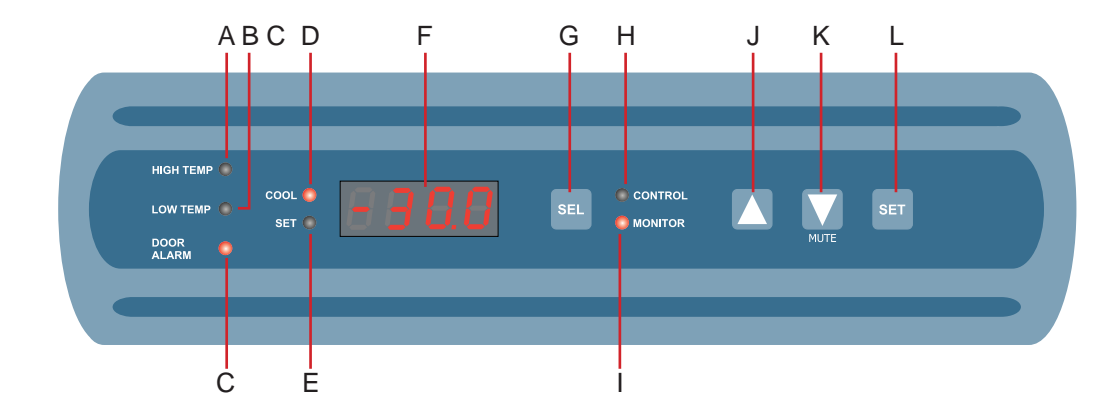

# **19.1** Touring the monitoring and control system

| Label | Description                       | Function                                                                                                    |
|-------|-----------------------------------|----------------------------------------------------------------------------------------------------|
| А     | HIGH TEMP lamp                    | Indicates when the freezer is in a high temperature alarm<br>condition. Also indicates high alarm temperature setpoint is<br>being changed.     |
| В     | LOW TEMP lamp                     | Indicates when the freezer is in a low temperature alarm<br>condition. Also indicates low alarm temperature setpoint is being<br>changed.       |
| C     | DOOR ALARM lamp                   | Indicates when the door is open for greater than three minutes.                                                                                 |
| D     | COOL lamp                         | Indicates the compressor is running.                                                                                                    |
| Е     | SET lamp                          | Indicates that a control or alarm setpoint is being changed.                                                                                    |
| F     | Display                           | Displays real-time temperature information, setpoints, and alarms.                                                                              |
| G     | SEL button                        | Toggles between alarm monitor and control modes.                                                                                                |
| Н     | CONTROL lamp                      | Indicates when the display is showing the freezer setpoint.                                                                                     |
| Ι     | MONITOR lamp                      | Indicates when the display is showing temperature readings<br>from the chamber probe. Also indicates when alarm setpoints are<br>being changed. |
| J     | UP ARROW button                   | Increases a temperature setting.                                                                                                    |
| K     | DOWN ARROW / MUTE<br>ALARM button | Decreases a temperature setting. Also mutes the audible alarm for five minutes.                                                                 |
| L     | SET button                        | Accesses Configuration mode.                                                                                                    |

#### NOTE

There is an Alarm Disable key switch located inside the front lower panel. This switch disables all audible alarms. This switch does not affect alarm lamps or signals sent through the remote alarm interface.

## 19.2 Viewing current settings

The monitoring and control system has alarms which activate if the temperature is too high or too low. The High Temp alarm setpoint specifies the temperature at which the High Temperature Alarm should activate. If the temperature detected by the chamber probe is greater than or equal to this value, the alarm activates. The factory default setpoint is -20.0  $^{\circ}$ C.

The Low Temp alarm setpoint specifies the temperature at which the Low Temperature Alarm should activate. If the temperature that is detected by the chamber probe is less than or equal to this value, the alarm activates. The default Low Alarm setpoint is set by the factory at -40.0  $^{\circ}$ C.

The Monitor Offset is used to calibrate the displayed temperature with the measured temperature. If the temperature displayed on the monitor does not match the actual chamber temperature, the setting for the Monitor Offset may be changed to calibrate them. The default value varies for each freezer.

NOTE

Control Offset and Control Hysteresis control the temperature of the chamber during operation. These values are factory preset and should not be changed. See the Undercounter Freezer Service Manual for hysteresis values.

| If this lamp is flashing | Then this setting is selected |
|--------------------------|-------------------------------|
| HIGH TEMP and MONITOR    | High Temp alarm setpoint      |
| LOW TEMP and MONITOR     | Low Temp alarm setpoint       |
| MONITOR only             | Monitor Offset                |
| CONTROL only             | Control Offset                |
| CONTROL only             | Control Hysteresis            |

1 To enter program mode: press and hold both the **Up Arrow** and **Down Arrow** buttons for three seconds. The MONITOR and HIGH TEMP lamps flash to indicate program mode enable.

2 Press and release SEL button to select the setting of interest.

**3** (Optional) To view the value for another setting, repeat step 2.

4 To exit program mode: press and hold both the **Up Arrow** and **Down Arrow** buttons for three seconds. The MONITOR and HIGH TEMP lamps stop flashing to indicate program mode exit.

## 19.3 Changing settings

#### **19.3.1** Changing setpoints for chamber temperature alarms

The monitoring and control system has alarms which activate if the temperature is too high or too low. The setpoints for both High and Low Alarms can be changed to a value from -100.0  $^{\circ}$ C to +50.0  $^{\circ}$ C.

The High Alarm setpoint specifies the temperature at which the High Temperature Alarm should activate. If the temperature detected by the chamber probe is greater than or equal to this value, the alarm activates. The default High setpoint is set by the factory at -20.0  $^{\circ}$ C.

The Low Alarm setpoint specifies the temperature at which the Low Temperature Alarm should activate. If the temperature detected by the chamber probe is less than or equal to this value, the alarm activates. The default Low Alarm setpoint is set by the factory at -30.0  $^{\circ}$ C.

- 1 To enter program mode: press and hold both the **Up Arrow** and **Down Arrow** buttons for three seconds. The MONITOR lamp flashes to indicate program mode enable.
- 2 Press and release the **SEL** button to select the setting to view.
- **3** While pressing and holding the **SET** button, press and release the **Up Arrow** or **Down Arrow** button to change the value for the parameter.
- 4 When changes are complete, release the **SET** button.
- **5** (Optional) To change the value for another setting, repeat steps 2-4.
- 6 To exit program mode: press and hold both the **Up Arrow** and **Down Arrow** buttons for three seconds. The MONITOR lamp stops flashing to indicate program mode exit. The new settings are saved.

#### 19.3.2 Calibrating the monitor readout

To ensure the high and low temperature alarms activate properly, the chamber temperature read by the chamber probe must be accurate. Verify the probe readings by comparing its values to those from an independent thermometer. After determining the actual chamber temperature, enter this value to calibrate the chamber temperature probe.

**NOTE** If the variance is within acceptable limits, changing the offset value is optional.

The monitor offset can be changed to a value from -10.0 °C to +10.0 °C. The factory default value for the chamber temperature probe is -30.0 °C.

Obtain:

- An independent thermometer, calibrated and traceable per national standards.
- Tape, used to secure the chamber probe to the thermometer.
- 1 Measure the temperature of the probe bottle solution:
  - **a** Remove all probes as well as the cap from the bottle.
  - **b** Tape the independent thermometer to the temperature probe, and place both in the bottle. Immerse the ends at least 2 inches (50 mm) in the solution.
  - **c** Allow the chamber temperature to stabilize for approximately 10 minutes.
  - **d** Obtain and record the reading from the independent thermometer.
- **2** Determine how to adjust the offset value:
  - **a** Compare the reading from the thermometer to that on the monitor.
  - **b** Determine how much to increase or decrease the offset value to make the monitor reading match the thermometer reading.

- **3** Enter and save the offset value:
  - **a** To enter program mode: press and hold both the **Up Arrow** and **Down Arrow** buttons for three seconds. The MONITOR lamp flashes to indicate program mode enable.
  - **b** Press and release the **SEL** button until only the MONITOR lamp flashes. The monitor offset parameter is selected.
  - **c** While pressing and holding the **SET** button, press and release the **Up Arrow** or **Down Arrow** buttons to change the offset value.
  - **d** When the changes are complete, release the **SET** button.
  - **e** To exit program mode: press and hold both the **Up Arrow** and **Down Arrow** buttons for three seconds. The MONITOR lamp stops flashing to indicate program mode exit. The new setting is saved.
- **4** To return the temperature probe to its normal location:
  - **a** Remove the thermometer and probe from the bottle and remove the tape.
  - **b** Re-cap the bottle, ensuring it fits tightly to minimize evaporation.
  - **c** Place the temperature probe into the bottle and immerse at least 2 inches (50 mm) in the solution.

#### 19.3.3 Calibrating the evaporator probe

To ensure the freezer maintains the correct temperature, the evaporator temperature probe has been calibrated at the factory. Changing the calibration setting for the evaporator probe is not typically necessary, and should not be performed unless directed to do so by Helmer Technical Service.

#### **19.4 Testing alarms**

#### 19.4.1 Testing chamber temperature alarms

The undercounter freezer has alarms that activate when the chamber temperature becomes too high or too low. Test these alarms by placing the temperature probe in chilled or warm water and noting the temperatures at which the alarms activate.

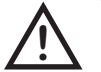

 CAUTION
 Testing alarms requires power disconnection. Protect items from extended exposure to adverse temperatures.

 IMPORTANT
 Complete the low alarm test before the high alarm test in order to control the temperature more easily and complete the testing more quickly.

Obtain:

- An independent thermometer, calibrated and traceable per national standards.
- Tape, used to secure the chamber probe to the thermometer.
- One 8 oz (250 ml) glass half filled with chilled water. This glass holds the probe and thermometer.
- One glass filled with crushed ice. The crushed ice is used to cool the water in the probe glass.
- One 8 oz (250 ml) glass half filled of warm water. The warm water is used to warm the water in the probe glass.
- 1 Identify the current settings for the low alarm setpoint and high alarm setpoint.
- **2** Remove the chamber temperature probe from the probe bottle.
- **3** Tape the temperature probe to the thermometer. Immerse both in the chilled water and place their ends toward the bottom of the glass.

#### 116 Undercounter Freezer Service Manual

- 4 Activate the Low Temperature Alarm by doing the following: while constantly stirring the chilled water and watching the temperature on the monitor, slowly add ice so the temperature decreases 0.5 °C per minute. This is approximately 1 teaspoon (5 ml) of ice every 15 to 25 seconds. Be sure to keep the ends of the thermometer and probe in the lower liquid and not in the upper ice. When the temperature reaches the low alarm setpoint, an alarm sounds and the temperature reading flashes.
- 5 Note and record the temperature on the independent thermometer. This is the low alarm setpoint.
- 6 Activate the High Temperature Alarm by doing the following: while constantly stirring the chilled water and watching the temperature on the monitor, slowly add warm water so the temperature increases 0.5 °C per minute. When the temperature reaches the high alarm setpoint, an alarm activates and the temperature reading flashes. The test is complete.
- 7 Note and record the temperature on the independent thermometer. This is the high alarm setpoint.
- 8 Remove the thermometer and probe from the water and remove the tape.
- **9** Place the probe in the bottle and immerse it at least 2 inches (50 mm) in the solution.
- **10** Compare each thermometer value to its corresponding setpoint. If the values do not match, see chapter **16** (Troubleshooting).

#### 19.4.2 Testing the power failure alarm

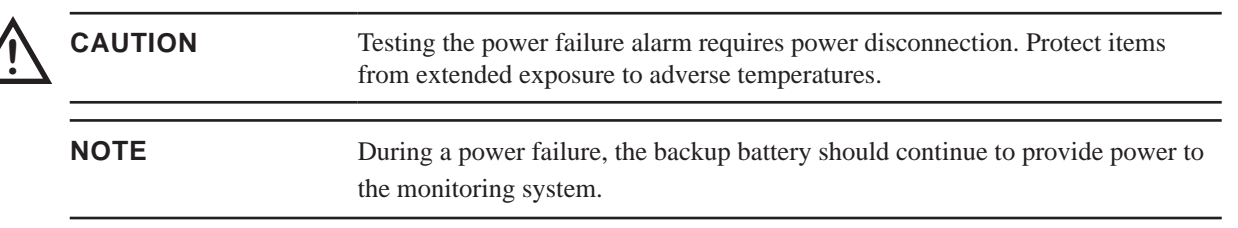

Test the power failure alarm to ensure it activates when AC power is lost.

- 1 Disconnect the freezer from power by switching the AC ON/OFF switch on the lower front panel OFF. The power failure alarm should activate, causing the audible alarm to sound and PoFF to appear on the display.
- **2** Power the freezer on by switching the AC ON/OFF switch ON. The power failure alarm should clear, causing PoFF to clear from the display.

#### 19.4.3 Testing the door open alarm

**CAUTION** Testing the door open alarm requires the door to be left open for an extended period of time. Protect items from extended exposure to adverse temperatures.

Test the door open alarm to ensure that it activates at the expected interval.

The timer value is set by the factory at 3 minutes and cannot be changed.

- 1 Open the freezer door and note the time. When the timer value is reached (at 3 minutes), the door open alarm should activate, causing the audible alarm to sound and the DOOR ALARM lamp to flash.
- **2** Close the freezer door. The door open alarm should clear, causing the audible alarm to clear and the DOOR ALARM lamp to stop flashing.

# 20 Warranty

## 20.1 Rel.i<sup>™</sup> Product Warranty USA and Canada

For technical service needs, please contact Helmer at 800-743-5637 or www.helmerinc.com. Be sure to have the model and serial number available.

## 20.1.1 Rapid resolution

When a warranty issue arises it is our desire to respond quickly and appropriately. The service department at Helmer is there for you. Helmer will oversee the handling of your warranty service from start to finish. Therefore, Helmer must give advance authorization for all service calls and/or parts needs relating to a warranty issue. Any repeat service calls must also be authorized as well. This allows for proper diagnosis and action. Helmer will not be responsible for charges incurred for service calls made by third parties prior to authorization from Helmer. Helmer retains the right to replace any product in lieu of servicing it in the field.

#### 20.1.2 Compressor

For the warranty period listed below, Helmer will supply the refrigeration compressor, if it is determined to be defective, at no charge, including freight. Helmer will not be liable for installation, refrigerant, or miscellaneous charges required to install the compressor beyond the first year of the warranty period.

► Horizon Series model compressor warranty period is five (5) years.

#### 20.1.3 Parts

For a period of two (2) years, Helmer will supply at no charge, including freight, any part that fails due to defects in material or workmanship under normal use, with the exception of expendable items. Expendable items such as glass, filters, light bulbs, and door gaskets are excluded from this warranty coverage. Inspection of defective parts by Helmer will be final in determining warranty status. Warranty procedures must be followed in all events.

#### 20.1.4 Labor

For a period of one (1) year, Helmer will cover repair labor costs (including travel) and the cost of refrigerant and supplies necessary to perform authorized repairs. Repair service must be performed by an authorized Helmer service agency following the authorization process detailed above. Alternatively, your facility's staff may work with a Helmer technician to make repairs. Labor costs for repairs made by unauthorized service personnel, or without the assistance of a Helmer technician, will be the responsibility of the end user.

#### 20.1.5 Additional warranty information

The time periods set forth above begin two (2) weeks after the original date of shipment from Helmer. Warranty procedures set forth above must be followed in all events.

THERE ARE NO WARRANTIES WHICH EXTEND BEYOND THE DESCRIPTION ON THE FACE HEREOF. THIS WARRANTY IS EXCLUSIVE AND IN LIEU OF ALL OTHER WARRANTIES, EXPRESS OR IMPLIED, INCLUDING WITHOUT LIMITATION ANY WARRANTY OF MERCHANTABILITY OR FITNESS FOR A PARTICULAR PURPOSE. NO WARRANTIES OF MERCHANTABILITY OR FITNESS FOR PARTICULAR PURPOSE SHALL APPLY.

#### 118 Undercounter Freezer Service Manual

THE LIABILITY, IF ANY, OF HELMER FOR DIRECT DAMAGES WHETHER ARISING FROM A BREACH OF ANY SALES AGREEMENT, BREACH OF WARRANTY, NEGLIGENCE, OR INDEMNITY, STRICT LIABILITY OR OTHER TORT, OR OTHERWISE WITH RESPECT TO THE GOODS OR ANY SERVICES IS LIMITED TO AN AMOUNT NOT TO EXCEED THE PRICE OF THE PARTICULAR GOODS OR SERVICES GIVING RISE TO THE LIABILITY. IN NO EVENT SHALL HELMER BE LIABLE FOR ANY INDIRECT, INCIDENTAL, CONSEQUENTIAL, OR SPECIAL DAMAGES,INCLUDINGWITHOUTLIMITATIONDAMAGESRELATEDTOLOSTREVENUESOR PROFITS, OR LOSS OF PRODUCTS.

This warranty does not cover damages caused in transit, during installation by accident, misuse, fire, flood, or acts of God. Further, this warranty will not be valid if Helmer determines that the failure was caused by a lack of performing recommended equipment maintenance (per Helmer manual) or by using the product in a manner other than for its intended use. Installation and calibration are not covered under this warranty agreement.

## 20.2 Outside of USA and Canada

Consult your local distributor for warranty information.

# 21 References and Compliance

# 21.1 Alarm reference

If an alarm condition is met, an alarm activates. Some alarms are visual only, while others are visual and audible. Some alarms are sent through the remote alarm interface.

The table below indicates if an alarm for a particular model is audible (A), visual (V), or sent through the remote alarm interface (R).

| Alarm                  | Alarm type |
|------------------------|------------|
| High Temperature       | A, V, R    |
| Low Temperature        | A, V, R    |
| Compressor Temperature | -          |
| Door Open (Time)       | A, V, R    |
| Power Failure          | A, V, R    |
| Low Battery            | -          |
| Probe Failure          | -          |
| No Cellular Service    | -          |

# 21.2 Energy conservation and regulatory compliance

This device complies with the requirements of directive 93/42/EEC concerning Medical Devices, as amended by 2007/47/EC.

This product is certified to applicable UL and CSA standards by a NRTL.

Insulation Type: 2

Pollution Degree: 2 (for use in USA and Canada only)

Sound level is less than 70 dB(A).

#### WEEE compliance

The WEEE (waste electrical and electronic equipment) symbol (right) indicates compliance with European Union Directive WEEE 2002/96/EC and applicable provisions. The directive sets requirements for the labeling and disposal of certain products in affected countries.

When disposing of this product in countries affected by this directive:

- ▶ Do not dispose of this product as unsorted municipal waste.
- ► Collect this product separately.
- Use the collection and return systems available locally.

For more information on the return, recovery, or recycling of this product, contact your local distributor.

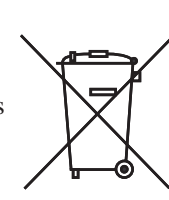

0086

**END OF MANUAL** 

360142-1/E

Helmer

HELMER, INC. 14395 Bergen Boulevard Noblesville, IN 46060 USA Phone +1 (317) 773-9073 Fax +1 (317) 773-9082 www.helmerinc.com

# Helmer